# PORTUGUÊS

# Canon DIGITAL **IXUS 90 IS** Manual do Utilizador da Câmara

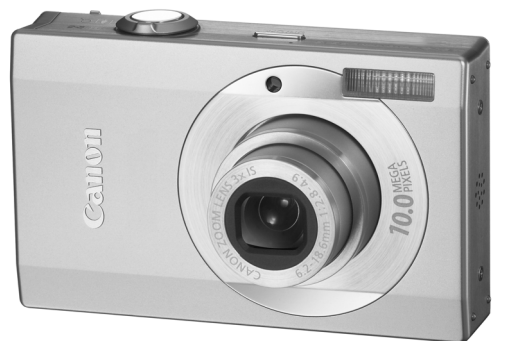

Iniciação

pág. 7

Certifique-se de que lê as Precauções de Segurança (págs. 194–201).

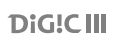

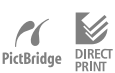

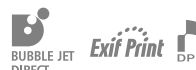

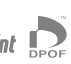

# Confirmar o Conteúdo da Embalagem

A embalagem inclui os itens seguintes. Se faltar algum, contacte o ponto de venda no qual adquiriu o produto.

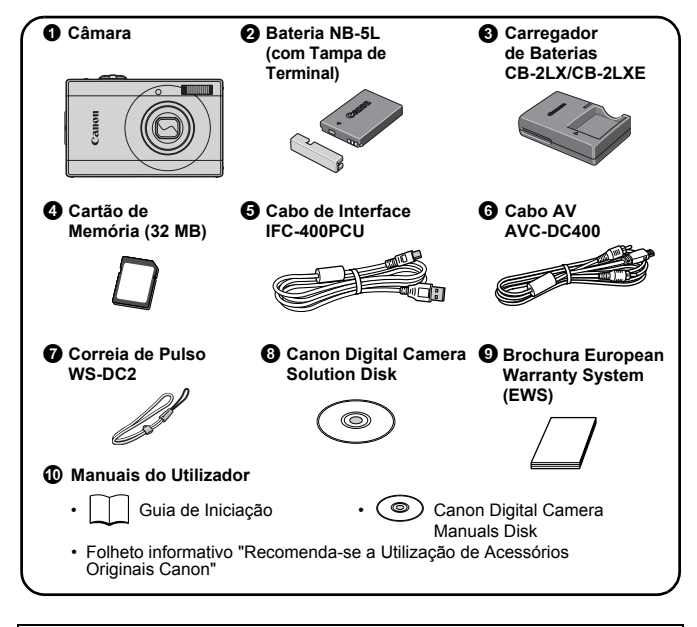

Pode não conseguir alcançar o desempenho total desta câmara com o cartão de memória incluído.

pág. 7

pág. 37

# **Comecemos!**

Este manual está dividido nas duas seccões seguintes.

#### Primeiro...

Iniciação

Esta secção explica como preparar a câmara para utilização e dá as noções básicas das operações de captura, visualização e impressão de imagens. Comece por familiarizar-se com a câmara e compreender as nocões básicas.

#### A sequir...

# Mais Informações

Depois de compreender as noções básicas, utilize as diversas funcionalidades da câmara para tirar fotografias mais complexas. Os detalhes sobre a utilização de cada função são descritos nesta secção, incluindo como ligar a câmara a um televisor para visualizar imagens e como especificar as definições de Minha Câmara.

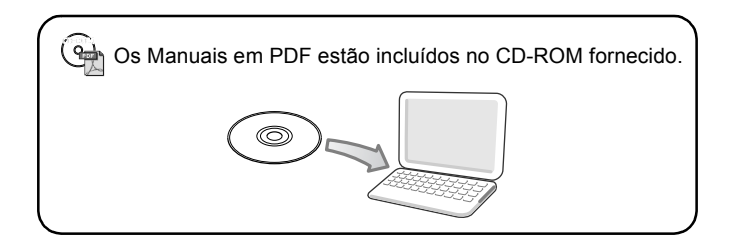

2 Índice

# Índice

Os itens assinalados com  $\Rightarrow$  são listas ou quadros que resumem as funções ou procedimentos da câmara.

| Leia | as | Informações | Seguintes | 6 |
|------|----|-------------|-----------|---|
|      |    |             | •         |   |

| Iniciação                                             | 7        |
|-------------------------------------------------------|----------|
| Preparativos<br>Fotografar (  Modo Auto)              | 8<br>14  |
| Visualizar Fotografias                                | 16       |
| Apagar                                                | 17<br>18 |
| Incorporar a Data nos Dados da Imagem                 | 20       |
| Visualizar Filmes                                     | 22<br>24 |
| Transferir Imagens para um Computador Mapa do Sistema | 25<br>32 |

| M | ais Informações                                             | 37   |
|---|-------------------------------------------------------------|------|
|   | Guia de Componentes                                         | 38   |
|   | Roda de Controlo                                            | . 41 |
|   | Utilizar o Botão 돈 🛛                                        | 42   |
|   | Como Utilizar o Selector do Modo                            | . 43 |
|   | Indicador                                                   | . 44 |
|   | Operações Básicas                                           | 46   |
|   | ☆ Menus e Definições                                        | . 46 |
|   | ☆ Informação Apresentada no Monitor LCD e Menus             | . 48 |
|   | Utilizar o Monitor LCD                                      | . 58 |
|   | Funções de Disparo Utilizadas Normalmente                   | 60   |
|   | III Fotografar com o Zoom Óptico                            | . 60 |
|   | Utilizar o Zoom Digital/Conversor Digital de Teleobjectiva. | . 60 |
|   | Grandes Planos Ampliados (Macro Digital)                    | . 63 |
|   | Utilizar o Flash                                            | . 64 |
|   | 😴 🔺 Fotografar Grandes Planos/Infinito                      | . 64 |
|   | 👏 Utilizar o Temporizador                                   | . 66 |
|   | Alterar a Resolução (Foto)                                  | . 68 |

# Índice 3

| Alterar a Compressão (Foto)<br>Definir a Função de Estabilizador de Imagem | 69          |
|----------------------------------------------------------------------------|-------------|
| ISO Ajustar a Velocidade ISO                                               | 71          |
| Vários Métodos de Disparo                                                  | 73          |
| Fotografar em Modos para Condições Especiais                               | 73          |
| Fotografar no Modo Manual                                                  | 76          |
| Disparos Contínuos                                                         | 76          |
| Definir o Flash                                                            | 77          |
| Rezer um Filme                                                             | 79          |
| Fotografar Imagens Panorâmicas (Corte & Cola)                              | 84          |
| Verificar a Focagem e as Expressões das Pessoas                            |             |
| (Ver.Focagem)                                                              | 86          |
|                                                                            | 89          |
| Seleccionar um Rosto a Focar                                               | 00          |
| (Seleccionar e Acompannar Rosto)                                           | 92          |
| (Ploqueie de Feeggem, Ploqueie AF)                                         | 04          |
| (Dioqueio de Focageiri, Dioqueio AF)                                       |             |
| Bloquear a Definição de Exposição (Bloqueio AL)                            | =) 06       |
| Aiustar a Compensação de Exposição do Flash (Dioqueio Fl                   | _) 30<br>97 |
| Alternar entre Modos de Medição                                            | 98          |
| Definir a Velocidade do Obturador (Modo Disparo Lento                      | ) 99        |
| Aiustar a Tonalidade (Balanco Brancos),                                    | 100         |
| Disparar no Modo Minhas Cores                                              | 103         |
| Alterar as Cores                                                           | 105         |
| Definir Modos de Exibição                                                  | 110         |
| Categorizar Imagens Automaticamente (Categoria Auto                        | ) 111       |
| B A Registar Definições no Botão de Impressão/Partilha                     | á 112       |
| Reproduzir/Apagar                                                          | 114         |
| Q Visualizar Imagens Ampliadas                                             | 114         |
| Visualizar Imagens em Conjuntos de Nove                                    |             |
| (Reprodução de Índice)                                                     | 115         |
| Verificar a Focagem e as Expressões das Pessoas                            |             |
| (Visualização da Verificação da Focagem)                                   | 116         |
| 🔓 Saltar para Imagens                                                      | 118         |
| Organizar Imagens por Categoria (M. Categoria)                             | 120         |
| Recortar uma Parte de uma Imagem                                           | 123         |
| Visualizar Filmes                                                          | 125         |
| Editar Filmes                                                              | 127         |
| Rodar Imagens no Ecrã                                                      | 129         |
| Reprodução com Efeitos de Transição                                        | 130         |

4 Índice

| Reprodução Automática (Apresentações)              | 131  |
|----------------------------------------------------|------|
| Função Red.Olhos Verm.                             | 136  |
| Adicionar Efeitos com a Função Minhas Cores        | 140  |
| Redimensionar Imagens                              | 142  |
| Anexar Anotações de Som a Imagens                  | 144  |
| Gravação Apenas de Som (Gravação de Som)           | 146  |
|                                                    | 147  |
| Apagar Todas as Imagens                            | 151  |
| Definicões de Impressão/Transferência              |      |
|                                                    | 457  |
| Configurar as Definições de Impressão DPOF         | 157  |
| Ajustar as Definições de Transferencia DPOF        | 163  |
| Configurar a Câmara                                | 165  |
| Definir a Função de Poupar de Energia              | 165  |
| Definir o Relógio Mundial                          | 166  |
| Formatar Cartões de Memória                        | 168  |
| Repor a Numeração dos Ficheiros                    | 170  |
| Criar um Destino para as Imagens (Pasta)           | 172  |
| Definir a Função Rotação Auto                      | 174  |
| Repor as Predefinições                             | 175  |
| Ligar a um Televisor                               | 176  |
| Disparo/Reprodução Utilizando um Televisor         | 176  |
| Personalizar a Câmara (Definições de Minha câmara) | 177  |
| Alterar as Definições de Minha Câmara              | 177  |
| Registar Definições de Minha Câmara                | 178  |
| Resolução de Problemas                             | 180  |
| Lista de Mensagens                                 |      |
| Anexo                                              | 194  |
| Dressueños de Seguranes                            | 104  |
| Precauções de Segurança                            | 1094 |
| Litilizar um Kit do Transformador do CA            | 190  |
| (Vendido Senaradamente)                            | 202  |
| Utilizar um Elash de Montagem Externa              | 202  |
| (Vendido em Senarado)                              | 203  |
| Manutenção e Cuidados com a Câmara                 | 205  |
| Especificações                                     | 206  |
|                                                    | -00  |

|   |                                             | Indice 5 |
|---|---------------------------------------------|----------|
|   | Índice remissivo                            | 216      |
| ☆ | Funções Disponíveis em Cada Modo de Disparo | 220      |
|   |                                             |          |

#### Acerca do Manual

#### Convenções de Símbolos neste Manual

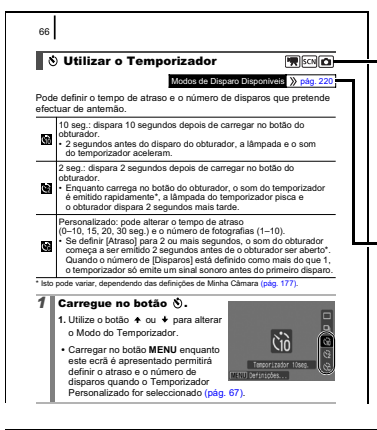

Posição do selector do modo Modos

- Fazer Filmes (📆)
- Cena Especial (SCN)
- Fotografar (Imagens fixas) (

   (Imagens fixas)
   (Imagens fixas)
- Reprodução (🖻)

Algumas funções podem não estar disponíveis nalguns modos de disparo. Se não existir nenhuma observação nesse sentido, a função pode ser utilizada em todos os modos.

Esta marca indica questões que podem afectar o funcionamento da câmara.

Esta marca indica tópicos adicionais que complementam os procedimentos básicos de funcionamento.

As explicações deste manual baseiam-se nas predefinições da câmara no momento da aquisição.

As características técnicas estão sujeitas a alteração sem aviso prévio. Em resultado, as ilustrações e capturas de ecrã utilizadas neste manual podem diferir da câmara propriamente dita.

# Leia as Informações Seguintes

#### Fotografias de Teste

Antes de começar a fotografar motivos importantes, recomenda-se que tire várias fotografias de teste, para confirmar se a câmara está a funcionar bem e a ser correctamente utilizada.

Tenha em atenção que a Canon Inc., as suas subsidiárias, filiais e distribuidores, não se responsabilizam por quaisquer danos consequenciais provocados por avarias de uma câmara ou um acessório, incluindo cartões de memória, que resultem na falha da gravação de uma imagem ou da gravação num formato legível pela câmara.

#### Avisos sobre a Violação dos Direitos de Autor

Tenha em atenção que as câmaras digitais da Canon se destinam ao uso pessoal e devem ser utilizadas de modo a respeitar a legislação e as normas de direitos de autor nacionais e internacionais. Informamos que, em determinados casos, a cópia de imagens de actuações, exposições ou propriedades comerciais através de uma câmara, ou de outro dispositivo, pode violar os direitos de autor ou outros direitos legais, mesmo que a imagem captada se destine a uso pessoal.

#### Limitações da Garantia

Para obter informações sobre a garantia da câmara, consulte a Brochura European Warranty System (EWS) da Canon fornecida com a câmara. Para obter os contactos de Apoio ao Cliente da Canon, consulte a Brochura European Warranty System (EWS).

#### Temperatura da Câmara

Se utilizar a câmara durante longos períodos, esta pode aquecer. Tenha este facto em consideração e tenha cuidado quando utilizar a câmara durante um longo período de tempo.

#### Sobre o Monitor LCD

O monitor LCD é fabricado segundo técnicas de produção extremamente precisas. Mais de 99,99% dos pixels funcionam de acordo com as especificações. Menos de 0,01% dos pixels podem falhar ocasionalmente ou aparecer como pontos vermelhos ou pretos. Esta situação não exerce qualquer efeito na imagem gravada e não constitui uma avaria.

#### Formato de Vídeo

Defina o formato do sinal de vídeo da câmara de acordo com o utilizado na sua região, antes de a utilizar com um televisor.

#### Definição do Idioma

Consulte a secção *Definir o Idioma do Ecrã* (pág. 13) para alterar a definição de idioma.

# Iniciação

- Preparativos
- Fotografar
- Visualizar Fotografias
- Apagar
- Imprimir
- Incorporar a Data nos Dados da Imagem
- Gravar Filmes
- Visualizar Filmes
- Transferir Imagens para um Computador
- Mapa do Sistema

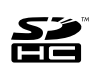

Com esta câmara, pode utilizar cartões de memória SD, cartões de memória SDHC (SD High Capacity), MultiMediaCards, cartões MMCplus e cartões HC MMCplus. Neste manual, estes cartões são denominados cartões de memória.

## Carregar a Bateria

#### **1.** Introduza a bateria no respectivo carregador.

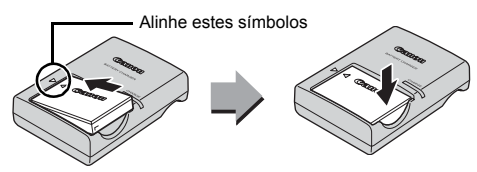

- 2. Lique o carregador de baterias (CB-2LX) a uma tomada de alimentação ou ligue o cabo de alimentação ao carregador de baterias (CB-2LXE) e a uma tomada de alimentação.
  - Os tipos e os nomes dos modelos de carregadores de baterias variam consoante a região.

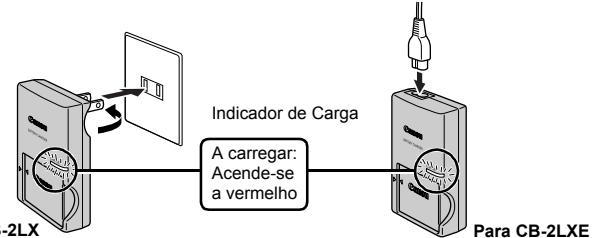

Para CB-2LX

- 3. Retire a bateria depois de o carregamento estar concluído.
  - O carregamento demora aproximadamente 2 horas e 5 minutos.

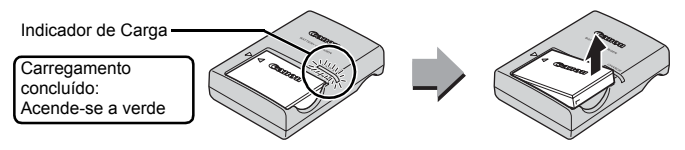

Para proteger e prolongar a vida da bateria, não a carregue durante mais de 24 horas seguidas.

#### Instalar a Bateria e o Cartão de Memória

1. Faça deslizar a tampa (①) e abra-a (②).

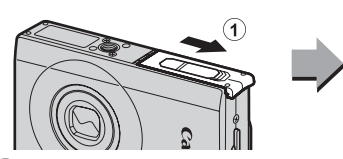

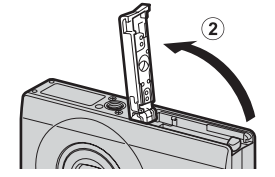

#### Insira a bateria.

· Irá encaixar com um estalido.

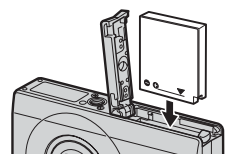

#### 3. Insira o cartão de memória até ouvir um estalido.

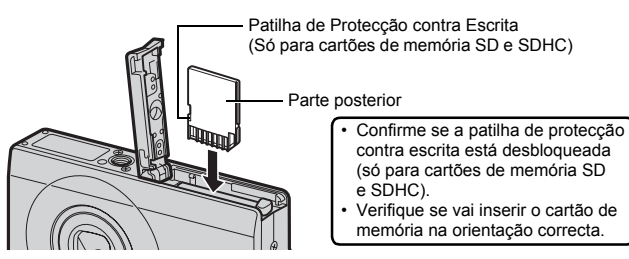

Certifique-se de que o cartão de memória tem a orientação correcta antes de o inserir na câmara. Caso o insira ao contrário, a câmara pode não reconhecer o cartão de memória ou avariar. 10 Preparativos

#### **4.** Feche a tampa (1), 2).

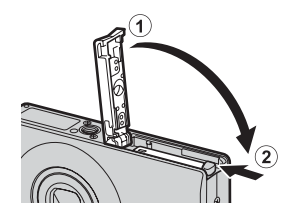

#### Para Retirar a Bateria

Carregue na patilha da bateria na direcção da seta (①) e retire a bateria (②).

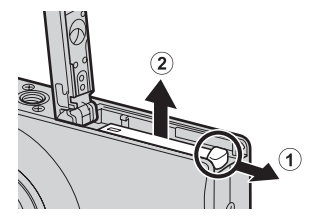

#### Para Remover o Cartão de Memória

Use a ponta do dedo ou a roda da correia de pulso para empurrar o cartão de memória até ouvir um estalido e, em seguida, liberte-o.

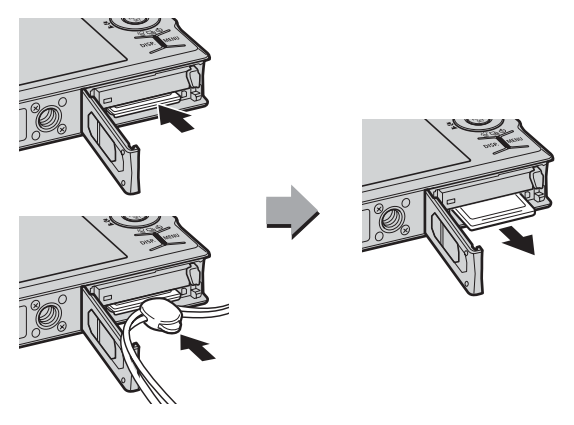

#### Colocar a Correia de Pulso

Utilize a correia de pulso quando utilizar a câmara para evitar deixá-la cair acidentalmente.

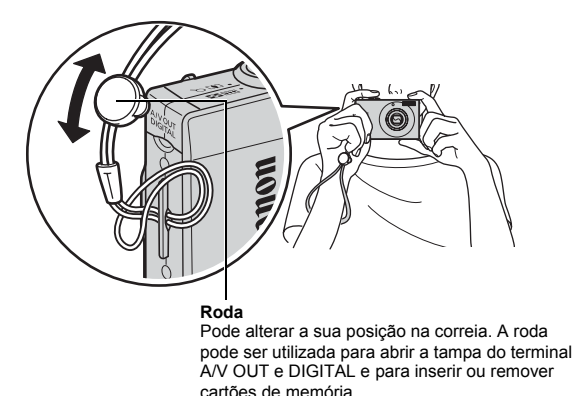

#### Utilizar a Correia de Pulso para Abrir a Tampa do Terminal

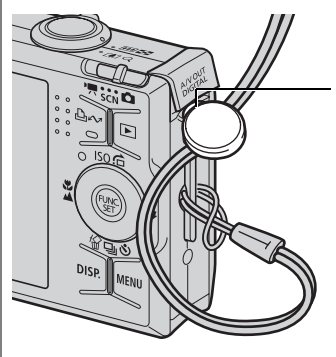

Prenda a unha ou a roda da correia de pulso sob a extremidade inferior da tampa do terminal A/V OUT e DIGITAL para abrir a mesma.

#### Definir a Data e a Hora

O menu de definições Data/Hora será apresentado quando ligar a câmara pela primeira vez.

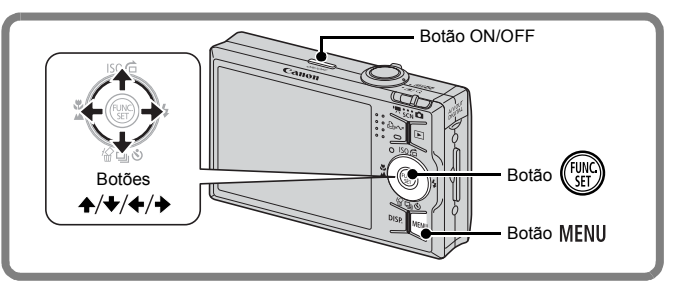

- **1**. Carregue no botão ON/OFF.
- Seleccione o mês, o dia, o ano, a hora e a ordem de apresentação.

  - 2. Utilize os botões ★ ou ★ para definir o valor.

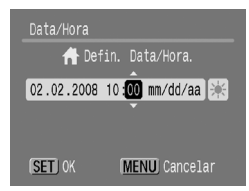

3. Carregue no botão 🛞 .

#### Para Alterar uma Data/Hora Anteriormente Definida

Utilize os procedimentos seguintes para apresentar a janela de definições de Data/Hora e, em seguida, execute os Passos 2 e 3 descritos em cima.

- **1** Carregue no botão MENU.
- Utilize os botões ← ou → para seleccionar o menu (Configuração).
- 3. Utilize os botões ↑ ou ↓ para seleccionar [Data/Hora].
- 4. Carregue no botão 🕅.

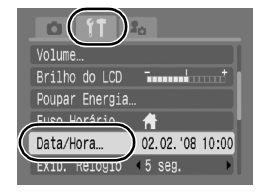

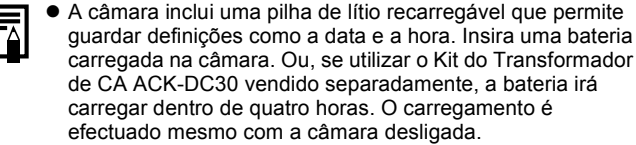

 Se retirar a bateria principal, as definições de data/hora podem perder-se após aproximadamente três semanas. Se isto acontecer, reponha as definições de data/hora.

#### Definir o Idioma do Ecrã

Pode alterar o idioma apresentado nas mensagens e menus do monitor LCD.

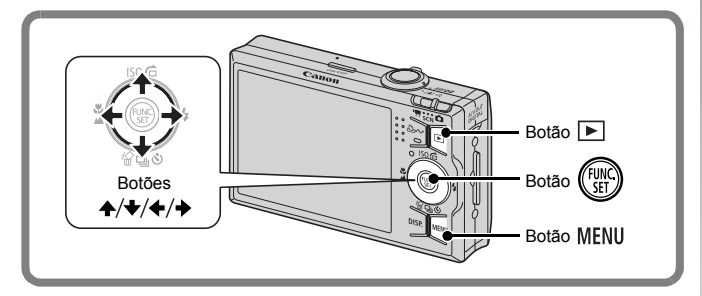

- 1. Carregue no botão **▶** (Reprodução).
- 2. Carregue sem soltar no botão 🛞 e carregue no botão MENU.
- Utilize os botões ▲, ★, ★ ou → para seleccionar um idioma.
- 4. Carregue no botão 🛞.

# Fotografar (🖸 Modo Auto)

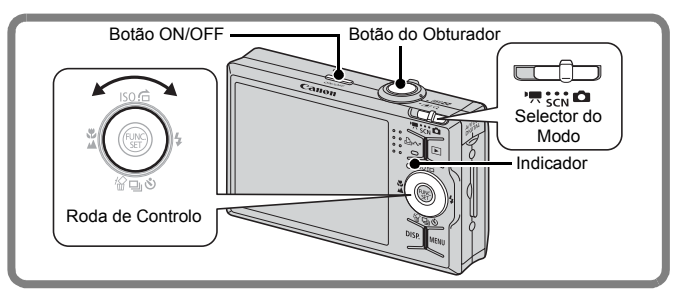

#### **1** Carregue no botão ON/OFF.

- É emitido o som do arranque e é apresentada a imagem de arranque no monitor LCD.
- · Se carregar novamente no botão ON/OFF, a câmara é desligada.

#### 2. Seleccione um modo de disparo.

- 1. Defina o selector do modo como **D** (Disparo).
- 2. Gire a roda de controlo para seleccionar 💽 (Auto).

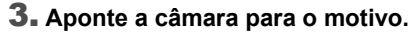

#### Evitar a Trepidação da Câmara

Mantenha os braços comprimidos contra o corpo, segurando a câmara com firmeza pelos lados. Utilizar um tripé também é eficaz.

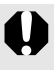

Utilize a correia de pulso para evitar deixar cair a câmara durante a respectiva utilização.

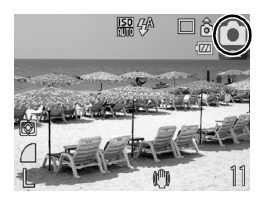

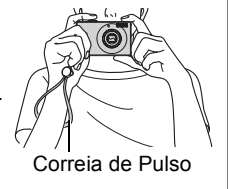

# 4. Carregue no botão do obturador ligeiramente (até meio) para definir a focagem.

 Quando a câmara está focada, são emitidos dois sinais sonoros e o indicador acende-se a verde (laranja quando o flash dispara).

#### Sem alterar outras definições, carregue no botão do obturador até ao fim (carregar completamente) para fotografar.

- O som do obturador é emitido uma vez e a imagem é gravada.
- As imagens gravadas são apresentadas no monitor LCD durante aproximadamente 2 segundos imediatamente após o disparo (Visualização da gravação). É possível disparar enquanto a imagem estiver a ser apresentada.
- Se mantiver o botão do obturador carregado após um disparo, a imagem continuará a ser apresentada.
- O indicador irá piscar a verde e o ficheiro será gravado no cartão de memória.

#### Para Captar Imagens Focadas

A câmara define automaticamente a focagem ao carregar até meio no botão do obturador\*.

\* O botão do obturador funciona em duas fases. Carregá-lo até à primeira fase corresponde a "carregar até meio".

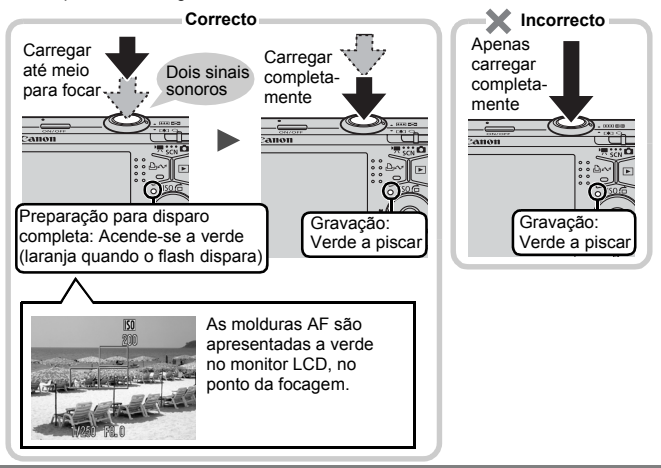

#### Definição Sem Som

Se carregar no botão **DISP.** enquanto liga a câmara, serão desactivados todos os sons da câmara excepto os de aviso. Esta definição pode ser alterada a partir de [Sem som] no Menu 11 (Configuração).

# Visualizar Fotografias

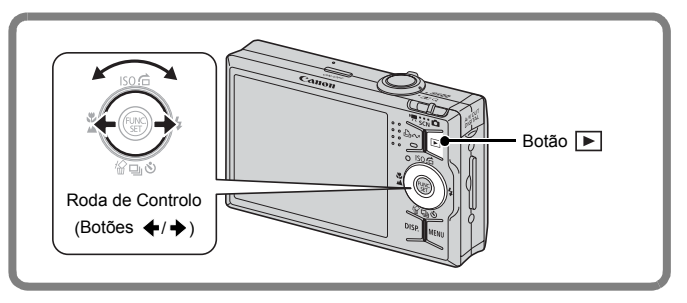

1. Carregue no botão 🕩 (Reprodução).

#### 2. Utilize o botão ← ou → para apresentar a imagem que pretende visualizar.

- Utilize o botão para voltar à imagem anterior e o botão para avançar para a imagem seguinte.
- As imagens avançam com maior rapidez se continuar a carregar no botão sem soltar mas poderão ter um

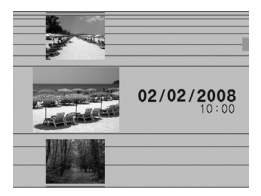

botão sem soltar, mas poderão ter um aspecto pouco definido.

- Utilize a roda de controlo para seleccionar imagens. Gire a roda de controlo no sentido contrário ao dos ponteiros do relógio para visualizar a imagem anterior e no sentido dos ponteiros do relógio para visualizar a imagem seguinte.

 Definir [Resumo] para [Últ.visual]\* ou [Últ.disp.] no menu
 (Reprodução) permite-lhe especificar a imagem para visualizar no modo de reprodução (\* Pré-definição). Se seleccionar [Últ.visual], é apresentada a última imagem visualizada (Retomar Reprodução).

- Se seguir o procedimento abaixo, será apresentada a última imagem, independentemente da definição [Resumo].
  - Captar uma imagem
  - Trocar o cartão de memória
  - Editar uma imagem no cartão de memória utilizando um computador

# Apagar

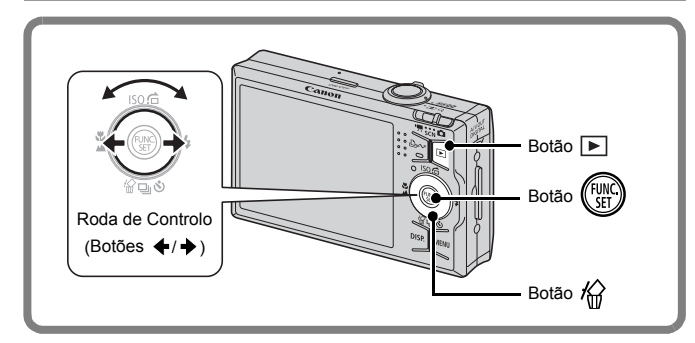

- 1. Carregue no botão 🕨 (Reprodução).
- Utilize o botão ← ou → para seleccionar uma imagem a apagar e carregue no botão <sup>(</sup>/<sub>0</sub>).
  - Pode seleccionar imagens girando a roda de controlo.
- 3. Confirme se seleccionou [Apagar] e carregue no botão ().
  - Para sair sem apagar, seleccione [Cancelar].

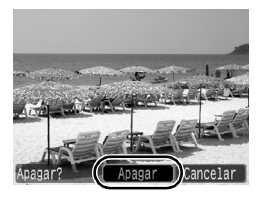

Tenha em atenção que as imagens apagadas não podem ser recuperadas. Tenha especial cuidado antes de apagar uma imagem.

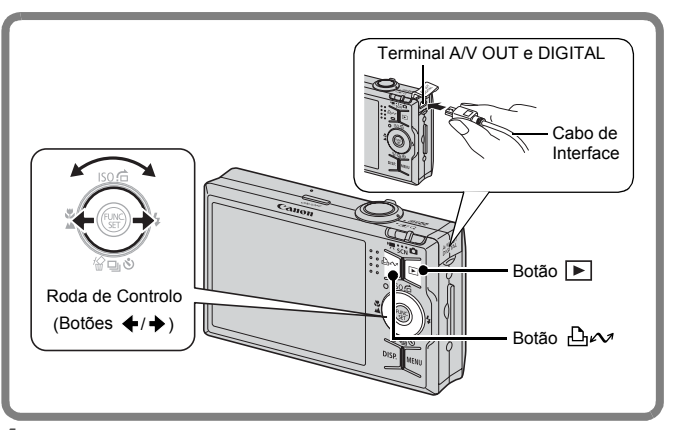

#### Ligue a câmara a uma impressora compatível com impressão directa.

- Prenda a unha ou a roda da correia de pulso sob a extremidade inferior da tampa do terminal A/V OUT e DIGITAL da câmara para abri-la e, em seguida, insira o cabo de interface completamente no conector.
- Consulte o manual do utilizador da impressora para obter instruções de ligação.
- Também é possível imprimir utilizando uma impressora de outra marca que não Canon, desde que seja compatível com PictBridge. Para obter detalhes, consulte o Manual do Utilizador da Impressão Directa.
- **2.** Ligue a impressora.
- 3. Carregue no botão ► (Reprodução) da câmara para ligar a câmara.
- - Pode seleccionar imagens girando a roda de controlo.
  - O botão ⊡w pisca a azul e a impressão é iniciada.
  - Depois de terminar a impressão, desligue a câmara e a impressora e desligue o cabo de interface.

#### Imprimir a Partir de uma Lista de Impressão

Para adicionar imagens directamente a uma lista de impressão, basta carregar no botão ⊡∞ imediatamente após captar ou reproduzir imagens. Em seguida, poderá imprimir as imagens a partir da lista de impressão, quando ligar a câmara a uma impressora.

#### Adicionar a uma Lista de Impressão

- **1** Carregue no botão 🗠 (apenas fotografias).
- 2. Adicione à lista de impressão.
  - Utilize o botão ou para definir o número de cópias a imprimir.

  - 3. Carregue no botão 🕅

 Para remover uma imagem da lista de impressão, carregue no botão en concelar] utilizando o botão em seguida, carregue no botão FUNC./SET.

#### Imprimir Imagens de uma Lista de Impressão

Esta explicação baseia-se na utilização de uma impressora da série Canon SELPHY ES ou SELPHY CP.

**1.** Ligue a câmara à impressora.

#### 2. Imprima as imagens.

- 1. Utilize o botão ♠ ou ♥ para seleccionar [Imprimir agora].
  - Utilize o botão ou para confirmar as imagens adicionadas à lista de impressão.
- 2. Carregue no botão 🕅.
  - A impressão será iniciada.
  - Se a impressão for interrompida e retomada, recomeçará a partir da imagem seguinte da fila.

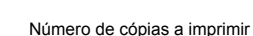

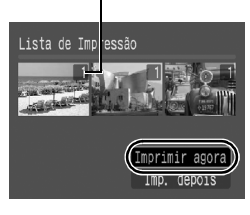

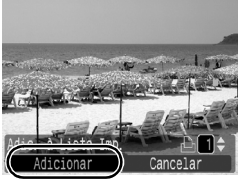

## Incorporar a Data nos Dados da Imagem

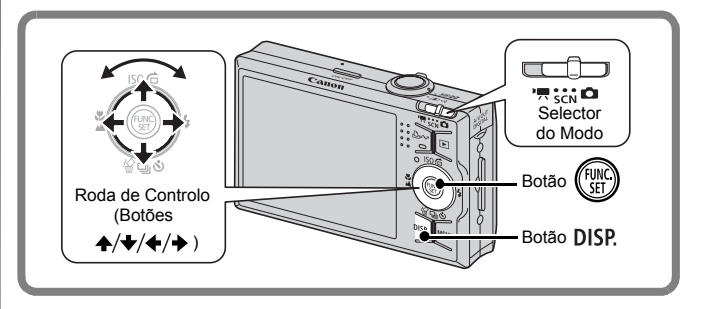

Esta secção explica como incorporar as informações de data nas imagens à medida que são gravadas (Data do Selo).

- Depois de incorporar a data do selo, não pode eliminá-la dos dados de imagem. Certifique-se que a data/hora da câmara estão correctamente definidas com antecedência (pág. 12).
- O tamanho de imagem está configurado para a definição 2M (1600 × 1200) e a compressão para (Fina) (adequada para impressões de tamanho L ou postal).

#### **1.** Seleccione um modo de disparo.

- 1. Defina o selector do modo como 🗖 (Disparo).
- 2. Gire a roda de controlo para seleccionar 💽 (Auto).
  - É possível seleccionar modos de disparo diferentes de 
     (excepto ) (Macro Digital), 
     (Corte & Cola) e ).

#### 2. Seleccione [Data do Selo].

- 1. Carregue no botão 🛞.
- 2. Utilize o botão ♠ ou ♥ para seleccionar .
- Utilize o botão ← ou → para seleccionar .
  - A área que não será impressa aparecerá a cinzento.

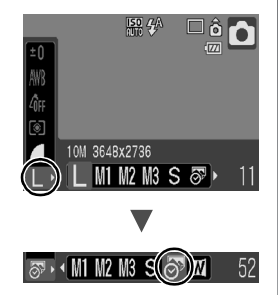

#### Pode utilizar os métodos seguintes para imprimir a data nas imagens que não tenham selos de data impressos.

- Defina com a função DPOF (Digital Print Order Format, Formato de Ordem de Impressão Digital) da câmara.
   Defina a opção [Data] como [On] em [Def. de Impressão] no menu (Impressão).
- Ligue a câmara a uma impressora e imprima a data. Consulte o Manual do Utilizador da Impressão Directa.
- Insira um cartão de memória na impressora e imprima a data. Consulte o manual do utilizador da impressora.
- Utilize o software fornecido. Consulte o *Guia de Iniciação ao Software*.

# Gravar Filmes (🖬 Modo Normal)

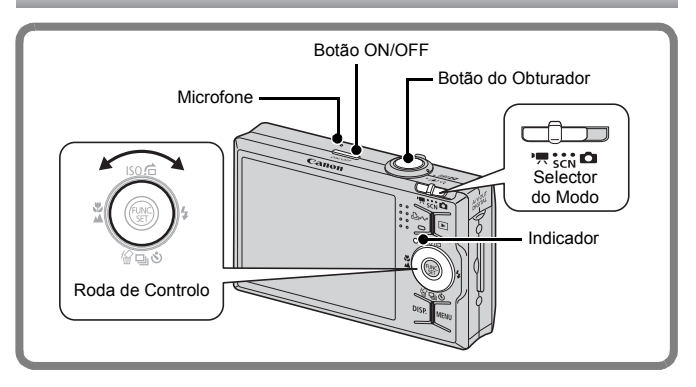

- **1**. Carregue no botão ON/OFF.
- 2. Seleccione um modo de disparo.
  - 1. Defina o selector do modo para '☴ (Filme).
  - 2. Gire a roda de controlo para seleccionar 🔚 (Normal).

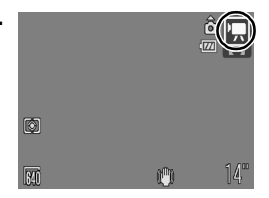

- **3** Aponte a câmara para o motivo.
  - Não toque no microfone durante a gravação.
     Não carregue em nenhum botão para além do botão do obturador. O som que os botões fazem fica gravado no filme.

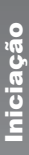

#### 4. Carreque no botão do obturador ligeiramente (até meio) para definir a focagem.

- Serão emitidos dois sinais sonoros electrónicos e o indicador acende-se com a luz verde quando a câmara está a focar
- A exposição, a focagem e o balanco de brancos são automaticamente definidos quando carrega no botão até meio.
- 5. Sem alterar outras definições, carregue no botão do obturador até ao fim (completamente) para fotografar.
  - É iniciada a gravação.
  - Durante a gravação, serão apresentados o tempo de gravação decorrido e a indicação [
     REC.] no monitor LCD.

- 6. Carregue novamente no botão do obturador (completamente) para parar a gravação.
  - · O indicador irá piscar a verde e os dados serão gravados no cartão de memória.
  - · A gravação pára automaticamente guando terminar o tempo máximo de gravação ou guando a memória

incorporada ou o cartão de memória ficarem cheios.

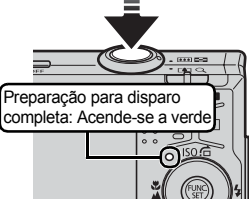

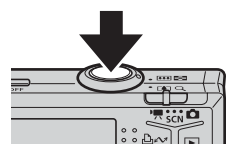

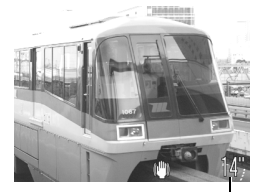

Tempo Utilizado

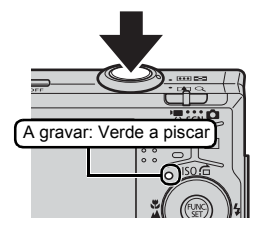

# Iniciação

# Visualizar Filmes

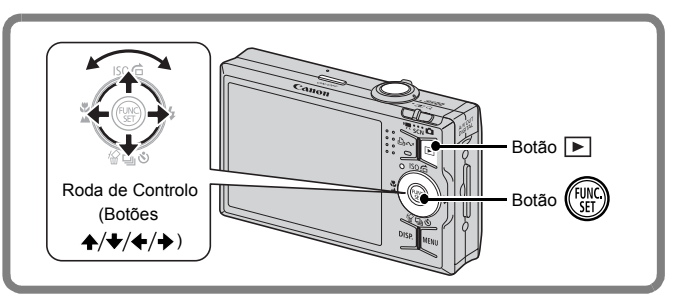

- 1∎ Carregue no botão 🕩 (Reprodução).
- Utilize o botão ← ou → para visualizar um filme e carregue no botão ().
  - As imagens com o ícone 🕲 🖫 são filmes.
  - Pode alternar entre imagens girando a roda de controlo.

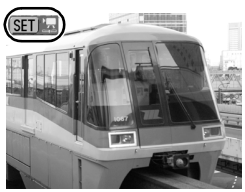

#### 

- É iniciada a reprodução do filme.
- Se carregar no botão **FUNC**./**SET** durante a reprodução, pode fazer uma pausa e reiniciar o filme.
- Pode ajustar o volume de reprodução com o botão ♠ ou ♥.

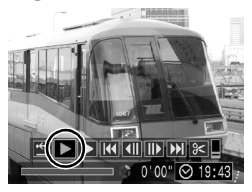

# Transferir Imagens para um Computador

Também é recomendada a utilização do software fornecido para transferir imagens para o computador.

#### **Itens a Preparar**

- Câmara e computador
- Canon Digital Camera Solution Disk fornecido com a câmara
- · Cabo de interface fornecido com a câmara

# **Requisitos do Sistema**

Instale o software num computador que tenha os requisitos mínimos seguintes.

#### Windows

| SO            | Windows Vista<br>Windows XP Service Pack 2<br>Windows 2000 Service Pack 4 |                               |
|---------------|---------------------------------------------------------------------------|-------------------------------|
| Modelo do     | Os sistemas operativos indicados aci                                      | ma devem estar pré-instalados |
| Computador    | nos computadores com portas USB in                                        | ncorporadas.                  |
| CPU           | Windows Vista                                                             | Pentium 1,3 GHz ou superior   |
|               | Windows XP/Windows 2000                                                   | Pentium 500 MHz ou superior   |
| RAM           | Windows Vista                                                             | 512 MB ou mais                |
|               | Windows XP/Windows 2000                                                   | 256 MB ou mais                |
| Interface     | USB                                                                       |                               |
| Espaço        | <ul> <li>Canon Utilities</li> </ul>                                       |                               |
| Disponível no | <ul> <li>ZoomBrowser EX</li> </ul>                                        | 200 MB ou mais                |
| Disco Rígido  | - PhotoStitch                                                             | 40 MB ou mais                 |
| · ·           | <ul> <li>Controlador TWAIN de Câmara Canon</li> </ul>                     | 25 MB ou mais                 |
| Monitor       | 1.024 x 768 pixels/High Color (16 bits                                    | s) ou superior                |

#### Macintosh

| SO                                      | Mac OS X (v10.3 – v10.4)                                                                                           |                                 |
|-----------------------------------------|----------------------------------------------------------------------------------------------------|---------------------------------|
| Modelo do<br>Computador                 | Os sistemas operativos indicados acima devem estar pré-instalados<br>nos computadores com portas USB incorporadas. |                                 |
| CPU                                     | Processador PowerPC G3/G4/G5 ou                                                                                    | Intel                           |
| RAM                                     | 256 MB ou mais                                                                                                    |                                 |
| Interface                               | USB                                                                                                    |                                 |
| Espaço<br>Disponível no<br>Disco Rígido | Canon Utilities     ImageBrowser     PhotoStitch                                                                   | 300 MB ou mais<br>50 MB ou mais |
| Monitor                                 | 1.024 x 768 pixels/32.000 cores ou s                                                                               | uperior                         |

#### **Preparar para Transferir Imagens**

Ao utilizar o Windows 2000, antes de ligar a câmara ao computador, certifique-se de que primeiro instalou o software.

1. Instalar o software.

#### Windows

- 1. Coloque o Canon Digital Camera Solution Disk na unidade de CD-ROM do computador.
- 2. Clique em [Easy Installation/ Instalação Fácil].
  - Siga as mensagens apresentadas no ecrã para continuar a instalação.

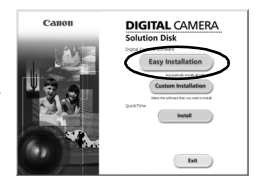

#### 3. Uma vez concluída a instalação, clique em [Restart/Reiniciar] ou [Finish/Concluir].

 Quando concluir a instalação, será apresentado o botão [Restart/ Reiniciar] ou [Finish/Concluir]. Clique no botão que for apresentado.

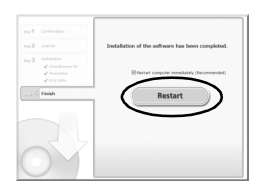

4. Quando for apresentado o ecrã normal do seu ambiente de trabalho, retire o CD-ROM da unidade.

#### Macintosh

Faça duplo clique no ícone 🖤 na janela do CD-ROM. Quando o painel do instalador for apresentado, clique em [Install/Instalar]. Siga as instruções apresentadas no ecrã para avançar.

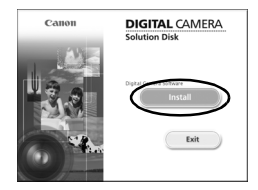

#### **2.** Ligar a câmara a um computador.

- 1. Ligue o cabo de interface fornecido à porta USB do computador e ao terminal A/V OUT e DIGITAL da câmara.
  - Prenda a unha ou a roda da correia de pulso sob a extremidade inferior da tampa do terminal A/V OUT e DIGITAL da câmara para abri-la e, em seguida, insira o cabo de interface completamente no conector.

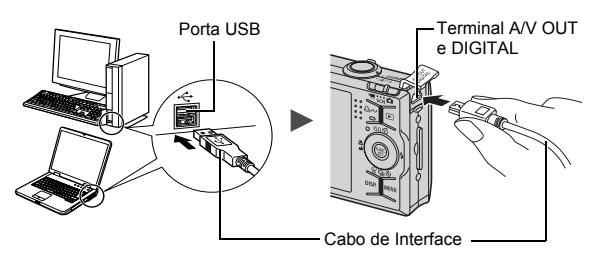

- Preparar a transferência de imagens para o computador.
  - 1. Carregue no botão ► (Reprodução) da câmara para ligar a câmara.

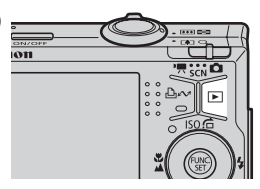

| l |  |
|---|--|

Se a janela [Digital Signature Not Found/Assinatura Digital Não Localizada] aparecer, clique em [Yes/Sim]. O controlador USB conclui automaticamente a sua instalação no computador quando ligar a câmara e estabelecer uma ligação.

#### Windows

1. Seleccione [Canon CameraWindow] e clique em [OK].

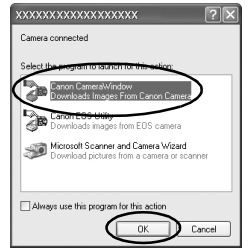

Se esta janela de eventos não aparecer, clique no menu [Start/Iniciar] e seleccione [All Programs/Todos os Programas] ou [Programs/Programas], seguido de [Canon Utilities], [CameraWindow], [CameraWindow] e [CameraWindow].

Será apresentada a CameraWindow.

| Canon<br>Cam | Utilities<br>neraWindow DC                            |            |
|--------------|-------------------------------------------------------|------------|
| -18          | Operate using the camera:<br>Push the camera buttons. |            |
| ©7<br>A⊟     | Transfer Untransferred Images                         |            |
| ф.           | Operate Images on Camera                              |            |
| a Disp       | lay Start Screen at Startup                           | CHIER INC. |

#### Macintosh

A CameraWindow será apresentada quando estabelecer uma ligação entre a câmara e o computador. Se não aparecer, clique no ícone [CameraWindow] na barra de ferramentas (a barra que aparece na parte inferior do ambiente de trabalho).

Os preparativos para transferir imagens estão agora concluídos. Avance para a secção *Transferir Imagens Utilizando a Câmara* (*Transferência Directa*) (pág. 29) (excepto Windows 2000).

|--|

- Consulte o Guia de Iniciação ao Software para mais informações sobre como transferir imagens através do computador.
- Com o Windows 2000, pode transferir imagens utilizando o computador.

#### Transferir Imagens Utilizando a Câmara (Transferência Directa)

Utilize este método para transferir imagens com as operações da câmara (excepto Windows 2000).

Instale o software antes de transferir imagens através do método Transferência Directa pela primeira vez (pág. 26).

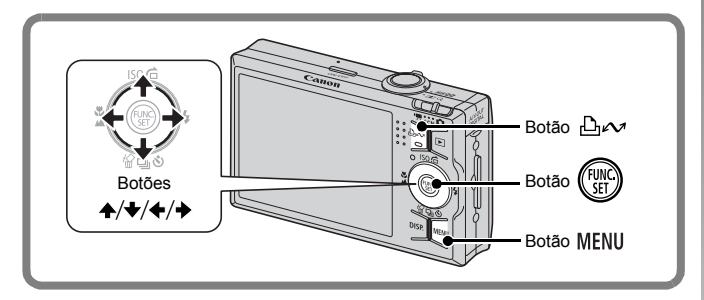

- Verifique se o menu Transf. Directa aparece no monitor LCD da câmara.

  - Carregue no botão **MENU** se o menu Transf. Directa não aparecer.

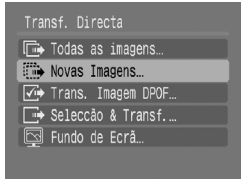

Menu Transf. Directa

#### 2. Carregue no botão 止~.

 Todas as imagens que ainda não foram transferidas para o computador são transferidas e guardadas no computador. Também pode utilizar as opções seguintes do menu Transf. Directa para definir o método de transferência das imagens.

| Ē          | Todas as<br>imagens   | Transfere e guarda todas as imagens no<br>computador.                                                                                                    |
|------------|-----------------------|----------------------------------------------------------------------------------------------------|
| Þ          | Novas Imagens         | Transfere e guarda no computador apenas<br>as imagens que não tenham sido previamente<br>transferidas.                                                                                    |
| <b>√</b> • | Trans. Imagem<br>DPOF | Transfere e guarda no computador apenas<br>as imagens com definições de Ordem de<br>Transferência DPOF.                                                                                   |
| È          | Seleccão &<br>Transf. | Transfere e guarda no computador imagens individuais, à medida que as visualiza e selecciona.                                                                                             |
|            | Fundo de Ecrã         | Transfere e guarda no computador imagens<br>individuais, à medida que as visualiza e selecciona.<br>As imagens transferidas aparecem como fundo no<br>ambiente de trabalho do computador. |

#### Todas as imagens/Novas Imagens/Trans. Imagem DPOF

- Utilize o botão ou para seleccionar ou para seleccionar ou ou e carregue no botão ouw.
  - As imagens serão transferidas.
     O botão ≙∽ pisca a azul enquanto a transferência estiver em curso.
  - O ecrã regressa ao menu Transf. Directa quando a transferência estiver concluída.
  - Para cancelar a transferência, carregue no botão FUNC./SET.

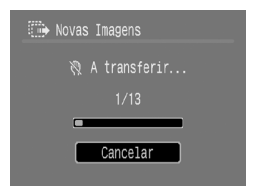

#### Seleccão & Transf./Fundo de Ecrã

# 2. Utilize o botão ← ou → para seleccionar imagens a transferir e carregue no botão ⊡.~.

 As imagens serão transferidas.
 O botão ⊡∽ pisca a azul enquanto a transferência estiver em curso.

#### Carregue no botão MENU depois de a transferência ser concluída.

Regressará ao menu Transf. Directa.

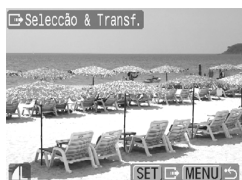

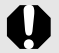

Só pode transferir imagens JPEG para o computador como fundo de ecrã.

A opção seleccionada com o botão ⊡∾ é retida, mesmo quando a câmara é desligada. A definição anterior estará activa quando o menu Transf. Directa voltar a ser apresentado. O visor de selecção de imagem aparecerá directamente quando a opção [Seleccão & Transf.] ou [Fundo de Ecrã] foi seleccionada pela última vez.

Clique no ícone 🔀 na parte inferior direita da janela para fechar a CameraWindow e as imagens transferidas serão apresentadas no computador.

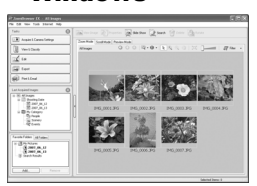

■ Windows

ZoomBrowser EX

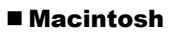

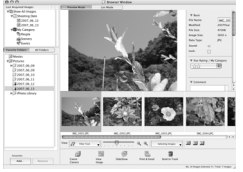

ImageBrowser

Por predefinição, as imagens são guardadas em pastas do computador de acordo com as datas de disparo.

# Mapa do Sistema

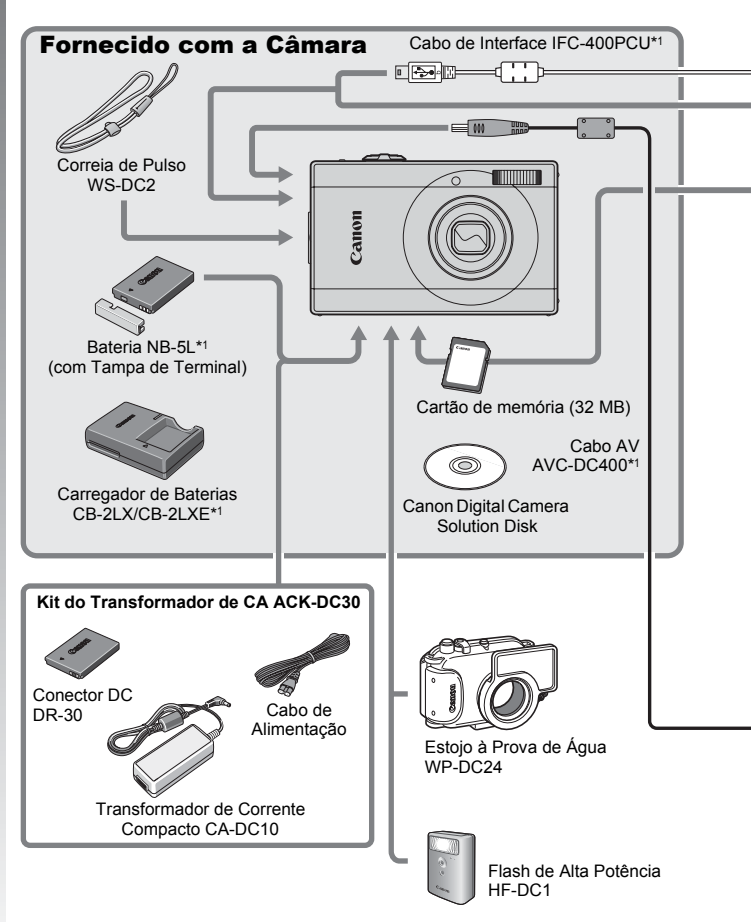

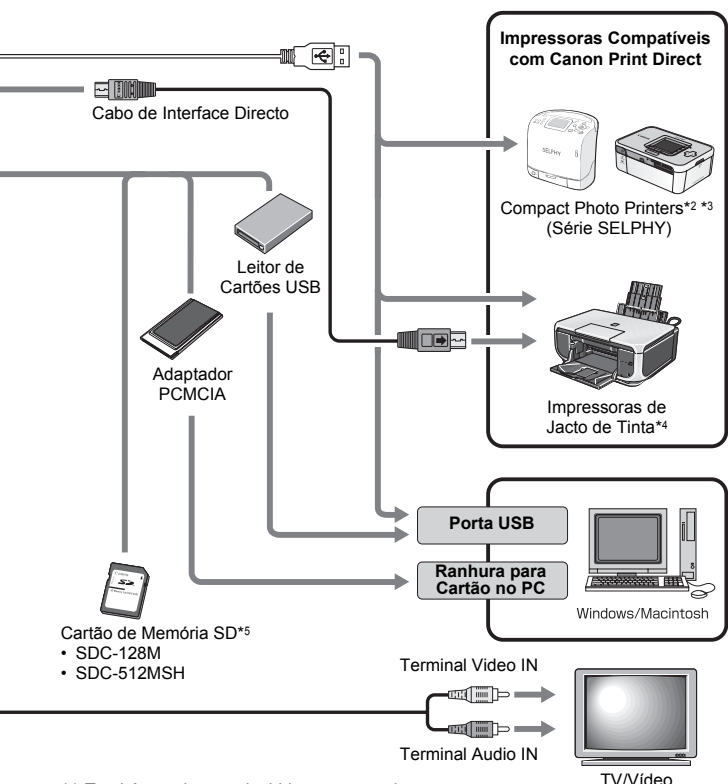

- \*1 Também pode ser adquirido em separado.
- \*2 Para obter mais informações sobre a impressora, consulte o manual do utilizador fornecido com a mesma.
- \*3 Também pode ligar esta câmara à impressora CP-10/CP-100/CP-200/CP-300.
- \*4 Para obter mais informações sobre a impressora de jacto de tinta e os cabos de interface, consulte o manual do utilizador fornecido com a mesma.
- \*5 Não comercializado nalgumas regiões.

### Acessórios Opcionais

Os acessórios seguintes da câmara são vendidos em separado. Alguns acessórios não são vendidos em algumas regiões ou podem já não estar disponíveis.

#### ■ Flash

Flash de Alta Potência HF-DC1

Pode utilizar este flash adicional acoplável para captar motivos que estão demasiado distantes para poderem ser iluminados pelo flash incorporado.

#### ■ Fontes de Alimentação

#### Kit do Transformador de CA ACK-DC30

Kit para alimentar a câmara a partir de uma tomada eléctrica doméstica.

Recomendado para alimentar a câmara durante um longo período de tempo ou quando esta está ligada ao computador (não pode ser utilizado para carregar a câmara).

- Carregador de Baterias CB-2LX/CB-2LXE Adaptador para carregar a bateria NB-5L.
- Bateria NB-5L Bateria de iões de lítio recarregável.

#### Outros Acessórios

Cartão de Memória SD

Os cartões de memória SD são utilizados para guardar imagens gravadas pela câmara.

Estão disponíveis cartões de memória da marca Canon com capacidades de 128 MB e 512 MB.

Cabo de Interface IFC-400PCU

Utilize este cabo para ligar a câmara a um computador, a uma "Impressora de Fotografias em Cartão" (Compact Photo Printer) (série SELPHY) ou a uma impressora de jacto de tinta\*. \* Consulte o manual do utilizador incluído com a impressora.

- Cabo AV AVC-DC400 Utilize este cabo para ligar a câmara a um aparelho de televisão.
- Estojo à Prova de Água WP-DC24 Quando instalar a câmara nesta caixa estanque, pode fotografar debaixo de água, a uma profundidade máxima de 40 metros; também é ideal para fotografar à chuva, na praia ou nas pistas de esqui, sem quaisquer problemas.
#### Impressoras Compatíveis com Direct Print

A Canon disponibiliza as seguintes impressoras vendidas em separado para utilizar com a câmara. Pode fazer impressões com qualidade fotográfica de forma rápida e fácil, ligando a impressora à câmara com um único cabo e utilizando os comandos da câmara.

- "Impressoras de Fotografias em Cartão (Compact Photo Printers)" (série SELPHY)
- Impressoras de Jacto de Tinta

Para obter mais informações, contacte o revendedor Canon mais próximo.

Recomenda-se a utilização de acessórios originais Canon. Este produto foi concebido de forma a atingir excelente desempenho quando utilizado em conjunto com acessórios originais Canon. A Canon não se responsabiliza por quaisquer danos neste produto e/ou acidentes, como incêndios, etc., decorrentes da avaria de acessórios que não sejam da marca Canon (por exemplo, fuga e/ou explosão de uma bateria). Tenha em atenção que esta garantia não se aplica a reparações decorrentes de avarias de acessórios que não sejam da marca Canon, apesar de ser possível solicitar a reparação dos mesmos, sujeita ao pagamento de um determinado valor.

## Mais Informações

### Guia de Componentes

#### Vista da Frente

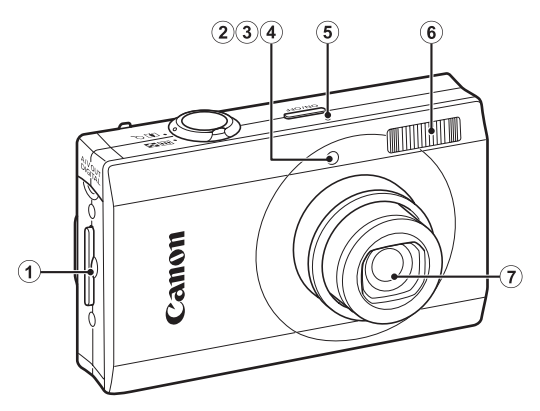

- ① Suporte da Correia de Pulso (pág. 11)
- 2 Luz Auxiliar AF (pág. 53)
- 3 Luz de Redução de Olhos Vermelhos (pág. 77)
- (4) Lâmpada do Temporizador (pág. 66)
- (5) Microfone (pág. 22)
- 6 Flash (pág. 64)
- Objectiva

#### Vista de Trás

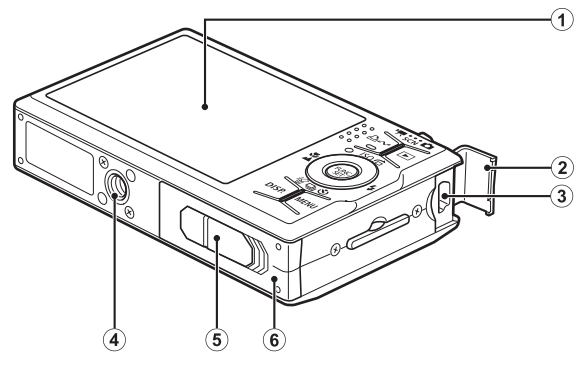

- 1 Monitor LCD (págs. 48, 58)
- 2 Tampa do Terminal (pág. 11)
- ③ Terminal A/V OUT (saída Áudio/Vídeo) e DIGITAL (pág. 176)
- ④ Encaixe para o Tripé
- (5) Tampa do Terminal do Conector DC (pág. 202)
- 6 Tampa da Ranhura do Cartão de Memória/Bateria (pág. 9)

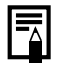

O monitor LCD pode estar protegido por uma fina película de plástico, para evitar que fique riscado durante a expedição do equipamento. Retire-a antes de utilizar a câmara.

#### Controlos

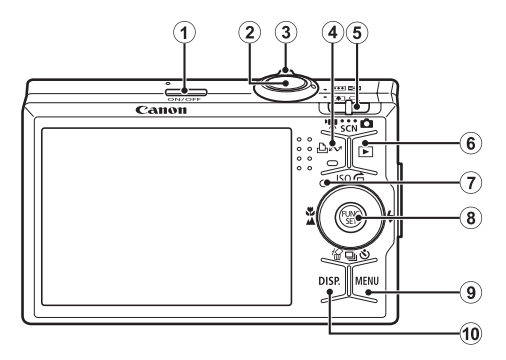

Roda de Controlo

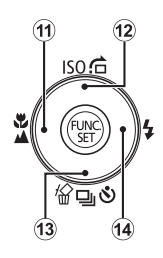

- 1 Botão ON/OFF (pág. 12)
- 2 Botão do Obturador (pág. 14)
- 3 Botão de Zoom (págs. 60, 114)
   Disparo: IIII (Grande Angular)/III (Teleobjectiva)
   Reprodução: IIII (Índice)/ Q (Ampliar)
- ④ Botão 止~ (Impressão/Partilha) (pág. 112)
- (5) Selector do Modo (págs. 14, 43)
- ⑥ Botão ► (Reprodução) (pág. 42)
- Indicador (pág. 44)
- 8 Botão FUNC./SET (pág. 46)
- 9 Botão MENU (pág. 47)
- 10 Botão DISP. (pág. 58)
- ① Botão ♥ (Macro)/▲ (Infinito)/ ◆ (pág. 64)
- Botão ☆ (Apagar Imagem Individual)/ 및 (Contínuo)/
   (Temporizador)/ ♦ (págs. 17, 66, 76)
- 1 Botão \$ (Flash)/ ♦ (pág. 64)

#### Roda de Controlo

Ao girar a roda de controlo no sentido contrário ao dos ponteiros do relógio, é executada a mesma função que ao carregar no botão ←, e ao girar a roda de controlo no sentido dos ponteiros do relógio, é executada a mesma função que a do botão → (consoante a função, a roda de controlo também pode desempenhar as mesmas funções que o botão → ou ↓).

Pode executar as seguintes funções utilizando a roda de controlo.

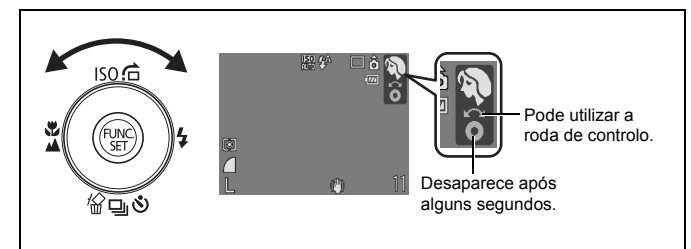

#### Funções de Disparo

- Seleccionar um modo de disparo (pág. 73)
- Seleccionar um item no modo ISO, *≰*, □, ♂ ou ♥ (págs. 64, 66, 71, 76)
- Seleccionar um item no menu FUNC. (pág. 52)
- Alternar entre molduras de rosto no modo Rosto Seleccionável (pág. 92)

#### Funções de Reprodução

- Selecção de imagens (págs. 16, 114, 115, 118)
- Diversas operações de definição e edição (págs. 142, 144, 157, 163)
- Operações de reprodução e edição de filmes (págs. 24, 125, 127)

#### Funções de Disparo e Reprodução

 Selecção de itens de menus e diversas operações de definição (págs. 45, 46, 166, 177)

#### Utilizar o Botão 🕨

O botão ▶ permite ligar ou desligar a câmara e alternar entre os modos de Disparo e Reprodução. Para além disso, pode registar as funções de apresentação de imagens ou gravação de som com o botão ▶ (pág. 155).

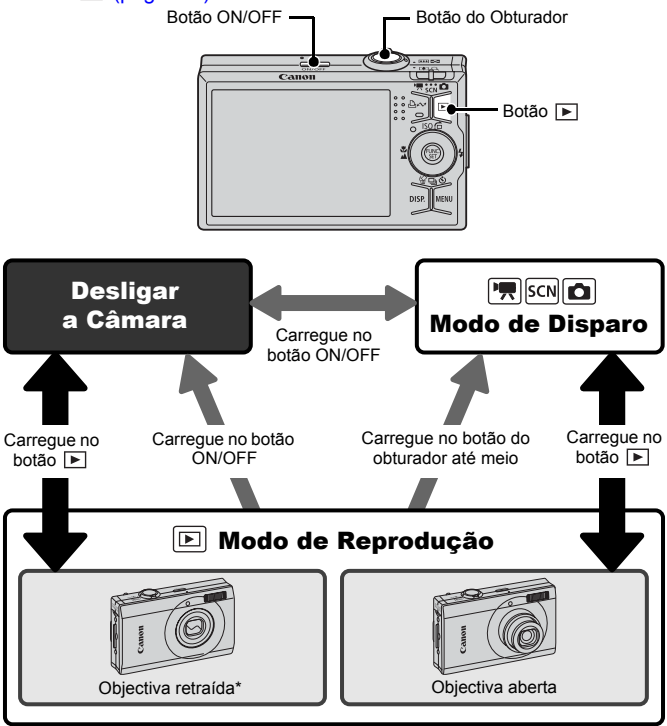

- \* O período de tempo para a retracção automática da objectiva pode ser alterado na opção [Retracção Obj.] no menu (pág. 56).

#### **Como Utilizar o Selector do Modo** Faca deslizar o botão para o modo que pretende utilizar. SCN C Modo de Filme Modo de Disparo Modo de Cena Especial Ô. Modo de Disparo • : Auto (pág. 14) M: Modo Manual (pág. 76) (b): Macro Digital (pág. 63) Acentuação a Cor (pág. 105) s: Troca de Cor (pág. 107) 🖳 ⊡ : Corte & Cola (pág. 84) SCN Modo de Cena Especial (pág. 73) 🛃 : Fotografia Nocturna : Retrato 😤 : Crianças&Animais 🗶: Interior : Pôr do Sol 🔀: Folhagem 🕄 : Neve 🏡 : Praia : Fogo Artifício 🖸: Polarização (x: Subaguático 團: ISO 3200 **بر**ا Modo de Filme (pág. 79) : Normal : Compacto : Acentuação a Cor : Troca de Cor : Tempo Restante

Guia de Componentes

#### Indicador

O indicador na parte de trás da câmara acende-se ou pisca sob as condições seguintes.

| Verde:                        | Pronta para disparar (a câmara emite dois sinais sonoros)*/Ecrã desligado                                                                            |
|-------------------------------|----------------------------------------------------------------------------------------------------|
| Verde a Piscar:               | Câmara a arrancar/A gravar no modo Tempo<br>Restante (filme)/A gravar/ler/apagar/transferir<br>imagem (quando ligada a um computador/<br>impressora) |
| Laranja:<br>Laranja a Piscar: | Pronta para disparar (flash ligado)<br>Pronta para disparar (aviso de trepidação<br>da câmara)                                                       |
|                               |                                                                                                    |

\* Quando a câmara tem dificuldade em focar, emite um sinal sonoro.

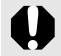

Nunca faça o seguinte enquanto o indicador estiver a piscar

a verde. Estas acções podem corromper os dados de imagem.

- Abanar ou balançar a câmara
- Desligar a câmara ou abrir a tampa da ranhura do cartão de memória/tampa da bateria

#### Apresentar o Relógio

Pode ver a data e a hora actuais durante 5 segundos\* utilizando os dois métodos seguintes.

\* Predefinição

#### Método 1

Carregue sem soltar no botão FUNC./SET enguanto liga a câmara.

#### Método 2

Num modo de disparo ou reprodução, carregue sem soltar no botão **FUNC./SET** durante mais de um segundo.

Quando posicionada na horizontal, a câmara apresenta a hora. Na vertical, apresenta a hora e a data.

No entanto, se segurar a câmara na vertical e utilizar o método 1 para visualizar a data e a hora, a hora é apresentada da mesma forma que com a câmara na horizontal.

- Pode alterar a cor de apresentação do relógio carregando no botão
   ou 

   ou girando a roda de controlo durante a apresentação do relógio.
- A apresentação do relógio desaparece quando o intervalo de apresentação terminar ou se carregar num botão para uma operação subsequente.
- O intervalo de apresentação do relógio pode ser alterado no menu
   (pág. 56).
- O relógio não pode ser apresentado quando as imagens estão ampliadas ou no modo de Reprodução de Índice.

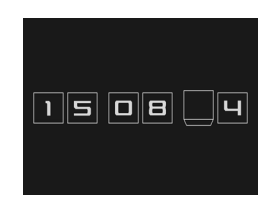

### **Operações Básicas**

#### Menus e Definições

As definições dos modos de disparo ou de reprodução, bem como as definições de impressão, data/hora e sons, são configuradas através do menu FUNC. ou do menu Gravação, Reprodução, Impressão, Configuração ou Minha Câmara.

#### Menu FUNC. (Botão 🛞)

Este menu permite ajustar grande parte das funções de mais comuns de captação de imagens.

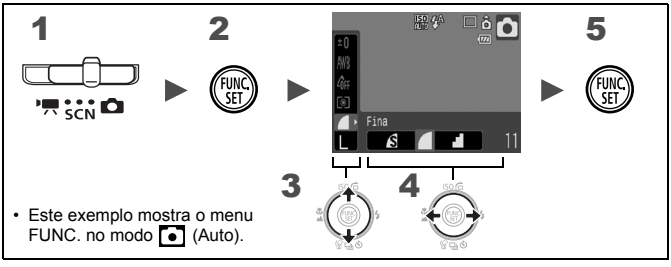

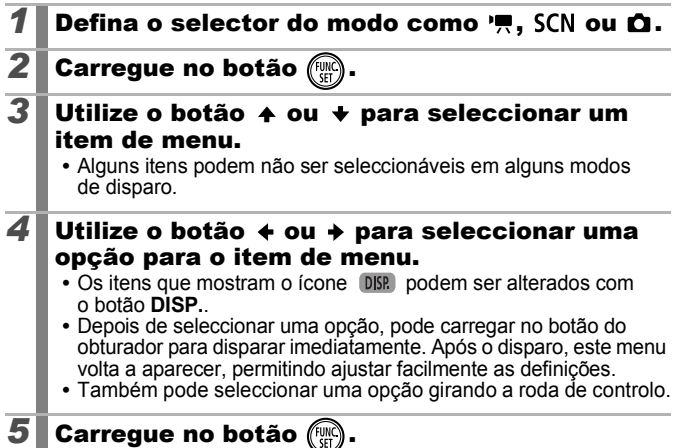

#### Menus Gravação, Reprodução, Impressão, Configuração e Minha Câmara (Botão MENU)

As definições apropriadas de disparo, reprodução ou impressão podem ser ajustadas a partir destes menus.

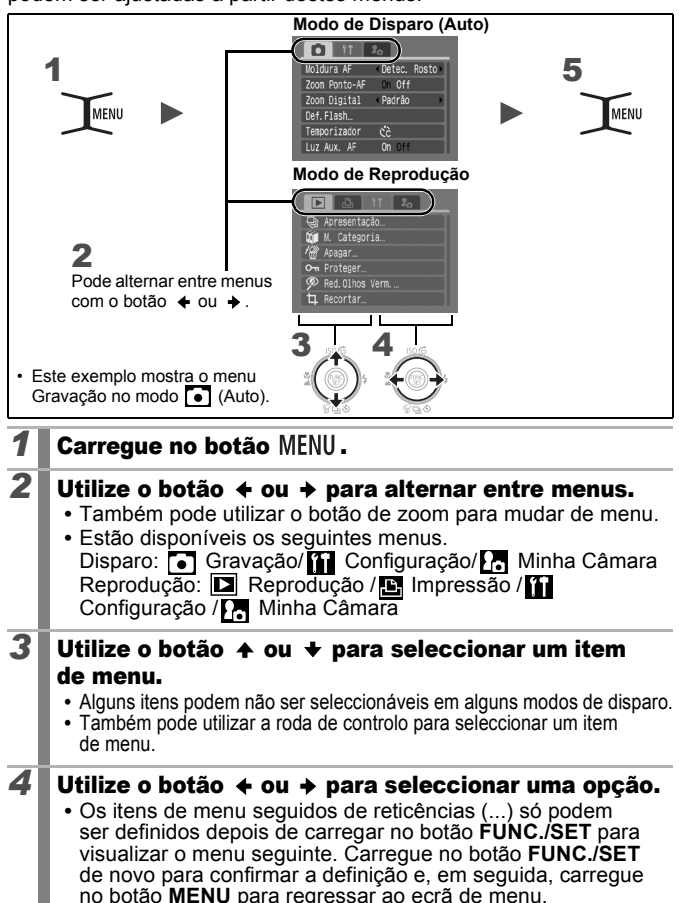

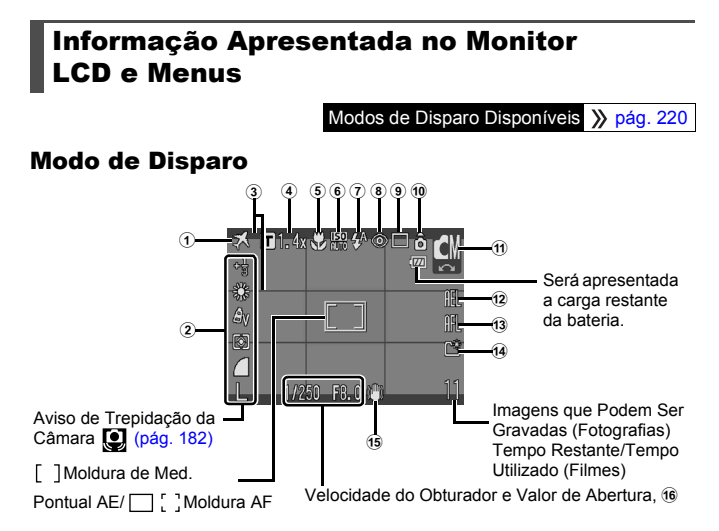

|   | Visualizar Conteúdo                                                        | Método de Definição                           |
|---|----------------------------------------------------------------------------|-----------------------------------------------|
| 1 | Fuso Horário (País/Mundo 🔀)                                                | Botão <b>MENU</b><br>(Menu Configuração)      |
| 2 | Compensação de Exposição<br>(-2 +2) e Resolução, etc.                      | Botão <b>FUNC./SET</b><br>(Menu FUNC.)        |
| 3 | Modos Exibição                                                             | Botão <b>MENU</b> (Menu Gravação)             |
| 4 | Ampliação do Zoom Digital/<br>Conversor Tele-Digital ( <b>T</b> 1.4x/2.3x) | Botão <b>MENU</b> (Menu Gravação)             |
| 5 | Macro (💟 )/Infinito (🔼 )                                                   | Botão 🐺 / 🔺                                   |
| 6 | Velocidade ISO<br>(\$30 150 150 150 150 150 150 150 150 150 15             | Botão <u>ISO</u><br>(諁 é um Modo <b>SCN</b> ) |
| 1 | Flash ( 💤 🗲 🛞 )                                                            | Botão 💈                                       |

| 8  | Função Red.Olhos Verm. (🚳)                   | Botão <b>MENU</b> (Menu Gravação<br>[Def.Flash]) |
|----|----------------------------------------------|--------------------------------------------------|
| 9  | Modo de Disparo ( 🔳 🛃 🕅 😂 🔂 )                | Botão 🖳 / 🕉                                      |
| 10 | Rotação Auto ( ᡠ 🏟 🖒 )                       | Botão <b>MENU</b><br>(Menu Configuração)         |
| 1  | Modo de Disparo                              | Selector do Modo/Roda<br>de Controlo             |
| 12 | Bloqueio AE (🛺 )/Bloqueio FE (👥 )            | Botão ISO                                        |
| 13 | Bloqueio AF (AFL)                            | Botão 🐺 / 🔺                                      |
| 14 | Criar Pasta ( 🔛                              | Botão <b>MENU</b><br>(Menu Configuração)         |
| 15 | Estabilizador de Imagem<br>(Ლ) (ඁ () (→) (☆) | Botão <b>MENU</b><br>(Menu Configuração)         |
| 16 | Barra de Mudança de<br>Exposição (Filme)     | Botão [50]                                       |

#### Acerca dos Indicadores de Carga da Bateria

São apresentados os ícones e mensagens seguintes.

| Indicador             | Mensagem                                                                           |
|-----------------------|------------------------------------------------------------------------------------|
| 1771                  | Carga de bateria suficiente.                                                       |
|                       | Recarregue a bateria pouco tempo depois no caso de uma utilização prolongada.      |
| (A piscar a vermelho) | Carga de bateria baixa. Recarregue a bateria.                                      |
| Substitua a bateria.  | A bateria está gasta e a câmara já não funciona. Carregue a bateria imediatamente. |

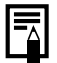

Se o indicador ficar cor-de-laranja intermitente e se o ícone de aviso de trepidação da câmara () aparecer, significa que a iluminação é insuficiente e será seleccionada uma velocidade de obturação baixa.

Utilize os seguintes métodos para captar imagens:

- Especificar o Modo de Estabilização para uma definição diferente de [Off] (pág. 70)
- Aumentar a velocidade ISO (pág. 71)
- Seleccionar uma definição diferente de (flash desligado) (pág. 64)
- Colocar a câmara núm tripé ou noutro dispositivo

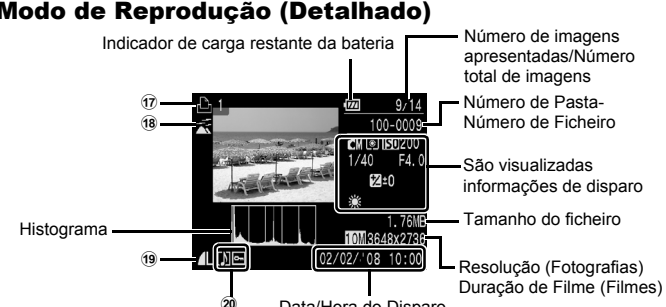

Data/Hora do Disparo

|    | Visualizar Conteúdo                                               | Método de Definição                               |  |
|----|-------------------------------------------------------------------|---------------------------------------------------|--|
| 17 | Lista de Impressão                                                | Botão ⊡৵ ou <b>MENU</b><br>(Menu Impressão)       |  |
| 18 | Categoria Auto/M. Categoria<br>(喩 孟 梁 县 袰 袰 題 )                   | Botão <b>MENU</b><br>(Menu de Disparo/Reprodução) |  |
| 19 | Compressão (Fotografias),<br>Resolução (Fotografias), Filme ( 🕅 ) | Botão <b>FUNC./SET</b><br>(Menu FUNC.)            |  |
| _  | Red.Olhos Verm./Recortar/Minhas<br>Cores/Redimensionar (🔽)        | Botão <b>MENU</b>                                 |  |
| 20 | Imagens com anotação de som (🚺)                                   | (Menu Reprodução)                                 |  |
|    | Estado da Protecção ( on )                                        |                                                   |  |

As informações seguintes também podem aparecer com algumas imagens.

| }?  | Está anexado um ficheiro de som num formato diferente de WAVE.                                        |
|-----|----------------------------------------------------------------------------------------------------|
| A   | Imagem JPEG não suportada pelas Regras de Design para<br>o Sistema de Ficheiros da Câmara (pág. 207). |
| RAW | Imagem RAW                                                                                            |
| ?   | Tipo de dados não reconhecido                                                                         |

50

#### Modo de Reprodução (Detalhado)

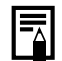

- As informações de imagens gravadas com outras câmaras podem não ser apresentadas correctamente.
- Aviso de Sobrexposição Nos seguintes casos, as partes da imagem com sobrexposição piscam.
  - Ao visualizar uma imagem no monitor LCD imediatamente depois de disparar (Visualização Detalhada)
  - Ao utilizar o Modo de Visualização Detalhada do Modo de Reprodução

#### Função Histograma

O histograma é um gráfico que permite verificar o brilho da imagem. Quanto maior for o desvio do gráfico para a esquerda, mais escura é a imagem. Quanto maior for o desvio do gráfico para a direita, mais clara é a imagem.

Utilize a função de compensação de exposição para ajustar o brilho da imagem antes de disparar (pág. 97).

Histogramas Modelo

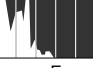

Imagem Escura

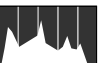

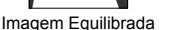

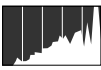

Imagem Clara

52

#### Modo de Disparo

| ltem de Menu  | Opções            | Página              |
|---------------|-------------------|---------------------|
| Foto          |                   |                     |
| Cena Especial | n 🛛 🛠 🖄 🖄 🖇 🕅 🕷 📾 | págs. 14,<br>22, 43 |
| Filme         |                   |                     |

#### Menu FUNC.

| ltem de Menu                    | Opções                                  | Página   |
|---------------------------------|-----------------------------------------|----------|
| Compensação de<br>Exposição     | 2+2                                     | pág. 97  |
| Modo de<br>Disparo Lento        | 1" … 15                                 | pág. 99  |
| Balanço Brancos                 | MB 🔆 🍳 🌲 💥 👬 🛃                          | pág. 100 |
| Minhas Cores                    | ℓ∂FF AV AN ESe ®BW AP AL AD AB AG AR AC | pág. 103 |
| Modo de Medição                 |                                         | pág. 98  |
| Compressão                      |                                         | pág. 69  |
| Intervalo de<br>Disparo (Filme) | 1" 2" (K seleccionado)                  | pág. 83  |
| Grav. Nº Pixels (Foto)          | L III III III III S                     | pág. 68  |
| Grav. Nº<br>Pixels (Filme)      | 640 (975. 1320 160                      | pág. 82  |

#### Menu Gravação 💽

\* Predefinição

| ltem de Menu     | Opções                                                                                | Página   |
|------------------|---------------------------------------------------------------------------------------|----------|
| Moldura AF       | Detec. Rosto*/AiAF/Centro                                                             | pág. 89  |
| AF Tam.Mold.     | Normal*/Pequeno                                                                       | pág. 91  |
| Zoom Ponto-AF    | On/Off*                                                                               | pág. 86  |
| Zoom Digital     |                                                                                       |          |
| Foto             | Padrão*/Off/1.4x/2.3x                                                                 | nág 60   |
| (Filme)          | Padrão*/Off<br>(Apenas no Modo de Filme Normal)                                       | pug. oo  |
| Def.Flash        |                                                                                       | pág. 77  |
| Sinc. Lenta      | On/Off*                                                                               | 1        |
| Corr.Olh-Ver     | On/Off*                                                                               | 1        |
| Lâmp.Olh-Ver     | On*/Off                                                                               | 1        |
| Temporizador     | Atraso: 0 – 10*, 15, 20, 30 seg.<br>Disparos: 1 – 10 (A predefinição<br>é 3 disparos) | pág. 66  |
| Luz Aux. AF      | On*/Off                                                                               | pág. 184 |
| Visualização     | Off/2*–10 segundos/Reter                                                              | pág. 15  |
| Info Revisão     | Off*/Detalhada/Ver.Focagem                                                            | pág. 87  |
| Gravar Origin.   | On/Off*                                                                               | pág. 109 |
| Categoria Auto   | On*/Off                                                                               | pág. 111 |
| Modos Exibição   |                                                                                       | pág. 110 |
| Foto             | Off*/Grelha/Guia 3:2/Ambas                                                            | 1        |
| (Filme)          | Off*/Grelha                                                                           | 1        |
| M Estabiliz.     |                                                                                       | pág. 70  |
| Foto             | Contínuo*/Pré-disparo/Vertical IS/Off                                                 | 1        |
| (Filme)          | Contínuo*/Off                                                                         | 1        |
| Definir botão ≞∾ | Ê */®/ℤ/ℤ/©/ᄀ/₩/╦/菅/◎                                                                 | pág. 112 |

#### Menu Reprodução 🗖

| ltem de Menu    | Página   |
|-----------------|----------|
| Apresentação    | pág. 131 |
| M. Categoria    | pág. 120 |
| Apagar          | pág. 151 |
| Proteger        | pág. 147 |
| Red.Olhos Verm. | pág. 136 |
| Recortar        | pág. 123 |
| Redimensionar   | pág. 142 |
| Minhas Cores    | pág. 140 |

| ltem de Menu       | Página   |
|--------------------|----------|
| Anotação Som       | pág. 144 |
| Gravação de Som    | pág. 146 |
| Rodar              | pág. 129 |
| Ordem Transf.      | pág. 163 |
| Definir botão Play | pág. 155 |
| Resumo             | pág. 16  |
| Ef. Transição      | pág. 130 |

#### Menu Impressão 🕒

| ltem de Menu            | Conteúdo                                                                                      | Página   |
|-------------------------|-----------------------------------------------------------------------------------------------|----------|
| Imprimir                | Apresenta o ecrã de impressão.                                                                |          |
| Selec. Imagens & Qtd    | Configura as definições de impressão<br>para imagens individuais enquanto as<br>visualiza.    |          |
| Selec. Várias           | Pode seleccionar a primeira e a última<br>imagem e imprimir todas as imagens no<br>intervalo. |          |
| Sel. por Data           | Configura as definições de impressão<br>para imagens que correspondam à data<br>seleccionada. | nág 157  |
| Sel. por Categoria      | Configura as definições de impressão<br>para imagens na categoria seleccionada.               | pug. tor |
| Sel. por Pasta          | Configura as definições de impressão<br>para imagens na pasta seleccionada.                   |          |
| Selec. Todas<br>Imagens | Configura definições de impressão para todas as imagens.                                      |          |
| Limpar Todas as Def.    | Remove todas as definições de<br>impressão das imagens.                                       |          |
| Def. de Impressão       | Define o estilo de impressão.                                                                 |          |

\* Predefinição

#### Menu Configuração 👔 léana da Ma

| ltem de Menu    | Opções         | Página/Tópico                                                                                                    |
|-----------------|----------------|----------------------------------------------------------------------------------------------------|
| Sem Som         | On/Off*        | Seleccione [On] para<br>desactivar todos os sons*.<br>* Excepto quando a tampa da<br>bateria/ranhura do cartão de<br>memória é aberta durante<br>a gravação.                      |
| Volume          | Off/1/2*/3/4/5 | Ajusta o volume do som<br>inicial, de funcionamento,<br>do temporizador, do obturador<br>e de reprodução. O volume<br>não pode ser ajustado<br>se definir [Sem Som]<br>como [On]. |
| Vol. Inicial    |                | Ajusta o volume do som<br>inicial quando liga a câmara.                                                                                                    |
| Vol. Operação   |                | Ajusta o volume dos sons<br>de funcionamento que se<br>ouvem quando carrega<br>em qualquer botão, além<br>do botão do obturador.                                                  |
| Vol. Temporiz.  |                | Ajusta o volume de som do<br>temporizador emitido durante<br>2 seg. antes de o obturador<br>ser libertado.                                                                        |
| Vol. Obturador  |                | Ajusta o volume de som<br>emitido quando liberta<br>o obturador. O som do<br>obturador não é emitido<br>durante a gravação de<br>um filme.                                        |
| Vol. Reprodução |                | Ajusta o volume de<br>reprodução do filme,<br>das anotações de som ou o<br>volume da gravação de som.                                                                             |
| Brilho do LCD   | -7 a 0* a +7   | Utilize o botão ♦ ou → para<br>ajustar o brilho do monitor<br>LCD. Pode verificar o brilho<br>de uma imagem enquanto<br>ajusta a definição.                                       |

Т

| ltem de Menu        | Opções                                                                         | Página/Tópico                                                                                                   |  |
|---------------------|--------------------------------------------------------------------------------|----------------------------------------------------------------------------------------------------|--|
| Poupar Energia      |                                                                                |                                                                                                    |  |
| Desligar Auto       | On*/Off                                                                        |                                                                                                    |  |
| Desligar LCD        | 10 seg./20 seg./<br>30 seg./1 min.*/<br>2 min./3 min.                          | pág. 165                                                                                                    |  |
| Fuso Horário        | País*/Mundo                                                                    | pág. 166                                                                                                    |  |
| Data/Hora           |                                                                                | pág. 12                                                                                                    |  |
| Exib. Relógio       | 0–5*–10 seg./<br>20 seg./30 seg./<br>1 min./2 min./3 min.                      | pág. 45                                                                                                    |  |
| Formatar            |                                                                                | Também pode seleccionar<br>uma formatação de baixo<br>nível (pág. 168).                                         |  |
| Num. Ficheiros      | Contínuo*/Reinic.<br>Auto                                                      | pág. 170                                                                                                    |  |
| Criar Pasta         |                                                                                |                                                                                                    |  |
| Criar Nova<br>Pasta | Marca de verificação<br>(On)/Sem marca de<br>verificação (Off)                 | nág 172                                                                                                    |  |
| Criar Auto          | Off*/Diária/Segunda–<br>Domingo/Mensal<br>(A hora também<br>pode ser definida) | pog. 112                                                                                                    |  |
| Rotação Auto        | On*/Off                                                                        | pág. 174                                                                                                    |  |
| Retracção Obj.      | 1 minuto*/<br>0 segundos                                                       | Define o tempo de retracção<br>da objectiva quando se<br>passa do Modo de Disparo<br>para o Modo de Reprodução. |  |
| Idioma              |                                                                                | pág. 13                                                                                                    |  |
| Sistema Vídeo       | NTSC/PAL                                                                       | pág. 176                                                                                                    |  |
| Método de Imp.      | Auto*/                                                                         | pág. 57                                                                                                    |  |
| Reiniciar Tudo      |                                                                                | pág. 175                                                                                                    |  |

#### Método de Impressão

Menu Minha Câmara 🎦

Minha Câmara

Pode alterar o método de ligação da impressora. Regra geral. não é necessário alterar as definições, mas deve seleccionar auando imprimir uma imagem gravada no modo w (Panorâmico) na definição de página inteira com papel de grandes dimensões utilizando uma Impressora de Fotografias em Cartão (Compact Photo Printer) SELPHY CP750/CP740/CP730/CP720/CP710/CP510/CP520 da Canon. Uma vez que esta definição é guardada mesmo guando a câmara é desligada, certifique-se de que volta a seleccionar [Auto] para imprimir imagens com outros tamanhos. (No entanto, não pode ser alterada quando a impressora está ligada.)

#### Item de Menu Conteúdo Tema Imagem Inicial a câmara é ligada. Som Inicial a câmara é ligada. Som Operação

Selecciona um tema comum para cada item de definição de Minha Câmara. Define a imagem apresentada guando Define o som reproduzido guando Define o som reproduzido quando se carrega num botão diferente do botão pág. 177 do obturador. Define o som reproduzido 2 segundos Som Temporiz. antes de o botão do obturador ser libertado no Modo de Temporizador. Som Obturador Define o som reproduzido guando carrega no botão do obturador. Não é reproduzido nenhum som no caso de filmes. Conteúdo do Menu 2X (Off)/ 1 \*/ 22 / 33

## \* Predefinicão

Página

#### Utilizar o Monitor LCD

#### Mudar de Ecrãs de Informação

Pode mudar de ecrã de informação do monitor LCD de cada vez que carregar no botão **DISP.** Para obter detalhes, consulte a secção *Informação Apresentada no Monitor LCD e Menus* (pág. 48). (Seguem-se os ecrãs visualizados ao disparar no modo .)

#### Modo de Disparo

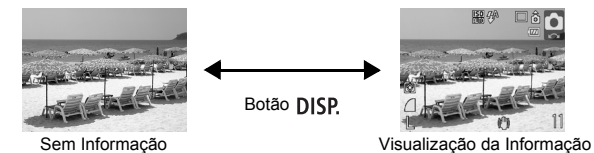

#### Modo de Reprodução, Visualização da Gravação (Imediatamente após o Disparo)

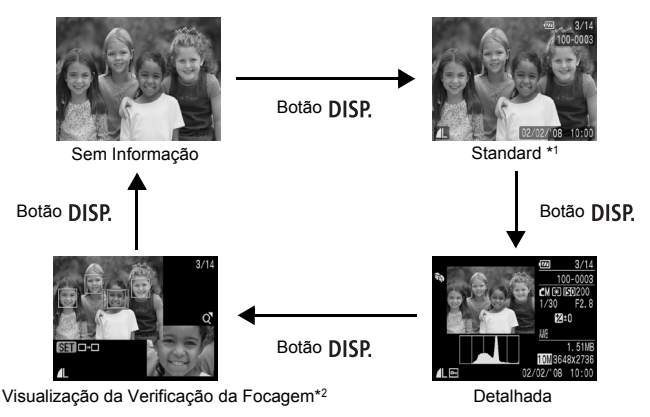

\*1 Apenas Modo de Reprodução

\*2 Apenas fotografias

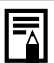

 No modo M, K, P, M, M, M, No monitor LCD é definido para visualização da informação.

 O monitor LCD não passa para o Ecrã detalhado ou para o Ecrã de Verificação de Focagem enquanto se encontrar no Ecrã Ampliado (pág. 114) ou no Modo de Reprodução de Índice (pág. 115).

#### Alterar o Brilho do Monitor LCD

O brilho do monitor LCD pode ser alterado utilizando um dos dois métodos seguintes.

- Alterar as Definições Utilizando o Menu III (pág. 55)
- Alterar as Definições Utilizando o Botão DISP. (Função de LCD de Brilho Rápido)

Pode definir o monitor LCD para a definição de brilho mais elevado, independentemente da opção seleccionada no menu 11, carregando no botão **DISP.** durante mais de um segundo.\*

- Para restaurar a definição de brilho anterior, volte a carregar no botão **DISP.** durante mais de um segundo.
- Quando voltar a ligar a câmara, o monitor LCD terá a definição de brilho seleccionada no menu 1

\* Não é possível alterar o brilho do monitor LCD com esta função se já tiver definido o valor mais elevado no menu 1.

#### Visualização Nocturna

Quando estiver a disparar em condições de pouca luz, a câmara ilumina automaticamente o monitor LCD de acordo com o brilho do motivo\*, facilitando o seu enquadramento (não é possível desactivar esta definição).

 Embora possa aparecer ruído e o movimento do motivo que aparece no monitor LCD possa parecer irregular, isso não tem qualquer efeito na imagem gravada.
 O brilho da imagem apresentada no monitor e o brilho da imagem real gravada serão diferentes.

#### Funções de Disparo Utilizadas Normalmente

Também pode utilizar a roda de controlo para seleccionar modos de disparo ou opções do menu FUNC. Consulte a pág. 41.

#### 🛄 📫 Fotografar com o Zoom Óptico 🖷 🕬 🖻

O zoom pode ser ajustado entre 35 mm – 105 mm (distância focal), equivalente a película de 35 mm.

## Carregue no botão de zoom na direcção de 🖽 ou 🕼.

- III Grande Angular: Afasta o motivo.
- [4] Teleobjectiva: Aproxima o motivo.

#### Utilizar o Zoom Digital/Conversor Digital de Teleobjectiva

Modos de Disparo Disponíveis 》 pág. 220

Pode combinar o zoom digital com o zoom óptico ao captar imagens. As características de disparo disponíveis e as distâncias focais disponíveis (equivalentes a película de 35 mm) são as seguintes:

| Selecção | Distância Focal | Características de Disparo                                                                                                    |
|----------|-----------------|----------------------------------------------------------------------------------------------------|
| Padrão   | 35 – 420 mm     | Permite fotografar com factores de zoom até 12x, com combinação de zoom digital e óptico.                                                                                                    |
| Off      | 35 – 105 mm     | Permite captar imagens sem zoom digital.                                                                                                    |
| 1.4x     | 49 – 147 mm     | O zoom digital é fixado no factor de zoom<br>seleccionado e a distância focal muda para<br>a teleobjectiva máxima. Deste modo, tem                                                                |
| 2.3x     | 80,5 – 241,5 mm | uma velocidade de obturação mais rápida<br>e uma redução na trepidação da câmara,<br>ao contrário do que acontece com uma<br>fotografia tirada do mesmo ângulo de<br>visão com [Padrão] ou [Off]. |

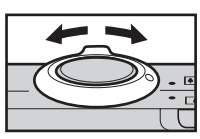

🐂 SCN 🗖

#### Zona de Zoom de Segurança

Esta câmara está equipada com uma função Zoom de Segurança que muda do zoom óptico para o zoom digital sem efectuar uma pausa até a qualidade da imagem se deteriorar, em qualquer definição de resolução. O ícone será apresentado na máxima definição de zoom antes de se perder qualidade de imagem, podendo aumentar adicionalmente o zoom carregando de novo no botão de zoom na direcção do ícone ser a Zona de Zoom de Segurança altera-se de acordo com a definição de resolução seleccionada, conforme ilustrado abaixo.

#### Factor do Zoom de Segurança

| Resolução | Zoom Óptico        | Zoom Digital               |        |
|-----------|--------------------|----------------------------|--------|
| L         | 3.0x>              |                            |        |
| M1        | 3.0x>              |                            |        |
| M2        |                    | 4.2x>                      |        |
| M3        |                    | <u>6.8x</u> >              |        |
| S         |                    |                            | 12.0x> |
|           | Zona sem deteriora | ação Zona com deterioração |        |

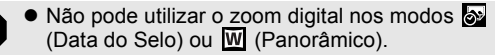

 O conversor digital de teleobjectiva [1.4x] e [2.3x] não pode ser definido no modo <sup>™</sup>,

#### Fotografar com o Zoom Digital

#### Seleccione [Zoom Digital].

- 1. Carregue no botão MENU.
- No menu , utilize o botão ↑ ou
   para seleccionar [Zoom Digital].

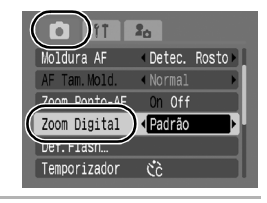

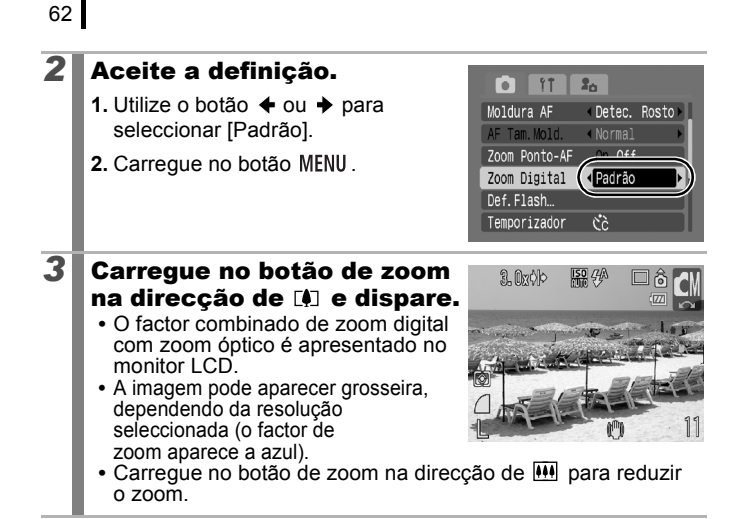

#### Fotografar com o Conversor Digital de Teleobjectiva

A função de conversor digital de teleobjectiva utiliza o zoom digital para obter os efeitos de uma teleobjectiva (objectiva usada para tirar fotografias de longe).

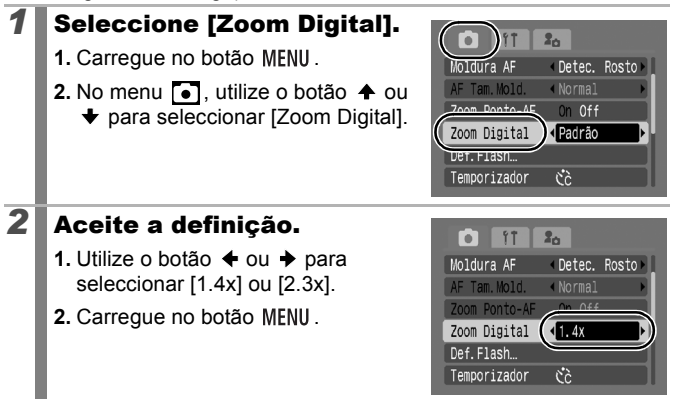

Ô

#### 3 Aiuste o ângulo de visão com o botão de zoom e dispare.

- **T** e o factor de zoom são apresentados no monitor LCD.
- A imagem pode aparecer grosseira. dependendo da resolução seleccionada (o ícone **T** e o factor de zoom aparecem a azul).

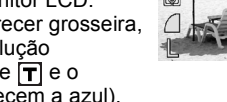

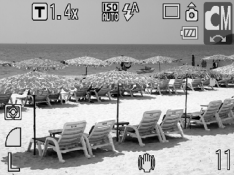

#### **Grandes Planos Ampliados** (Macro Digital)

Modos de Disparo Disponíveis » pág. 220

Pode fotografar ou filmar um motivo que se encontre a uma distância de 3 – 10 cm da objectiva, na definição máxima de grande angular. Com o zoom digital, a área da imagem é de 9,5 x 7 mm, no máximo de zoom (aproximadamente 4,0x).

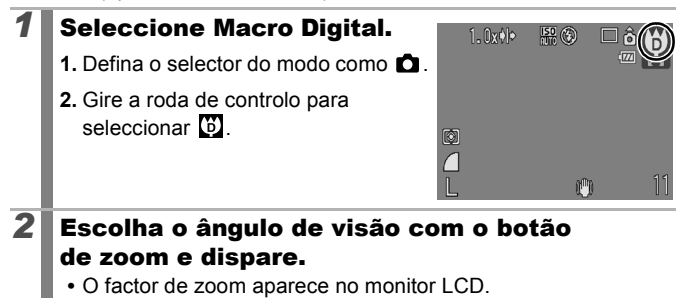

## ↓ Utilizar o Flash

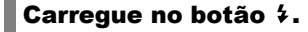

- Utilize o botão < ou → para alterar o modo de flash.
- 🚧 : [Auto]
- 💈 : [On]
- 🕃 : [Off]

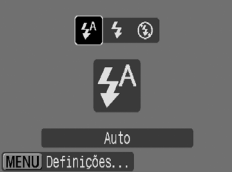

 Carregar no botão MENU enquanto este ecrã é apresentado permite definir funções de flash tais como Sinc. Lenta, Corr.Olh-Ver, Lâmp.Olh-Ver (pág. 77).

Recomenda-se a utilização de um tripé ou outro dispositivo semelhante para tirar fotografias se aparecer o ícone de aviso de trepidação da câmara .

#### ♥ ▲ Fotografar Grandes Planos/Infinito

🖳 SCN 🗖

Modos de Disparo Disponíveis \rangle pág. 220

Pode fotografar grandes planos ou o infinito.

| 2 | Macro    | <ul> <li>Utilize este modo para captar grandes planos de flores<br/>ou de objectos pequenos. Área da Imagem à Distância<br/>Mínima de Focagem desde a Extremidade da Objectiva<br/>até ao Motivo</li> <li>Definição máxima da grande angular: 38 x 28 mm<br/>Distância de focagem mínima: 3 cm</li> <li>Definição máxima da teleobjectiva: 110 x 82 mm<br/>Distância de focagem mínima: 30 cm</li> </ul> |
|---|----------|----------------------------------------------------------------------------------------------------|
|   | Infinito | Utilize este modo para gravar motivos situados a 3 m<br>ou mais da objectiva.                                                                                                    |

64

#### 

Modos de Disparo Disponíveis 📎 pág. 220

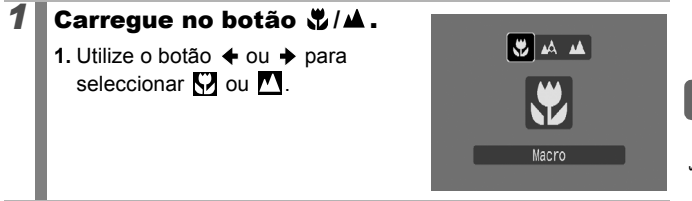

#### Para Cancelar o Modo de Macro

Carregue no botão ♥/▲ e utilize o botão ← ou → para seleccionar 🖾 (Normal).

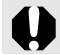

Utilizar o flash no Modo de Macro pode fazer com que as extremidades da imagem escureçam.

#### 👏 Utilizar o Temporizador

🖳 SCN 🗖

Modos de Disparo Disponíveis 📎 pág. 220

Pode definir o tempo de atraso e o número de disparos que pretende efectuar de antemão.

| 50 | <ul> <li>Temporizador 10seg.: dispara 10 segundos depois de carregar<br/>no botão do obturador.</li> <li>2 segundos antes do disparo do obturador, a lâmpada e o som<br/>do temporizador aceleram.</li> </ul>                                                                                                    |
|----|----------------------------------------------------------------------------------------------------|
| Ś  | <ul> <li>Temporizador 20seg.: dispara 2 segundos depois de carregar<br/>no botão do obturador.</li> <li>Enquanto carrega no botão do obturador, o som do temporizador<br/>é emitido rapidamente*, a lâmpada do temporizador pisca e<br/>o obturador dispara 2 segundos mais tarde.</li> </ul>                                                                                                    |
| હે | <ul> <li>Personalizado: pode alterar o tempo de atraso<br/>(0–10, 15, 20, 30 seg.) e o número de fotografias (1–10).</li> <li>Se definir [Atraso] para 2 ou mais segundos, o som do obturador<br/>começa a ser emitido 2 segundos antes de o obturador ser aberto*.<br/>Quando o número de [Disparos] está definido como mais do que 1,<br/>o temporizador só emite um sinal sonoro antes do primeiro disparo.</li> </ul> |

\* Isto pode variar, dependendo das definições de Minha Câmara (pág. 177).

#### Carregue no botão 🏷.

- Utilize o botão ou para alterar o Modo do Temporizador.
- Carregar no botão **MENU** enquanto este ecrã é apresentado permitirá definir o atraso e o número de disparos quando o Temporizador Personalizado for seleccionado (pág. 67).

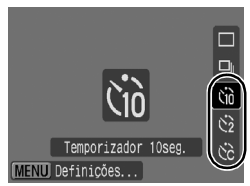

#### **2** Dispare.

- Se carregar no botão do obturador até ao fim, a lâmpada do temporizador pisca\*.
  - \* Quando utilizar o flash definindo [Lâmp.Olh-Ver] como [On] em [Def.Flash] (pág. 77), a lâmpada do temporizador permanecerá acesa durante 2 segundos.

#### Para Cancelar o Temporizador

Carregue no botão 👏 e utilize o botão 🛧 ou 🕈 para seleccionar 🔳

#### Definir o Tempo de Atraso e o Número de Fotografias (🕅)

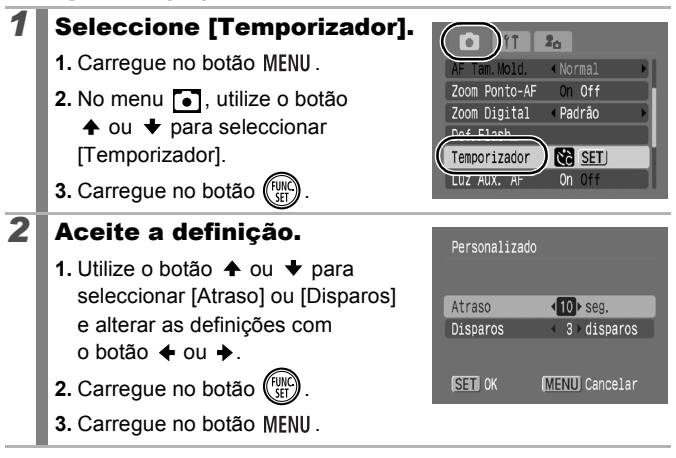

Se definir a opção [Disparos] para 2 ou mais disparos, acontece o seguinte.

- A exposição e o balanço de brancos são bloqueados para as definições seleccionadas para o primeiro disparo.
- Se utilizar o flash, o intervalo entre disparos aumenta, pois o flash tem de ser carregado.
- O intervalo entre disparos pode aumentar se a memória incorporada da câmara ficar cheia.
- Os disparos param automaticamente quando o cartão de memória fica cheio.

#### Alterar a Resolução (Foto)

Seleccione a resolução.

1. Carreque no botão (FUNC) 2. Utilize o botão ♠ ou ♥ para seleccionar 🔳 e o botão 🔶 ou 🔶

Modos de Disparo Disponíveis 📎 pág. 220

| <ul><li>para alterar a opção.</li><li>3. Carregue no botão ( ) .</li></ul> |                                      |             |      | 10M 3648x2736                                                                                |  |
|----------------------------------------------------------------------------|--------------------------------------|-------------|------|----------------------------------------------------------------------------------------------|--|
| Valores Apr                                                                | Valores Aproximados para a Resolução |             |      |                                                                                              |  |
| Re                                                                         | solução                              | )           |      | Finalidade*                                                                                  |  |
| (Grande)                                                                   | 10 M                                 | 3648 x 2736 | Alta | Imprimir até ao tamanho<br>A2 420 x 594 mm                                                   |  |
| (Médio 1)                                                                  | 6 M                                  | 2816 x 2112 |      | Imprimir até ao tamanho<br>A3 297 x 420 mm                                                   |  |
| 12 (Médio 2)                                                               | 4 M                                  | 2272 x 1704 |      | Imprimir até ao tamanho<br>A4 210 x 297 mm<br>Imprimir até ao tamanho<br>Letter 216 x 279 mm |  |
|                                                                            |                                      |             |      |                                                                                              |  |

Imprimir imagens de tamanho postal (Médio 3) 1600 x 1200 2 M 148 x 100 mm Imprimir imagens de tamanho L 119 x 89 mm Enviar imagens como S (Pequeno) 0.3 M 640 x 480 anexos de e-mail ou Baixa gravar mais imagens Incorporar a data em imagens ao disparar (pág. 20), imprimir 9 2 M 1600 x 1200 em tamanho L ou postal. (Pode (Data do Selo)

#### ٧a

68

#### SCN 🗖

verificar a área de impressão em formato 3:2 ao disparar.)

150 *4*A

: Número aproximado de resolução. (M é a abreviatura de megapixels.)

\* Os tamanhos do papel variam conforme as regiões.

 Consulte o tópico Cartões de Memória e Capacidades Estimadas (pág. 211).

 Consulte o tópico Tamanhos de Dados de Imagem (Estimados) (pág. 213).

#### Alterar a Compressão (Foto)

SCN 🗖

Modos de Disparo Disponíveis 📎 pág. 220

# **1** Seleccione uma definição de compressão.

- 1. Carregue no botão (FUNC)
- Utilize o botão ou para seleccionar e o botão ou para alterar a opção.
- 3. Carregue no botão (FUIC)

#### €0 ₩3 ÅF Fina ▲ 11

#### Valores Aproximados das Definições de Compressão

| Compressão  |                    | Finalidade                           |
|-------------|--------------------|--------------------------------------|
| s Superfina | Qualidade          | Gravar imagens de qualidade superior |
| Fina        | Alta               | Gravar imagens de qualidade normal   |
| Normal      | <b>↓</b><br>Normal | Gravar mais imagens                  |

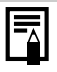

- Consulte o tópico *Cartões de Memória e Capacidades* Estimadas (pág. 211).
- Consulte o tópico Tamanhos de Dados de Imagem (Estimados) (pág. 213).

#### Definir a Função de Estabilizador de Imagem

🐂 SCN 🗖

Modos de Disparo Disponíveis >> pág. 220

A função Estabilizador de Imagem permite minimizar o efeito de trepidação da câmara (imagens desfocadas) quando fotografa motivos distantes que foram ampliados ou quando fotografa em condições escuras, sem flash.

| 粂   | Off         | -                                                                                                    |
|-----|-------------|----------------------------------------------------------------------------------------------------|
| (") | Contínuo    | Pode verificar o efeito do modo de estabilização na<br>desfocagem da imagem no monitor LCD, uma vez<br>que este modo funciona continuamente. Isto facilita<br>a composição de imagens e a focagem dos motivos.               |
| (0) | Pré-disparo | O modo de estabilização só é activado quando carrega<br>no botão do obturador, para que os motivos possam<br>ser captados com desfocagem reduzida mesmo que<br>os respectivos movimentos no monitor LCD não sejam<br>suaves. |
| (→) | Vertical IS | Esta opção apenas estabiliza o efeito dos movimentos<br>da câmara para cima e para baixo na imagem. Esta<br>opção é recomendada para captar objectos que se<br>movem horizontalmente.                                        |
|     |             |                                                                                                    |

#### Seleccione [M Estabiliz.].

- 1. Carregue no botão MENU.
- No menu , utilize o botão
   ♦ ou ♥ para seleccionar [M Estabiliz.].

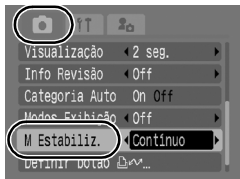

#### **2** Aceite a definição.

- 2. Carregue no botão MENU.

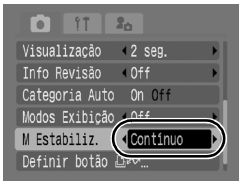
Ó

- A trepidação da câmara pode não ficar completamente corrigida quando se captam imagens com velocidades baixas do obturador como, por exemplo, quando se fotografa à noite. Use um tripé para captar imagens.
  - Se a trepidação da câmara for demasiado forte, pode não ficar completamente corrigida.
  - Segure na câmara horizontalmente enquanto está a utilizar a função [Vertical IS] (se segurar na câmara verticalmente, a estabilização não funciona).
  - Quando M Éstabiliz. estiver definido como [Pré-disparo] ou [Vertical IS], se mudar para a gravação de filmes, a definição do modo passará para [Contínuo].

## **ISO** Ajustar a Velocidade ISO

Modos de Disparo Disponíveis 📎 pág. 220

Aumente a velocidade ISO para fotografar com uma velocidade do obturador mais rápida quando pretender reduzir os efeitos de trepidação da câmara ou evitar motivos desfocados, ou desligue o flash para fotografar em locais escuros.

## Carregue no botão **ISO**.

1

- Utilize o botão ou para alterar a velocidade ISO.
- Pode avançar para a opção seguinte sempre que carrega no botão.

Ao seleccionar 
 Auto
 Auto
 Auto
 Auto
 Auto
 Auto
 Auto
 Auto
 Auto
 Auto
 Auto
 Auto
 Auto
 Auto
 Auto
 Auto
 Auto
 Auto
 Auto
 Auto
 Auto
 Auto
 Auto
 Auto
 Auto
 Auto
 Auto
 Auto
 Auto
 Auto
 Auto
 Auto
 Auto
 Auto
 Auto
 Auto
 Auto
 Auto
 Auto
 Auto
 Auto
 Auto
 Auto
 Auto
 Auto
 Auto
 Auto
 Auto
 Auto
 Auto
 Auto
 Auto
 Auto
 Auto
 Auto
 Auto
 Auto
 Auto
 Auto
 Auto
 Auto
 Auto
 Auto
 Auto
 Auto
 Auto
 Auto
 Auto
 Auto
 Auto
 Auto
 Auto
 Auto
 Auto
 Auto
 Auto
 Auto
 Auto
 Auto
 Auto
 Auto
 Auto
 Auto
 Auto
 Auto
 Auto
 Auto
 Auto
 Auto
 Auto
 Auto
 Auto
 Auto
 Auto
 Auto
 Auto
 Auto
 Auto
 Auto
 Auto
 Auto
 Auto
 Auto
 Auto
 Auto
 Auto
 Auto
 Auto
 Auto
 Auto
 Auto
 Auto
 Auto
 Auto
 Auto
 Auto
 Auto
 Auto
 Auto
 Auto
 Auto
 Auto
 Auto
 Auto
 Auto
 Auto
 Auto
 Auto
 Auto
 Auto
 Auto
 Auto
 Auto
 Auto
 Auto
 Auto
 Auto
 Auto
 Auto
 Auto
 Auto
 Auto
 Auto
 Auto
 Auto
 Auto
 Auto
 Auto
 Auto
 Auto
 Auto
 Auto
 Auto
 Auto
 Auto
 Auto
 Auto
 Auto
 Auto
 Auto
 Auto
 Auto
 Auto
 Auto
 Auto
 Auto
 Auto
 Auto
 Auto
 Auto
 Auto
 Auto
 Auto
 Auto
 Auto
 Auto
 Auto
 Auto
 Auto
 Auto
 Auto
 Auto
 Auto
 Auto
 Auto
 Auto
 Auto
 Auto
 Auto
 Auto
 Auto
 Auto
 Auto
 Auto
 Auto
 Auto
 Auto
 Auto
 Auto
 Auto
 Auto
 Auto
 Auto
 Auto
 Auto
 Auto
 Auto
 Auto
 Auto
 Auto
 Auto
 Auto
 Auto
 Auto
 Auto
 Auto
 Auto
 Auto
 Auto
 Auto
 Auto
 Auto
 Auto
 Auto
 Auto

- Seleccione 🔤 para dar prioridade à qualidade da imagem.
- Ao seleccionar III, definirá a velocidade ISO para uma sensibilidade óptima para detectar movimentos. Consoante a cena que vai ser captada, a sensibilidade será definida para um valor mais elevado\* do que para IIII e a desfocagem do motivo será reduzida.

\* O ruído na imagem captada pode aumentar em comparação com

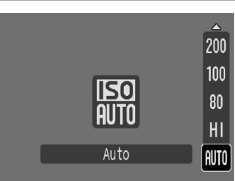

- by pode ser definido (pág. 75).
  - A câmara aplica automaticamente o processamento da redução do ruído ao disparar com uma velocidade ISO elevada.

## Vários Métodos de Disparo

## Fotografar em Modos para Condições Especiais

Modos de Disparo Disponíveis 📎 pág. 220

## SCN (Cena Especial)

Quando selecciona um modo de disparo adequado às condições de captação, a câmara ajusta automaticamente as definições para a fotografia perfeita.

- **1** Seleccione um modo de disparo.
  - 1. Defina o selector do modo como SCN.
  - Gire a roda de controlo para seleccionar um modo de disparo.

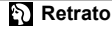

Produz um efeito suave ao fotografar pessoas.

 $\cap$ 

**M** 

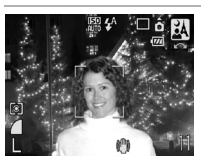

## \Lambda Fotografia Nocturna

Permite fotografar pessoas contra fundos nocturnos ou de crepúsculo, reduzindo os efeitos de trepidação da câmara ao segurar a câmara com firmeza, mesmo sem utilizar um tripé.

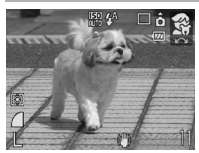

## 😤 Crianças&Animais

Permite captar motivos em constante movimento, tais como crianças e animais de estimação, sem perder boas oportunidades fotográficas.

SCN

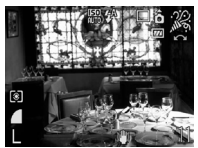

## 🔏 Interior

Previne a trepidação da câmara e mantém a verdadeira cor dos motivos quando fotografar num ambiente de luz florescente ou de tungsténio.

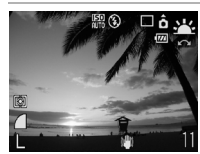

## 📇 Pôr do Sol

Permite captar pores-do-sol com cores vibrantes.

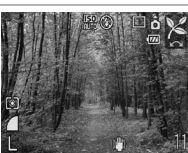

## 🔀 Folhagem

Fotografa folhas e árvores — tais como um novo rebento, as folhas do Outono ou o despontar das folhas — com cores vivas.

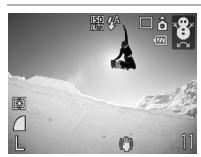

## 😵 Neve

Permite fotografar sem uma coloração azulada e sem as pessoas parecerem escuras num fundo de neve.

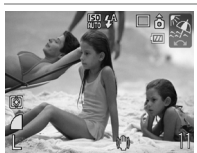

## 😨 Praia

Fotografa sem que as pessoas pareçam escuras junto da água ou da areia, onde o reflexo do sol é intenso.

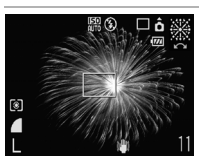

## Fogo Artifício

Capta de forma nítida o fogo-de-artifício no céu e com uma exposição ideal.

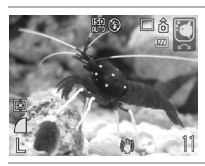

## Polarização

Selecciona a velocidade ISO, o balanço de brancos e o balanço de cores ideais para captar peixes e outros itens num aquário interior.

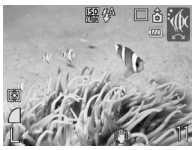

## 🗽 Subaquático

Adequado para fotografar imagens com o estojo à prova de água WP-DC24 (vendido em separado). Este modo utiliza uma definição óptima de balanço de brancos para reduzir os tons azulados e gravar imagens com tonalidades naturais. A emissão do flash é minimizada.

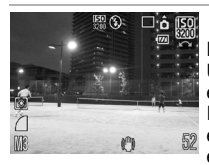

## 📓 ISO 3200

Fotografa com a velocidade ISO definida como 3200. Utilize quando for necessária uma velocidade elevada. (Duas vezes mais sensível do que ISO 1600). Evita que a imagem fique distorcida e os efeitos de trepidação da câmara. A resolução está definida como []] (1600 x 1200 pixels).

- A velocidade do obturador é baixa no modo . Utilize sempre um tripé, para evitar a trepidação da câmara.
  - Nos modos , , , , , , , , , , , , , a velocidade ISO pode aumentar e provocar ruídos na imagem, dependendo do motivo a fotografar.

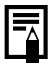

Para fotografar debaixo de água, instale a câmara no Estojo à Prova de Água WP-DC24 (vendido em separado). Também recomendamos a utilização deste estojo se fotografar em condições de chuva, na praia ou em encostas de esqui.

## Fotografar no Modo Manual

Modos de Disparo Disponíveis 📎 pág. 220

Ô

SCN 🗖

Permite-lhe seleccionar as definições, tais como a compensação de exposição, balanço de brancos ou Minhas Cores.

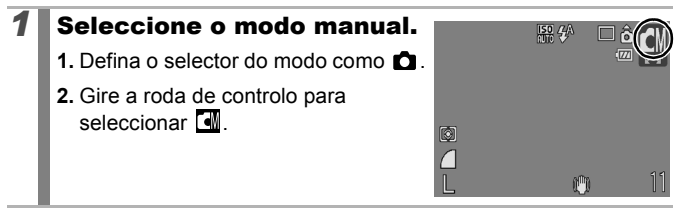

## 🖵 Disparos Contínuos

Modos de Disparo Disponíveis 📎 pág. 220

Neste modo, a câmara efectua disparos contínuos enquanto carregar no botão do obturador. Se utilizar o cartão de memória recomendado\*, pode disparar continuamente (disparos contínuos suaves) com um intervalo definido até o cartão de memória ficar cheio (pág. 211).

## \*Cartão de memória recomendado:

Cartão de memória do tipo super alta velocidade SDC-512 MSH (vendido em separado) formatado com baixo nível (pág. 168) imediatamente antes de fotografar.

- Excepto para o modo 🔏
- Isto reflecte os critérios de disparo standard estabelecidos pela Canon. Os resultados reais podem variar de acordo com o motivo e com as condições de disparo.
- Mesmo que os disparos contínuos parem de repente, o cartão de memória pode não estar cheio.

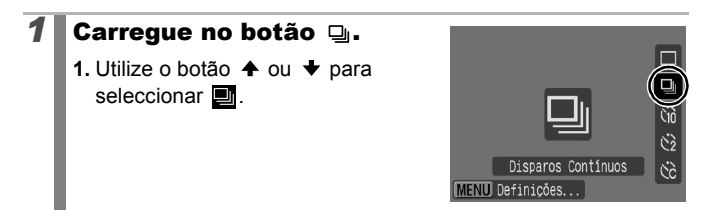

## **2** Dispare.

- A câmara continua a gravar imagens sucessivas enquanto carregar no botão do obturador.
- A gravação pára quando soltar o botão do obturador.

## Para Cancelar os Disparos Contínuos

Siga o Passo 1 para visualizar 🔳.

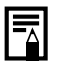

- Se a memória incorporada da câmara ficar cheia, o intervalo entre disparos aumenta.
- Se utilizar o flash, o intervalo entre disparos aumenta, pois o flash tem de ser carregado.

## **Definir o Flash**

SCN 🗖

Modos de Disparo Disponíveis pág. 220

Pode especificar as definições do flash de forma detalhada para se ajustar condições de captação.

| Sinc. Lenta  | A temporização do flash é ajustada a velocidades lentas<br>do obturador. Isto reduz a possibilidade de o fundo<br>aparecer escuro quando se fotografa uma cena nocturna<br>ou em interiores.<br>Quando [Sinc. Lenta] está definida como [On],<br>a trepidação da câmara pode afectar a imagem.<br>Recomenda-se a utilização de um tripé. |
|--------------|----------------------------------------------------------------------------------------------------|
| Corr.Olh-Ver | Procura e corrige automaticamente olhos vermelhos<br>na imagem quando o flash é disparado.                                                                                                    |
| Lâmp.Olh-Ver | A lâmpada de redução de olhos vermelhos acende-se<br>a laranja antes de o flash disparar. Esta funcionalidade<br>reduz o efeito que faz com que os olhos pareçam<br>vermelhos, quando a luz incide sobre eles.                                                                                                    |

Acerca da Correcção dos Olhos Vermelhos

- Quando a opção [Corr.Olh-Ver] está definida como [On], apenas as imagens corrigidas são gravadas no cartão de memória.
  - Se a área em torno dos olhos estiver vermelha, por exemplo por utilizar sombra de olhos vermelha, a área também pode ser corrigida. Se isto acontecer, defina [Corr.Olh-Ver] como [Off].
  - É possível que os olhos vermelhos não sejam detectados automaticamente ou corrigidos completamente nalgumas imagens. Em ambos os casos, pode corrigir as imagens através da função [Red. Olhos Verm.] no menu I (Reprodução) (pág. 136).

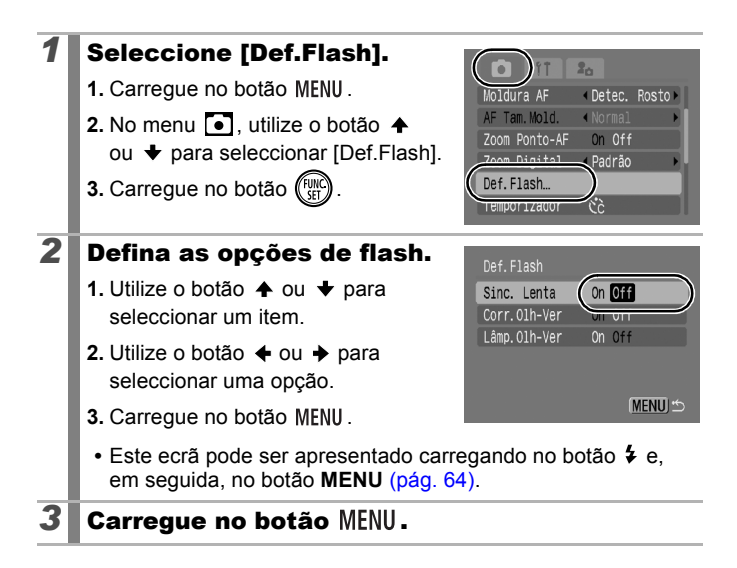

## 🖱 Fazer um Filme

## Modos de Disparo Disponíveis 📎 pág. 220

Estão disponíveis os modos seguintes de filme.

O tempo de gravação varia em função da capacidade do cartão de memória utilizado (pág. 212).

|           | Normal                                                                                                    |
|-----------|----------------------------------------------------------------------------------------------------|
|           | Pode seleccionar a resolução e a gravação até o cartão de memória estar cheio* <sup>1</sup> . Neste modo, é possível utilizar o zoom digital enquanto filma (pág. 60).                                                                                                    |
|           | Tamanho Máximo: 4 GB*2/filme                                                                                                    |
| -<br>M    | Compacto                                                                                                    |
|           | Uma vez que a resolução é baixa e o tamanho dos dados é pequeno,<br>este modo é apropriado para enviar filmes como anexos de e-mail<br>ou quando a capacidade do cartão de memória é baixa.                                                                                                    |
|           | <ul> <li>Duração Máxima do Filme: 3 minutos</li> </ul>                                                                                                    |
| /A`       | Acentuação a Cor 🜆 Troca de Cor                                                                                                    |
|           | Pode manter apenas a cor especificada restante e mudar as outras para preto e branco, ou mudar uma cor específica para uma cor diferente (págs. 105, 107). À semelhança do modo Normal, também pode seleccionar a resolução e gravar até o cartão de memória estar cheio*1.                                                                                                    |
|           | Tamanho Máximo: 4 GB*2/filme                                                                                                    |
| 8         | Tempo Restante                                                                                                    |
|           | Seleccione um intervalo de disparo (1 ou 2 seg.) para obter um único fotograma nesse intervalo. Durante a reprodução, duas horas de fotogramas gravados são comprimidas em 8 minutos (intervalo de 1 seg.) ou 4 minutos (intervalo de 2 seg.). Pode gravar acontecimentos a partir de uma perspectiva fixa (como o espectáculo de uma flor a florescer com o passar do tempo) ou ver elementos em mudança num curto período de tempo. Neste modo não é possível gravar som. |
|           | <ul> <li>Sessão máxima de gravação: 2 horas.</li> </ul>                                                                                                    |
| *1 Q<br>0 | uando forem utilizados os cartões de memória de alta velocidade: recomenda-se modelo SDC-512MSH.                                                                                                    |

\*2 Mesmo que o tamanho do ficheiro não tenha atingido 4 GB, a gravação pára quando o tempo de gravação atingir 1 hora. Dependendo da capacidade do cartão de memória e da velocidade de gravação de dados, a gravação pode ser interrompida antes que o tamanho do filme atinja 4 GB ou que o tempo de gravação chegue a uma hora.

**1** 

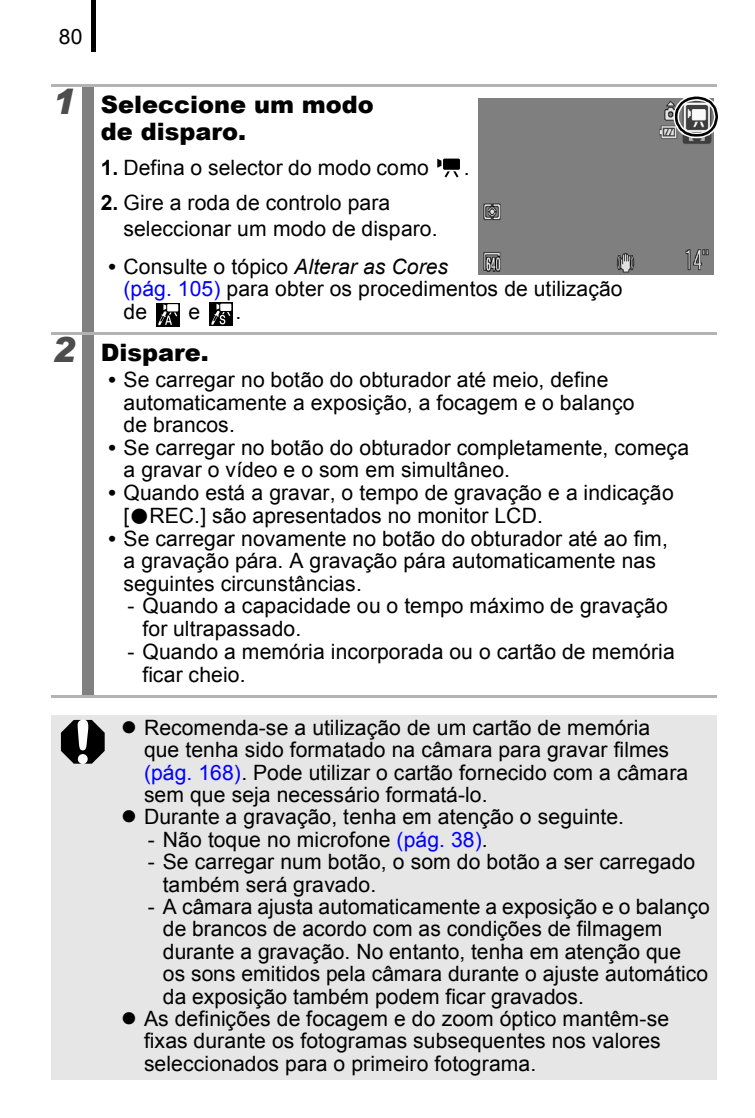

- Ajuste o zoom antes de filmar. O factor combinado de zoom digital com zoom óptico é apresentado no monitor LCD. Quando o factor de zoom for apresentado a azul, a imagem irá deteriorar-se.
- Antes de começar a gravar, pode definir o bloqueio AE e a mudança de exposição. Esta função é eficaz em encostas de esqui e na praia, quando existe um contraste demasiado forte entre o indivíduo e o fundo ou quando existem áreas claras e escuras na cena e é desejável ajustar a exposição.
  - Carregue no botão SO. A exposição é bloqueada (bloqueio AE) e a barra de mudança de exposição aparece no monitor LCD.
- Se registar a função → com o botão → , pode começar a gravar um filme simplesmente carregando no botão → mesmo que o selector do modo esteja definido como SCN ou ○ (pág. 112).
- É necessário o QuickTime para reproduzir ficheiros de filme (Tipo de dados: AVI/Método de compressão: Motion JPEG) num computador (apenas Windows 2000).

## Alterar a Resolução/Taxas de Fotograma

Pode alterar a resolução quando o modo de filme está definido como 🔚 (Normal), 🙀 (Acentuação a Cor) ou 🙀 (Troca de Cor). A taxa de fotogramas pode ser definida consoante a resolução.

## **1** Seleccione a resolução.

- 1. Carregue no botão (FUNC)
- Utilize o botão ↑ ou ↓ para seleccionar M e o botão ◆ ou ↓ para alterar a opção.
- 3. Carregue no botão (FUNC)

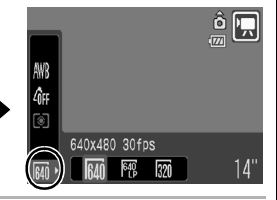

## Resolução e Taxa de Fotogramas

As taxas de fotogramas indicam o número de fotogramas gravados ou reproduzidos a cada segundo. Quanto mais alta for a taxa, mais suave é o aspecto do movimento.

| 🔚 Normal           | 640 *1 | 640 x 480 pixels, 30 fotogramas/seg.    |
|--------------------|--------|-----------------------------------------|
| 🛣 Acentuação a Cor | 640 *2 | 640 x 480 pixels, 30 fotogramas/seg. LP |
| 🛵 Troca de Cor     | 320    | 320 x 240 pixels, 30 fotogramas/seg.    |
| 🔄 Compacto         | 160    | 160 x 120 pixels, 15 fotogramas/seg.    |
| Tempo Restante     | 640    | 640 x 480 pixels, 15 fotogramas/seg.*3  |

\*1 Predefinição.

\*2 Para dar prioridade ao tempo relativamente à qualidade, seleccione Para o mesmo tamanho de ficheiro, pode gravar aproximadamente o dobro do tempo.

\*3 Taxa de fotogramas durante a reprodução.

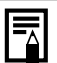

 Consulte o tópico Cartões de Memória e Capacidades Estimadas (pág. 211).

 Consulte o tópico Tamanhos de Dados de Imagem (Estimados) (pág. 213).

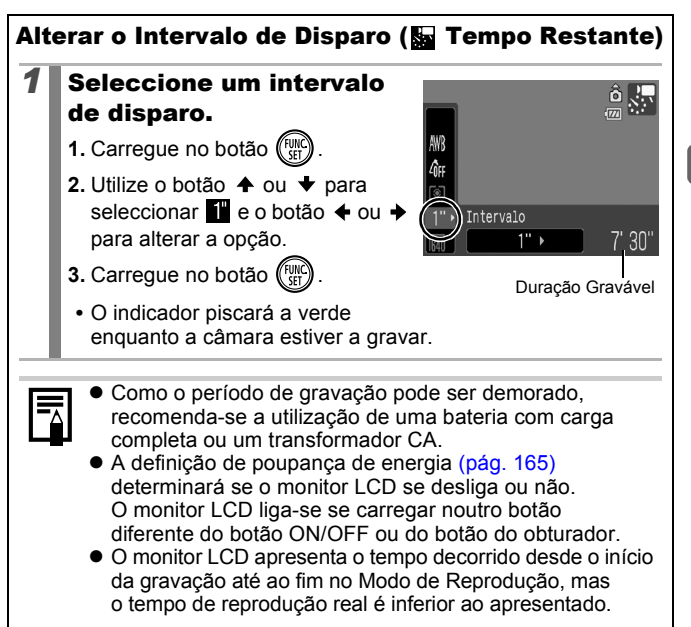

## Fotografar Imagens Panorâmicas (Corte & Cola)

Modos de Disparo Disponíveis » pág. 220

Pode utilizar o modo Corte & Cola para tirar fotografias sobrepostas que podem ser unidas mais tarde (coladas) para criar uma única imagem panorâmica num computador.

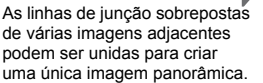

## Seleccione uma direcção de disparo.

- Defina o selector do modo como 

   .
- Gire a roda de controlo para seleccionar o ou
- 🖪 : Esquerda para a direita horizontalmente
- 🕒 : Direita para a esquerda horizontalmente

## **2** Tire a primeira fotografia da sequência.

 A exposição e o balanço de brancos são definidos e bloqueados com a primeira imagem.

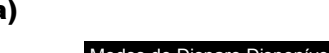

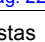

D

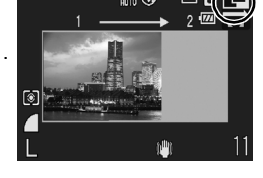

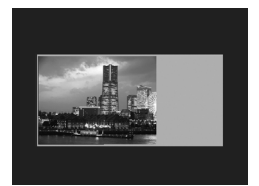

es

## **3** Capte a imagem seguinte sobrepondo-a com a primeira imagem.

- Mesmo que a parte sobreposta da imagem se desvie ligeiramente, isto pode ser corrigido quando combinar as imagens no computador.

## **4** Repita este procedimento para as outras imagens.

Uma sequência pode conter até 26 imagens.

## Carregue no botão 爾 após a última fotografia.

0

5

- Se utilizar o modo Corte & Cola, não é possível ver as imagens num televisor.
- As definições da primeira imagem são aplicadas às imagens subsequentes.

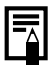

Utilize o PhotoStitch, um programa de software fornecido, para unir as imagens num computador.

## Verificar a Focagem e as Expressões das Pessoas (Ver.Focagem)

Modos de Disparo Disponíveis » pág. 220

SCN 🗖

Pode ampliar o ecrã da moldura AF para verificar a focagem ao captar imagens ou imediatamente após disparar.

## Aplicar o Zoom à Moldura AF e Disparar

Quando a opção [Moldura AF] está definida como [Detec. Rosto] ou [Centro], pode aplicar o zoom à área da moldura AF para verificar a focagem ao captar imagens. Quando pretender captar as expressões das pessoas, defina [Moldura AF] como [Detec. Rosto]. Quando pretender verificar a focagem ao captar imagens no Modo de Macro, defina [Moldura AF] como [Centro].

| 1 | Seleccione                                    | Zoom Ponto-                                    | AF].                                                                                                    |
|---|-----------------------------------------------|------------------------------------------------|----------------------------------------------------------------------------------------------------|
|   | 1. Carregue no                                | botão MENU.                                    | Moldura AF < Detec. Rosto >                                                                                                |
|   | 2. No menu<br>▲ ou ↓ pa<br>[Zoom Ponto        | ], utilize o botão<br>ra seleccionar<br>p-AF]. | AC Tram Montel     (Normal)       Zoom Ponto-AF     On Off       200m Digital     Padrão       Def. Flash     Temporizador |
| 2 | Aceite a d                                    | efinição.                                      |                                                                                                    |
|   | 1. Utilize o bota seleccionar                 | ăo ✦ ou ✦ para<br>[On].                        | Moldura AF                                                                                                    |
|   | 2. Carregue no                                | ) botão MENU .                                 | Zoom Ponto-AF On Off<br>Zoom Digital Paurao<br>Def.Flash<br>Temporizador Čč                                                |
| 3 | Carregue r                                    | no botão do ob                                 | turador até meio.                                                                                                    |
|   | <ul> <li>A imagem é<br/>do Modo de</li> </ul> | ampliada do modo s<br>Moldura AF (pág. 8       | eguinte consoante a definição<br>9).                                                                                       |
|   | [Detec. Rost                                  | o]: O rosto que a câ<br>é ampliado.            | mara detecta como o motivo                                                                                                 |
|   | [Centro]:                                     | O centro do mon                                | itor LCD é ampliado.                                                                                                    |
| 4 | Para dispa<br>até ao fim                      | rar, carregue r<br>(carregar com               | no botão do obturador<br>pletamente).                                                                                      |

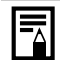

Nos casos seguintes, o ponto de focagem não será ampliado:

- Quando a função [Detec. Rosto] é seleccionada, mas nenhum rosto é detectado ou quando o rosto é demasiado grande em relação a todo o ecrã.
- Quando o motivo está desfocado.
- Quando utilizar o zoom digital.
- Quando a imagem estiver a ser apresentada num ecrã de TV.

## Verificar a Focagem e as Expressões das Pessoas Imediatamente após o Disparo (Ver.Focagem)

Pode verificar a focagem nas imagens gravadas. Também pode verificar as expressões das pessoas e procurar olhos fechados ao captar imagens porque é apresentada uma moldura com o tamanho de um rosto quando o modo de Moldura AF está definido como [Detec. Rosto].

Recomenda-se que defina previamente [Visualização] no menu <a>[•</a> como [Reter].

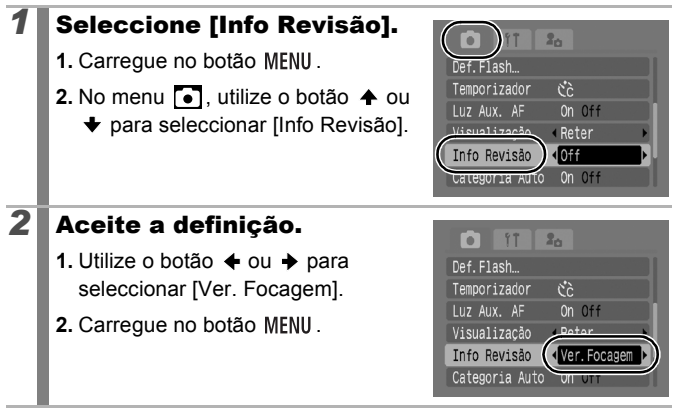

|   | <b>1</b>                                          |                                         |                          |
|---|---------------------------------------------------|-----------------------------------------|--------------------------|
| 3 | Dispare.                                          |                                         | Imagem Gravada           |
|   | • A imagem grava                                  | ada é apresentada.                      | Captavido da moldura     |
|   | <ul> <li>A moldura é api<br/>seguinte.</li> </ul> | esentada do modo                        | cor-de-laranja           |
|   | Cor da Moldura                                    | C                                       | onteúdo                  |
|   | Laranja                                           | Apresenta a área da<br>inferior direita | imagem mostrada na parte |
|   | Branco                                            | Apresenta o ponto de                    | e focagem                |

 A moldura laranja permite alterar o tamanho da visualização, a posição da visualização e a moldura de visualização (pág. 117).

## Para Cancelar a Verificação da Focagem

Carregue no botão do obturador até meio.

88

- Se carregar no botão 🏠 enquanto a imagem estiver a ser apresentada, a imagem será apagada (pág. 17). No entanto, quando a parte inferior direita da imagem for ampliada, a imagem não será apagada ao carregar no botão 🏠.
- Também pode verificar a focagem no Modo de Reprodução (pág. 116).

## Alternar entre Modos de Focagem

Modos de Disparo Disponíveis \rangle pág. 220

A moldura AF indica a área da composição focada pela câmara.

| ::            | Detec.<br>Rosto | Pode fazer com que a câmara detecte<br>automaticamente a posição de um rosto e<br>utilize esses dados para definir a focagem,<br>a exposição*1 e o balanço de brancos*2 durante<br>o disparo. Além disso, a câmara mede o motivo<br>para que o rosto fique correctamente iluminado<br>quando o flash disparar. Se não for detectado,<br>a câmara dispara utilizando [AiAF].<br>*1 Apenas no Modo de Medição Matricial (pág. 98).<br>*2 Apenas em []] (pág. 100) |
|---------------|-----------------|----------------------------------------------------------------------------------------------------|
| (Sem moldura) | AiAF            | A câmara detecta o motivo e realça as molduras<br>AF, a partir de 9 pontos disponíveis, que serão<br>utilizados para determinar a focagem.                                                                                                    |
|               | Centro          | A moldura AF será ajustada ao centro.<br>Esta opção é recomendada quando o<br>motivo pretendido se encontra no centro<br>da composição. Pode alterar o tamanho<br>da moldura AF (pág. 91).                                                                                                    |

| 1 | <ul> <li>Seleccione [Moldura AF].</li> <li>1. Carregue no botão MENU.</li> <li>2. No menu ●, utilize o botão <ul> <li>ou ◆ para seleccionar</li> <li>[Moldura AF].</li> </ul> </li> </ul> | YT     So       Moldura AF     Detec. Rosto       AF Tam. Mold.     * Normal       Zoom Ponto-AF     On Off       Zoom Digital     * Padrão       Def. Flash     Temporizador |
|---|----------------------------------------------------------------------------------------------------|----------------------------------------------------------------------------------------------------|
| 2 | <ul> <li>Aceite a definição.</li> <li>1. Utilize o botão  ← ou  → para seleccionar uma opção de moldura AF.</li> <li>2. Carregue no botão MENU.</li> </ul>                                | AF Tam, Nold.<br>Zoom Ponto-AF On Off<br>Zoom Digital & Padrão ><br>Def.Flash<br>Temporizador & Č                                                                             |

89

A moldura AF aparece da seguinte maneira quando se carrega no botão do obturador até meio.

- Verde : Focada
- Amarelo : Dificuldade na focagem (moldura AF definida como [Centro])
- Sem : Dificuldade na focagem (moldura AF definida moldura AF como [Detec. Rosto] ou [AiAF])

## Função de Detecção de Rosto

- São apresentadas, no máximo, três molduras nas posições dos rostos reconhecidos pela câmara. Nesta altura, a moldura que a câmara identifica como motivo principal aparece a branco, enquanto as outras aparecem a cinzento. Se carregar no botão do obturador até meio e a focagem for bem sucedida, podem aparecer até nove molduras AF a verde.
- A câmara irá disparar utilizando a função [AiAF], e não a função [Detec. Rosto], se não for apresentada uma moldura branca e apenas forem apresentadas molduras cinzentas ou se não for detectado um rosto.
- A câmara poderá identificar, por engano, motivos não humanos como um rosto.
- Em determinados casos, a câmara poderá não detectar os rostos. Exemplos:
  - Se os rostos parecerem extremamente pequenos, grandes, escuros ou claros relativamente à composição global.
  - Rostos de perfil ou na diagonal ou rostos parcialmente ocultos.

# Vários Métodos de Disparo

## Alterar o Tamanho da Moldura AF

Quando a opção [Moldura AF] é definida como [Centro], a moldura AF pode ser redimensionada para corresponder ao motivo. Seleccione [Pequeno] para restringir a moldura focal de modo a ajustar-se a um objecto pequeno ou para focar uma área específica de um motivo.

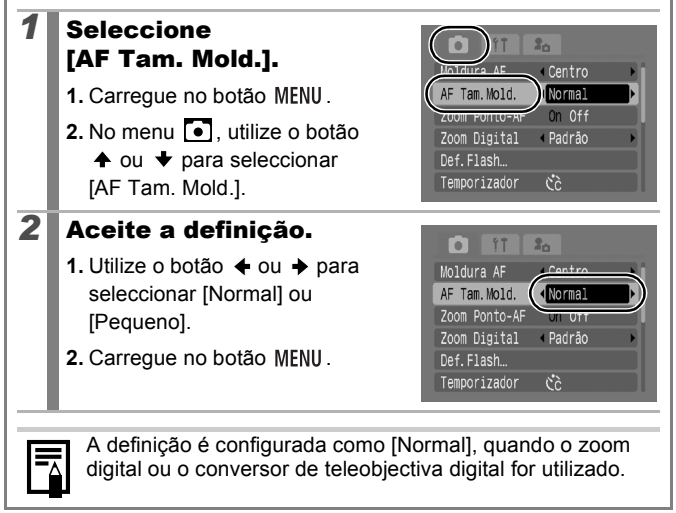

## Seleccionar um Rosto a Focar (Seleccionar e Acompanhar Rosto)

SCN 🗖

Modos de Disparo Disponíveis 📎 pág. 220

Assim que o foco esteja fixado no rosto de um indivíduo, a moldura pode ser definida para acompanhar esse indivíduo dentro de uma determinada distância.

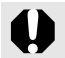

Para utilizar a função de selecção e acompanhamento de rosto, primeiro configure as definições seguintes.

- Defina a moldura AF como [Detec. Rosto] (pág. 89).
- Registe a função 🛐 (Selecção e Acompanhamento de Rosto) no botão 🗗 🗸 (pág. 112).

## Seleccione um rosto que pretenda focar.

- 1. Quando for detectado um rosto, carregue no botão ⊡⊷.
- O Modo de Selecção de Rosto será activado e uma moldura de rosto verde (<sup>r</sup>, <sup>a</sup>) será apresentada à volta do motivo principal. Mesmo que o indivíduo se mova, a moldura irá acompanhá-lo dentro de um determinada distância.
- 2. Seleccione a pessoa que pretende focar.
  - Quando forem detectados vários rostos, carregue no botão 

     ou gire a roda de controlo para mover a moldura de rosto para outro indivíduo.
  - A moldura de rosto não será apresentada quando não for detectado um rosto.
  - Se mantiver o botão DISP. carregado, serão apresentadas molduras de rosto (até 35) de todos os rostos detectados (verde: rosto que capatitui e motivo principal, bror
- que constitui o motivo principal, branco: rostos detectados).
  Se carregar no botão ♠, o modo de Selecção de Rosto é cancelado.

Moldura de Rosto

Moldura de Rosto

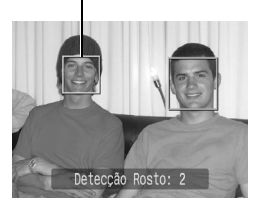

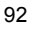

- **3.** Carregue no botão  $\square \infty$  de novo.
- A câmara sai do Modo de Selecção de Rosto e a moldura do rosto (<sup>F, ¬</sup>) que constitui o motivo principal é alterada para branco. A moldura continuará a seguir o motivo dentro de uma determinada distância.

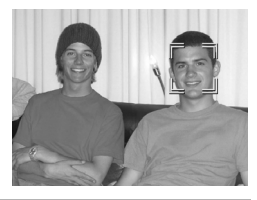

## Dispare.

2

- 1. Carregue no botão do obturador até meio.
- A moldura do rosto (<sup>r</sup>, <sup>-</sup>) do motivo principal mudará para .
- 2. Carregue no botão do obturador até ao fim para disparar.

Nos casos seguintes, será cancelado o Modo de Selecção de Rosto.

- Ao desligar e ligar novamente a câmara.
- Quando utilizar o zoom digital.
- Quando o botão MENU for carregado para apresentar o menu.
- Quando não for possível acompanhar um rosto seleccionado durante vários segundos.

## Fotografar Motivos Difíceis de Focar (Bloqueio de Focagem, Bloqueio AF) 📻 🕬 🙆

Modos de Disparo Disponíveis 📎 pág. 220

Pode ser difícil focar os tipos de motivo seguintes.

- Motivos com muito pouco contraste relativamente ao ambiente circundante
- · Cenas com uma mistura de motivos próximos e distantes
- Motivos com objectos extremamente brilhantes no centro da composição
- Motivos em movimento rápido
- Motivos através de um vidro

## Fotografar com o Bloqueio de Focagem

Pode utilizar o bloqueio de focagem em qualquer modo de disparo.

- Aponte a câmara para um objecto que se encontre à mesma distância focal do motivo principal e centre-o na moldura AF.
- 2 Enquanto carrega no botão do obturador até meio, recomponha a imagem.
- **3** Carregue totalmente no botão do obturador para gravar a imagem.

## Fotografar com o Bloqueio AF

| 1 | Aponte a câmara para um objecto que<br>se encontre à mesma distância focal do<br>motivo principal e centre-o na moldura AF. |
|---|----------------------------------------------------------------------------------------------------|
| 2 | Carregue sem soltar o botão do obturador<br>até meio e depois carregue no botão ♥/▲.<br>• Será apresentado o ícone ᠓.       |
| 3 | Volte a apontar a câmara para compor<br>a imagem conforme pretendido e dispare.                                             |

## Para Cancelar o Bloqueio AF

Carregue no botão 🖏 / 🔺 .

|--|

- Quando estiver a captar imagens com o bloqueio de focagem ou o bloqueio AF, defina a opção [Moldura AF] como [Centro] (pág. 89) de modo a facilitar a captação, pois a câmara apenas utiliza a moldura AF central.
  - O bloqueio AF é útil, porque pode soltar o botão do obturador para compor a imagem. Além disso, este tipo de bloqueio continua a ser eficaz depois de a imagem ser tirada, porque permite captar uma segunda imagem com a mesma focagem.
  - A moldura AF não será apresentada no Modo de Filme.
  - Quando disparar através de vidro, aproxime a câmara o máximo que for possível do vidro e dispare de modo a que não haja qualquer reflexo do mesmo.

## Bloquear a Definição de Exposição (Bloqueio AE) 🖸

Modos de Disparo Disponíveis » pág. 220

Pode definir a exposição e a focagem separadamente. Isto é eficaz quando o contraste entre o motivo e o fundo é demasiado acentuado ou quando o motivo está em contraluz.

Carregue no botão ‡ e seleccione (Flash definido como Off).
 Aponte a câmara para o motivo cuja exposição pretende bloquear.
 Carregue no botão do obturador e, em seguida, no botão (50).
 Será apresentado o ícone (11).
 Volte a apontar a câmara para compor a imagem conforme pretendido e carregue completamente no botão do obturador.

Para Cancelar o Bloqueio AE Carregue no botão <u>ISO</u>.

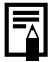

- No Modo de Filme, o bloqueio AE também pode ser definido/ cancelado (pág. 79).
- Pode utilizar o bloqueio FE com o flash.

## Bloquear a Definição de Exposição do Flash (Bloqueio FE)

Modos de Disparo Disponíveis 📎 pág. 220

Pode bloquear a exposição do flash para especificar correctamente as respectivas definições, independentemente da composição do motivo.

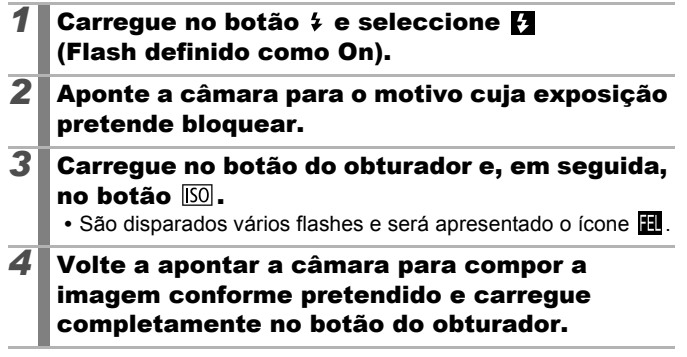

Para Cancelar o Bloqueio FE Carregue no botão ISO.

## Ajustar a Compensação de Exposição 💿 🖸

Modos de Disparo Disponíveis 📎 pág. 220

۲

+/- (Exp.)

Ajuste a compensação de exposição para um valor positivo, para evitar que o motivo fique muito escuro quando estiver em contraluz ou for fotografado contra um fundo brilhante. Ajuste a compensação de exposição para um valor negativo, para evitar que o motivo fique muito claro em fotografias tiradas à noite ou contra um fundo escuro.

- **1** Ajuste a exposição.
  - 1. Carregue no botão (FUIC)
  - Utilize o botão ou para seleccionar 0 e o botão ou para para ajustar a definição.
  - 3. Carregue no botão (III)

## Para Cancelar a Compensação de Exposição

Restaure o valor da compensação para [0].

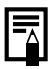

No Modo de Filme, é possível definir/cancelar a mudança de exposição (pág. 79).

97

ത്

DISP. \*

1 \_ \_ 2+

## Alternar entre Modos de Medição

Modos de Disparo Disponíveis » pág. 220

| 0  | Matricial         | Indicado para condições normais de gravação,<br>incluindo cenas em contraluz. A câmara divide<br>a imagem em várias zonas de medição de<br>luz. Depois avalia condições de iluminação<br>complexas, como a posição do motivo,<br>o brilho, a luz directa e a contraluz, ajustando<br>as definições para uma exposição correcta<br>do motivo principal. |
|----|-------------------|----------------------------------------------------------------------------------------------------|
| ככ | Med. Pond. Centro | Avalia a iluminação medida em toda a moldura,<br>mas dá principal predominância ao motivo que<br>se encontra ao centro.                                                                                                    |
| ٥  | Pontual           | Ajusta a exposição de acordo com o motivo<br>no centro da moldura (mede a área dentro da<br>zona do ponto AE no centro do monitor LCD).<br>Utilize este modo quando existir uma grande<br>divergência de luminosidade entre o motivo<br>e o ambiente circundante.                                                                                      |

## Altere o método de medição.

- 1. Carregue no botão (FUNC)
- Utilize o botão ou para seleccionar e o botão ou p para alterar a opção.

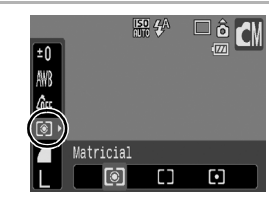

3. Carregue no botão (FINC)

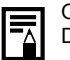

O método de medição está fixado para [Matricial] no modo Disparo Lento.

Ó

## Definir a Velocidade do Obturador (Modo Disparo Lento)

Modos de Disparo Disponíveis » pág. 220

Pode definir uma velocidade do obturador baixa para fazer com que os motivos escuros pareçam mais claros.

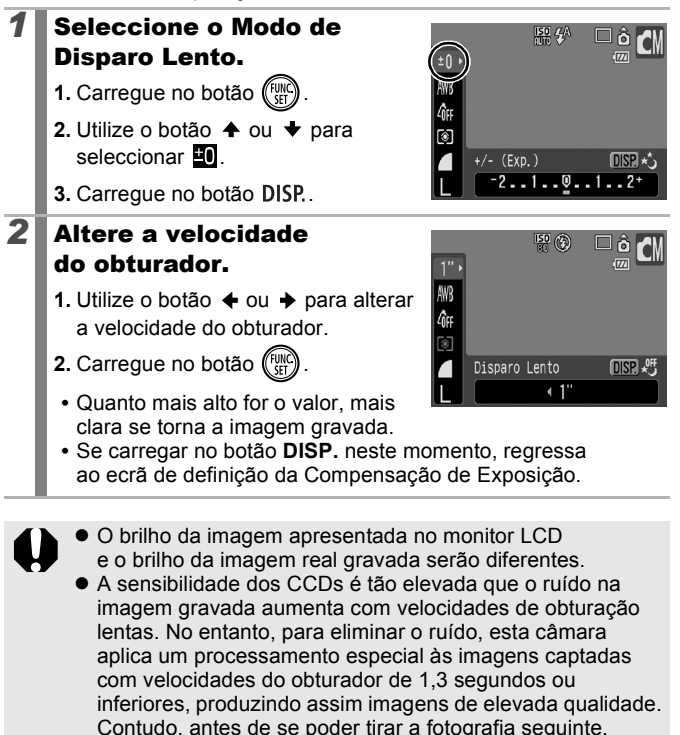

pode ser necessário algum tempo de processamento.

99

D

- Utilize o monitor LCD para confirmar se a imagem foi gravada com o brilho pretendido.
  - Tenha em atenção que, com velocidades do obturador baixas, a câmara poderá tremer e afectar a imagem. Tire a fotografia com a câmara colocada num tripé.
  - A utilização do flash pode resultar numa imagem com exposição excessiva. Neste caso, tire a fotografia com o flash definido para .

## Ajustar a Tonalidade (Balanço Brancos)

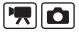

Modos de Disparo Disponíveis pág. 220

Normalmente, a definição do balanço de brancos I (Auto) selecciona um balanço de brancos ideal. Se a definição I não proporcionar cores com aparência natural, altere o balanço de brancos utilizando uma definição apropriada para a fonte de luz.

| AWB | Auto           | As definições são automaticamente especificadas<br>pela câmara.                                                                                                    |
|-----|----------------|----------------------------------------------------------------------------------------------------|
| Ö   | Luz de Dia     | Para gravar no exterior, num dia claro.                                                                                                    |
| 2   | Nublado        | Para gravar em dias nublados, na sombra<br>ou no crepúsculo.                                                                                                    |
| ÷.  | Tungsténio     | Para gravar com luzes de tungsténio e<br>fluorescentes com 3 comprimentos de onda.                                                                                                    |
| *** | Fluorescente   | Para gravar sob luzes fluorescentes brancas<br>quentes, brancas frias ou brancas quentes<br>(3 comprimentos de onda).                                                                                    |
| 沜   | Fluorescente H | Para gravar sob iluminação fluorescente luz de<br>dia ou fluorescente luz de dia com 3 comprimentos<br>de onda.                                                                                          |
|     | Personalizar   | Ajusta o balanço de brancos ideal para as<br>condições de disparo utilizando os dados do<br>balanço de brancos guardados na câmara a<br>partir de um objecto branco, tal como papel<br>ou tecido branco. |

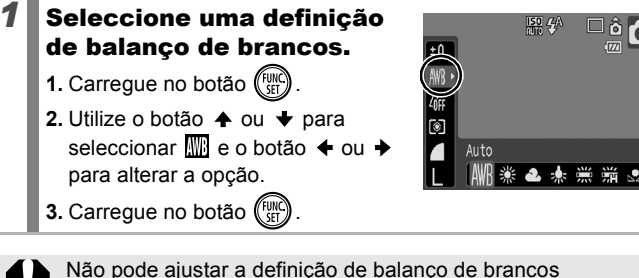

se seleccionar 😪 ou 🎒 em Minhas Cores.

## Utilizar o Personalizar Bal.Brancos

Faça uma leitura personalizada do balanço de brancos (Personalizar) nas situações seguintes, dificilmente detectáveis com exactidão pela definição 
(Auto).

- Captar motivos de cor homogénea (como o céu, o mar ou a floresta)
- Captar com uma fonte de luz especial (como uma lâmpada de vapor de mercúrio)
- Captar grandes planos (Macro)

## Seleccione 🖵.

- 1. Carregue no botão (FUNC)
- Utilize o botão delta ou delta para seleccionar imes e escolha su com o botão delta ou delta.

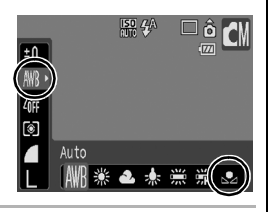

## Aponte a câmara para uma folha de papel ou tecido branco e carregue no botão DISP.

 Posicione o papel ou tecido branco de modo a preencher toda a moldura central do monitor LCD.

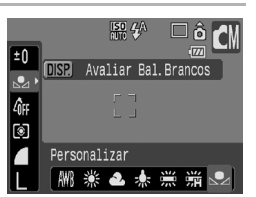

Note que a moldura central não será apresentada quando o zoom digital estiver a ser utilizado ou se aparecer a indicação **T**.

## Carregue no botão 💮.

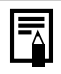

3

 Defina o modo de disparo como e a compensação de exposição para [±0] antes de especificar um balanço de brancos personalizado.

Pode não obter o equilíbrio de brancos correcto se a definição de exposição estiver incorrecta (a imagem aparece completamente branca ou preta).

 Dispare com as mesmas definições especificadas para a leitura dos dados do balanço de brancos. Se as definições forem diferentes, não é possível obter o balanço de brancos ideal.

Em especial, não deve alterar o seguinte.

- Velocidade ISO

- Flash

Recomenda-se que ajuste o flash para 🔮 ou 🚱. Se o flash disparar durante a leitura dos dados do balanço de brancos, com o flash definido como 🎑, certifique-se de que também utiliza o flash quando fotografar.

- Uma vez que os dados do equilíbrio dos brancos não podem ser lidos no modo Corte & Cola, defina previamente o equilíbrio de brancos noutro modo de disparo.
- Os dados de balanço de brancos são retidos, mesmo depois de desligar a câmara.

## **Disparar no Modo Minhas Cores**

Modos de Disparo Disponíveis 📎 pág. 220

Pode alterar o aspecto de uma imagem ao disparar.

| 40FF                  | Minhas Cor. Off        | Grava normalmente com esta definição.                                                                                                    |
|-----------------------|------------------------|----------------------------------------------------------------------------------------------------|
| Вv                    | Vivo                   | Acentua o contraste e a saturação de cor,<br>permitindo gravar com cores fortes.                                                                                                    |
| 8 <sub>N</sub>        | Neutro                 | Atenua o contraste e a saturação de cor,<br>permitindo gravar com tonalidades neutras.                                                                                                    |
| ∕£se                  | Sépia                  | Grava em tons sépia.                                                                                                    |
| ∕₿w                   | P/B                    | Grava a preto e branco.                                                                                                    |
| Вр                    | Diapositivo            | Utilize esta opção para tornar as cores vermelha,<br>verde e azul mais intensas como os efeitos de<br>Vermelho Vivo, Verde Vivo e Azul Vivo. Pode<br>produzir cores intensas de aparência natural<br>como as obtidas com diapositivos.                                                     |
| θL                    | Tom de Pele<br>Claro*  | Utilize esta opção para tornar o tom da pele mais claro.                                                                                                    |
| ₿D                    | Tom de Pele<br>Escuro* | Utilize esta opção para tornar o tom da pele mais escuro.                                                                                                    |
| ₿B                    | Azul Vivo              | Utilize esta opção para dar ênfase à cor azul.<br>Torna os objectos azuis, tais como o mar e o céu,<br>mais vivos.                                                                                                    |
| ₿G                    | Verde Vivo             | Utilize esta opção para dar ênfase à cor verde.<br>Torna os objectos verdes, tais como montanhas,<br>rebentos, flores e relvados, mais vivos.                                                                                                    |
| <i>A</i> <sub>R</sub> | Vermelho Vivo          | Utilize esta opção para dar ênfase à cor vermelha.<br>Torna os objectos vermelhos, tais como flores ou<br>automóveis, mais vivos.                                                                                                    |
| £c                    | Cor<br>Personalizada   | Utilize esta opção para ajustar as definições<br>de contraste, nitidez ou saturação ou o balanço<br>de cores entre vermelhos, verdes, azuis e tons<br>da pele*. Também pode utilizá-la para efectuar<br>ajustes subtis, como tornar as cores azuis mais<br>vivas ou os rostos mais claros. |

Se a imagem contiver cores semelhantes à da pele humana, essas cores também serão afectadas. Pode não obter os resultados esperados, dependendo do tom de pele.

103

## 104

2

## Em 67FF AV AN Se 68W AP AL AD AB AG AR

## Seleccione uma definição de Minhas Cores.

- 1. Carregue no botão (Fu
- 2. Utilize o botão 🛧 ou 🛨 para seleccionar a e o botão ← ou → para alterar a opção.
- 3. Carregue no botão (F

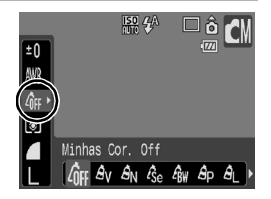

## Em 🔄 (Definir o Modo de Cor Personalizada)

## 1 Seleccione

- 1. Carregue no botão (
- 2. Utilize o botão ♠ ou ♦ para seleccionar 6 e escolha Sc com o botão ← ou +.

## Cor Personalizada DISP

DISP \*

## Ajuste a definição.

- 1. Carregue no botão DISP.
- 2. Utilize o botão ♠ ou ♥ para seleccionar [Contraste], [Nitidez], [Saturação], [Vermelho], [Verde], [Azul] ou [Tom de Pele].
- a definição.
- Cor Personalizada **‡**Contraste Seleccionar uma definicão Efectuar ajustes
  - Os resultados do aiuste são mostrados no monitor I CD
- Se carregar no botão DISP., volta a aparecer o ecrã que permite seleccionar o modo Minhas Cores.

## 3 Carregue no botão 🕅

Regressa ao ecrã da imagem para continuar a disparar.

## **Alterar as Cores**

Modos de Disparo Disponíveis 📎 pág. 220

Pode fotografar ou filmar com as cores originais transformadas. Esta acção pode ser executada quer em filmes quer em fotografias, permitindo fotografar com efeitos de imagem ou filme. No entanto, dependendo das condições de disparo, a imagem pode aparecer grosseira, ou pode não atingir a cor desejada. Antes de tentar fotografar motivos importantes, recomendamos que tire fotografias de teste e veja os resultados. Se definir [Gravar Origin.] (pág. 109) para [On] ao tirar uma fotografia, pode gravar a imagem original para além da imagem transformada.

| /A /X | Acentuação<br>a Cor | Utilize esta opção para manter inalterada a<br>cor especificada no monitor LCD e transformar<br>todas as outras em preto e branco.                                           |
|-------|---------------------|----------------------------------------------------------------------------------------------------|
| 1s /5 | Troca de Cor        | Utilize esta opção para mudar as cores<br>apresentadas no monitor LCD. A cor<br>especificada só pode ser trocada por outra cor,<br>não sendo possível escolher várias cores. |

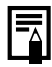

Dependendo das condições de disparo, a velocidade ISO aumenta, o que pode também aumentar o ruído da imagem.

## Fotografar no Modo de Acentuação a Cor

## Seleccione 🚺 ou 🖾.

## Ao captar fotografias:

- 1. Defina o selector do modo como 🗖.
- 2. Gire a roda de controlo para seleccionar M.

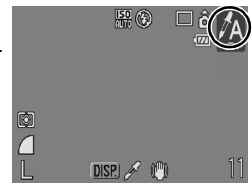

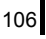

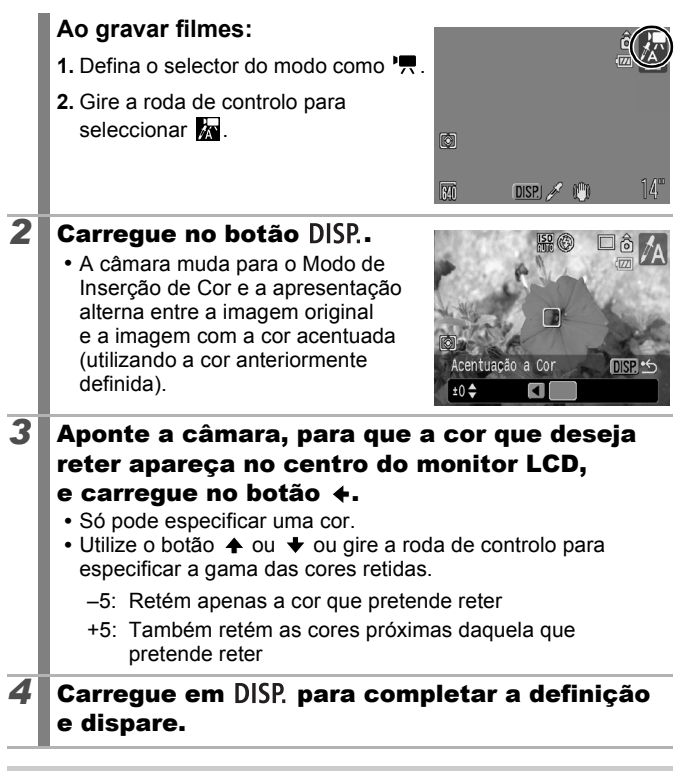

- A cor acentuada por predefinição é o verde.
- Se utilizar o flash, pode não obter os resultados esperados.
- A cor especificada para acentuação e a gama de cores são retidas, mesmo depois de desligar a câmara.
#### Disparar com o Modo de Troca de Cor

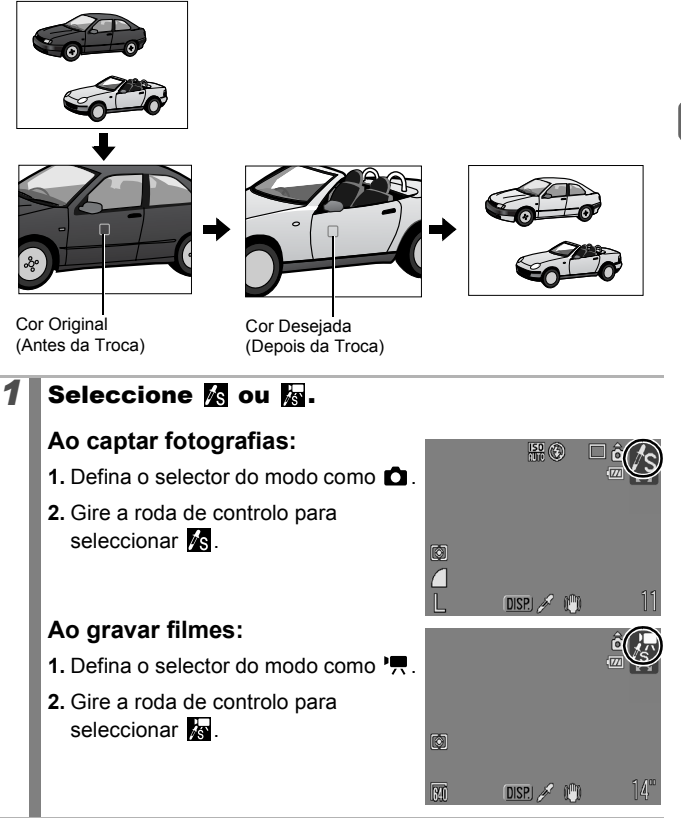

| 2 | Carregue no botão DISP. • A câmara muda para o Modo de<br>Inserção de Cor e a apresentação<br>alterna entre a imagem original<br>e a imagem com a troca de cor<br>(utilizando a cor anteriormente<br>definida).                                                                                                    |
|---|----------------------------------------------------------------------------------------------------|
| 3 | <ul> <li>Aponte a câmara, para que a cor original apareça no centro do monitor LCD, e carregue no botão ★.</li> <li>Só pode especificar uma cor.</li> <li>Utilize o botão ★ ou ★ ou gire a roda de controlo para especificar a gama de cores trocadas.</li> <li>-5: Retém apenas a cor que pretende trocar</li> <li>+5: Também retém as cores próximas daquela que pretende trocar</li> </ul> |
| 4 | <ul> <li>Aponte a câmara, para que a cor desejada apareça no centro do monitor LCD, e carregue no botão →.</li> <li>• Só pode especificar uma cor.</li> </ul>                                                                                                    |
| 5 | Carregue em DISP. para completar a definição                                                                                                    |

# e dispare.

|  | -^ |
|--|----|
|--|----|

- A predefinição do Modo de Troca de Cor substitui a cor verde por branco.
- Se utilizar o flash, pode não obter os resultados esperados.
- As cores especificadas para o Modo de Troca de Cor e a gama de cores ficam retidas, mesmo depois de desligar a câmara.

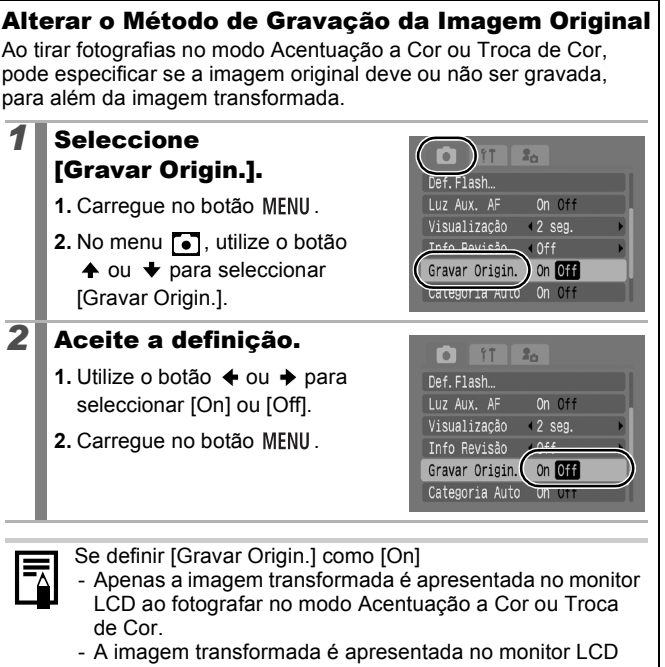

 A imagem transformada é apresentada no monitor LCD depois de se fotografar no modo Acentuação a Cor ou Troca de Cor.

Se apagar a imagem nesta altura, a imagem original também é eliminada. Tenha especial atenção quando apagar um ficheiro.

- As imagens são numeradas consecutivamente. O número mais baixo é atribuído às imagens originais e às imagens modificadas com acentuação a cor ou troca de cor é atribuído o número seguinte.
- Uma vez que são gravadas duas imagens em cada disparo, o número de disparos restantes é aproximadamente metade do número apresentado, se definir esta função como [Off].

# Definir Modos de Exibição

Modos de Disparo Disponíveis 📎 pág. 220

Enquanto fotografa, pode visualizar no monitor LCD linhas de grelha verticais e horizontais, uma quia de área de impressão 3:2 ou ambas as opções, o que o ajuda a verificar a posição do motivo.

| Off      | -                                                                                                    |
|----------|----------------------------------------------------------------------------------------------------|
| Grelha   | Mostra a grelha que divide o monitor LCD em 9 partes.<br>Ajuda a confirmar o posicionamento vertical e horizontal<br>do motivo.                                                                                                    |
| Guia 3:2 | Permite conferir a área de impressão (proporção 3:2)<br>para uma impressão de tamanho L ou de postal.*<br>As áreas fora da área de impressão estão a cinzento.<br>* As imagens continuam a ser gravadas com as proporções<br>padrão de 4:3. |
| Ambas    | Apresenta a grelha e a guia 3:2 em simultâneo.                                                                                                    |

| 1 | Seleccione<br>[Modos Exibição].                                                                          |                                                                           |
|---|----------------------------------------------------------------------------------------------------|---------------------------------------------------------------------------|
|   | 1. Carregue no botão MENU.                                                                               | Visualização 2 seg.                                                       |
|   | <ul> <li>2. No menu ●, utilize o botão</li> <li>♦ ou ♥ para seleccionar<br/>[Modos Exibição].</li> </ul> | Modos Exibição<br>M estauriz. Continuo                                    |
| 2 | Aceite a definição.                                                                                      |                                                                           |
|   | 1. Utilize o botão ✦ ou ✦ para                                                                           | Luz Aux. AF On Off                                                        |
|   | seleccionar [Off], [Grelha],<br>[Guia 3:2] ou [Ambas].                                                   | Visualização «2 seg.<br>Info Revisão «Off<br>Categoria Auto <u>no sec</u> |

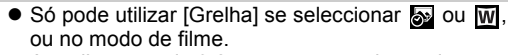

A grelha e a guia 3:2 não são gravadas na imagem.

# Categorizar Imagens Automaticamente (Categoria Auto)

Modos de Disparo Disponíveis 📎 pág. 220

Se definir a Categoria Auto como [On], as imagens são automaticamente ordenadas em categorias predefinidas à medida que são gravadas.

| Ŀ  | Pessoas  | Para imagens captadas no modo 🛐, 🛋 ou 🗟,<br>ou imagens com rostos detectados quando a função<br>[Moldura AF] está definida como [Detec. Rosto]. |
|----|----------|----------------------------------------------------------------------------------------------------|
| ×  | Cenários | Para imagens captadas no modo ݵ ou 🔀.                                                                                                    |
| ¢* | Eventos  | Para imagens captadas no modo 🎇 , 🛐 , 🛃 , 🧱 , 💟 ou 🗽 .                                                                                          |

#### Seleccione [Categoria Auto].

- 1. Carregue no botão MENU.
- No menu , utilize o botão
   ♦ ou ♥ para seleccionar [Categoria Auto].

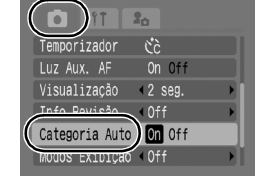

# **2** Aceite a definição.

2. Carreque no botão MENU.

Temporizador CC Luz Aux. AF On Off Visualização 4 2 seg. Info Reviso - Aret Categoria Auto Modos Exibição - Off

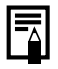

Os filmes não são automaticamente categorizados, mas pode atribuir-lhes uma categoria utilizando a função M. Categoria (pág. 120).

#### 止 Registar Definições no Botão de Impressão/Partilha

🐂 SCN 🗖

Modos de Disparo Disponíveis » pág. 220

Pode utilizar o botão 🗛 para registar uma função frequentemente usada quando dispara. Pode registar as seguintes funções.

| ltem de Menu                 | Página   | ltem de Menu           | Página   |
|------------------------------|----------|------------------------|----------|
| 🕰 Desactivado                | —        | Conversor Tele-Digital | pág. 62  |
| Rosto Seleccionável          | pág. 92  | # Modos Exibição       | pág. 110 |
| ⊭ +/- (Exp.)                 | pág. 97  | 🗔 Gravar Filme         | pág. 79  |
| Balanço Brancos              | pág. 100 | Desligar LCD           | pág. 113 |
| Personalizar Bal.<br>Brancos | pág. 101 | Rep.Efeito de Som*     | pág. 57  |
| Corr.Olh-Ver                 | pág. 77  |                        |          |

\* Define o som registado em 🛐 , na secção [Som Obturador] do menu Minha Câmara.

# Seleccione [Definir botão $\Box \sim$ ].

- 1. Carregue no botão MENU.
- No menu ●, utilize o botão ◆ ou ◆ para seleccionar [Definir botão ⊕~].
- 3. Carregue no botão (SET).

#### Aceite a definição.

- Utilize o botão ♠, ♥, ♦ ou ♦ para seleccionar a função pretende registar.
- 2. Carregue no botão (FUNC).
- 3. Carregue no botão MENU.
- Se for apresentado () na parte direita inferior do ícone, pode registar a função, mas não poderá utilizá-la com algumas definições ou modos de disparo, mesmo que carregue no botão () x.

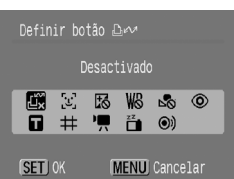

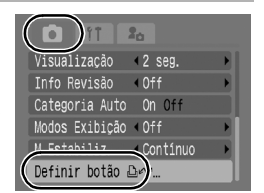

#### Para Cancelar o Botão de Atalho

Seleccione 🕰 no Passo 2.

#### Utilizar o Botão 🖧∧

1

#### Carregue no botão 斗🗠 .

- • ☐ ; ☐ e ☐: Muda as definições sempre que carregar no botão
- Grava os dados de balanço de brancos sempre que carregar no botão ⊡∞. Como a moldura não é apresentada nesta altura, posicione o tecido ou papel em branco de modo a aparecer no centro do monitor LCD e, em seguida, carregue no botão ⊡∞. Depois de utilizar esta função uma vez, a definicão de balanco de brancos muda para .
- Quando carregar no botão botão botão além do botão ON/OFF ou alterar a orientação vertical/horizontal da câmara, irá restaurar o monitor LCD.
- O: Se carregar no botão Arv, é emitido um sinal sonoro, o que é útil para direccionar a atenção do seu motivo para a câmara antes de tirar uma fotografia.

# **Reproduzir/Apagar**

Consulte também o tópico Visualizar Fotografias (pág. 16).

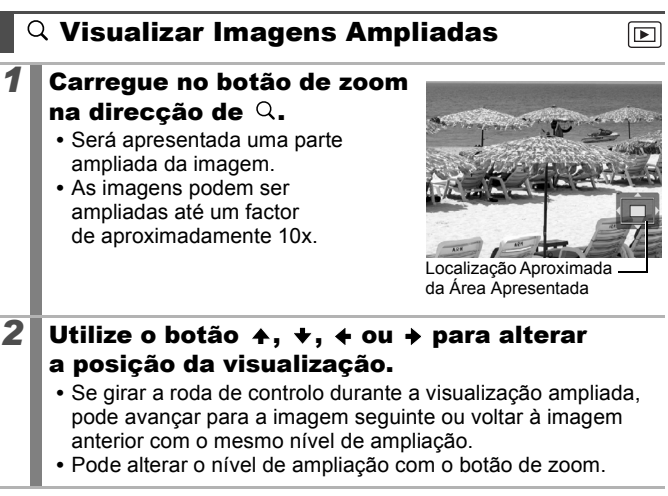

#### Para Cancelar a Visualização Ampliada

Carregue no botão de zoom na direcção de 🔄. (Também pode ser cancelada imediatamente com o botão **MENU**.)

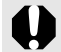

Não é possível ampliar os fotogramas de filmes e as imagens de índice de reprodução.

# ₩Visualizar Imagens em Conjuntos de Nove (Reprodução de Índice)

- Carregue no botão de zoom na direcção de 🖬.
  - Pode visualizar até nove imagens de uma vez.
  - Utilize o botão ↑, ↓, ↓ ou → ou gire a roda de controlo para alterar a selecção de imagem.

#### Imagem Seleccionada

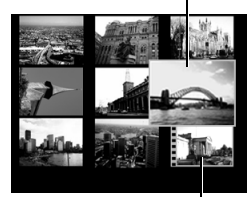

Filme

#### Para Cancelar a Reprodução de Índice

Carregue no botão de zoom na direcção de Q.

#### Alternar entre Conjuntos de Nove Imagens

Se estiver no índice de reprodução e se carregar no botão de zoom na direcção de a, aparece a barra de saltar que permite alternar entre os vários conjuntos de nove imagens.

- Utilize o botão ou para passar para o conjunto anterior ou para o conjunto seguinte de nove imagens.

#### Para Cancelar a Reprodução de Índice

Carregue no botão de zoom na direcção de Q.

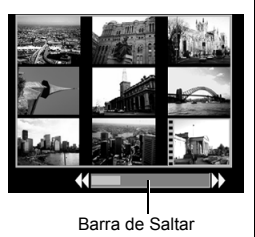

#### Verificar a Focagem e as Expressões das Pessoas (Visualização da Verificação da Focagem)

A visualização da Verificação da Focagem permite verificar a focagem das imagens captadas. Além disso, como pode alterar o tamanho da visualização e alternar entre imagens, pode facilmente verificar as expressões faciais e se os olhos de uma pessoa estão fechados.

#### Visualizar a Verificação da Focagem

1 Carregue no botão DISP. várias vezes até ser apresentado o ecrã de verificação de focagem.

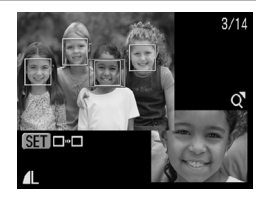

• As molduras são apresentadas na imagem do modo seguinte.

| Cor da Moldura | Conteúdo                                                               |
|----------------|------------------------------------------------------------------------|
| Laranja        | Apresenta a secção da imagem apresentada<br>na parte inferior direita. |
| Branco         | É apresentada na posição na qual a imagem está focada.                 |
| Cinzento       | É apresentada à volta de rostos detectados<br>no Modo de Reprodução.   |

 A moldura laranja permite alterar o tamanho da visualização, a posição da visualização e a moldura de visualização.

#### Alterar o Tamanho ou a Posição da Visualização

- 2 Carregue no botão de zoom na direcção de Q.
  - A parte inferior direita será apresentada com destaque, sendo possível alterar o tamanho e a posição da visualização.

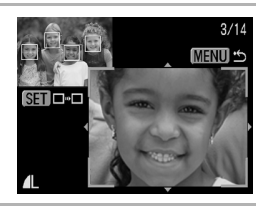

#### **3** Introduza alterações.

- Altere o tamanho da visualização utilizando o botão de zoom.
- Altere a posição da visualização utilizando o botão ↑, ♦, ♦ ou ♦.
- Se mover a posição da moldura laranja, ao carregar no botão
   FUNC./SET, a moldura laranja regressará à sua posição original.

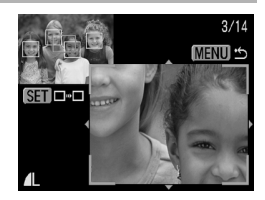

Para Cancelar a Visualização da Verificação da Focagem Carregue no botão MENU.

#### **Alternar entre Molduras**

2

- Carregue no botão 🛞.
  - Quando são apresentadas várias molduras à volta de pontos de focagem ou são detectados vários rostos, ao carregar no botão FUNC./SET muda a posição da moldura laranja. Depois de alterar o tamanho da visualização, a moldura laranja ajustas se á ao fa

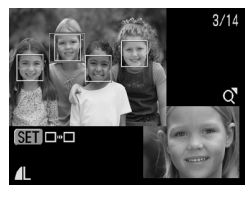

a moldura laranja ajustar-se-á ao tamanho do rosto quando mudar a posição da moldura.

2

# 🖆 Saltar para Imagens

Se gravar muitas imagens no cartão de memória, é prático utilizar as teclas de procura abaixo indicadas para saltar imagens e encontrar o objecto da sua procura.

| õ        | Saltar Data          | Salta para a primeira imagem de cada data de disparo.                                                                             |
|----------|----------------------|----------------------------------------------------------------------------------------------------|
| (        | Saltar p/M.Categoria | Salta para a primeira imagem de cada<br>categoria ordenada pelas funções Categoria<br>Auto (pág. 111) ou M. Categoria (pág. 120). |
| Ë        | Saltar p/Pasta       | Salta para a primeira imagem de cada pasta.                                                                                       |
| Ċ,       | Salto p/Filme        | Salta para um filme.                                                                                                    |
| <b>1</b> | Saltar 10 Imgs       | Avança 10 imagens.                                                                                                    |
|          | Saltar 100 Imgs      | Avança 100 imagens.                                                                                                    |

#### No Modo de Reprodução de Imagens Individuais, carregue no botão ☆.

• A câmara passa para o Modo de Procurar com Saltar.

#### Utilize o botão ↑ ou ↓ para seleccionar uma tecla de procura.

- A amostra de imagens obtida varia ligeiramente consoante a tecla de procura.
- Pode mostrar/ocultar a informação da imagem utilizando o botão DISP..

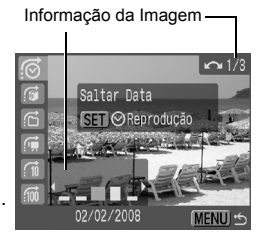

∩ 1/3

#### 3

#### Visualize as Imagens.

#### 👩, 😭, 🚰 Seleccionado:

- Utilize o botão < ou → para seleccionar a data, categoria ou pasta para reprodução.
- Gire a roda de controlo para confirmar a imagem seleccionada para reprodução.
- Se nenhumas imagens estiverem organizadas em categorias, apenas Seleccionar a tecla de procura pode seleccionar (Nenhum) se seleccionar (M. Categoria).
- 2. Carregue no botão (SET).
- A câmara muda para o Modo de Reprodução Definida e apresenta uma moldura azul. Pode limitar a reprodução às imagens que correspondem à tecla de procura.
- Carregue no botão 
   <sup>A</sup> para cancelar o Modo de Reprodução Definida.

# 🖬, 🖬, 🖬 Seleccionado:

- Se carregar no botão MENU, a definição é cancelada.
- Carregue no botão FUNC./SET para mudar a câmara para o Modo de Reprodução Definida quando estiver seleccionado .

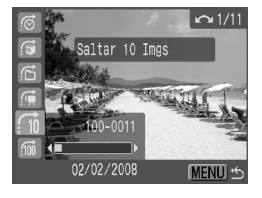

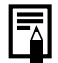

O Modo de Reprodução Definida é cancelado nas seguintes circunstâncias.

- Ao alterar as categorias (enquanto utiliza a função M. Categoria para definir as imagens).
- Ao seleccionar imagens num intervalo
- Ao visualizar imagens não suportadas na reprodução definida
- Quando guardar pela primeira vez imagens com efeitos adicionados ou editados
- Quando são eliminadas imagens utilizando [Apagar] no menu

Saltar p/M.Categoria SET Reprodução Cenários MENU 🕁

# Organizar Imagens por Categoria (M. Categoria)

Pode organizar imagens em categorias definidas. As operações seguintes podem ser efectuadas se as imagens forem ordenadas por categorias.

- Procuras de imagens (pág. 118)
- Apagar (pág. 151)
- Apresentação de imagens (pág. 131)
- Proteger (pág. 147)
- Configurar definições de impressão (pág. 157)

| Pessoas  | 444 | Categoria 1–3 |
|----------|-----|---------------|
| Cenários | E.  | A definir     |
| Eventos  |     |               |

# Métodos de Selecção de Categoria

| Selecção      | Para visualizar e seleccionar as imagens individualmente.                                     |
|---------------|-----------------------------------------------------------------------------------------------|
| Selec. Várias | Para seleccionar a primeira e a última imagem<br>e seleccionar todas as imagens no intervalo. |

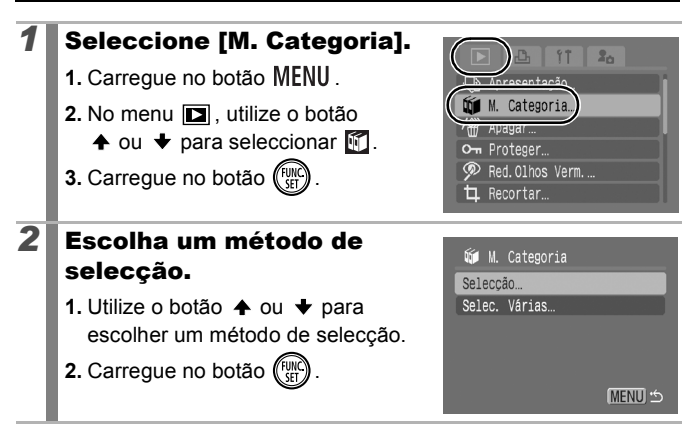

# [Selecção]

#### **3** Categorize as imagens.

- Utilize o botão ↑ ou ↓ para seleccionar uma categoria.
- 3. Carregue no botão (FUNC).

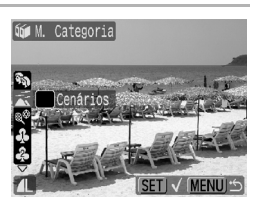

- Carregue novamente no botão **FUNC./SET** para cancelar a definição.
- Também pode ser definido no Modo de Reprodução de Índice.
- Carregue no botão MENU para concluir a definição.

#### [Selec. Várias]

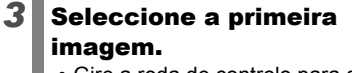

- Gire a roda de controlo para alterar a primeira ou a última imagem.
- 1. Carregue no botão (FUNC)
- 3. Carregue no botão (SET).

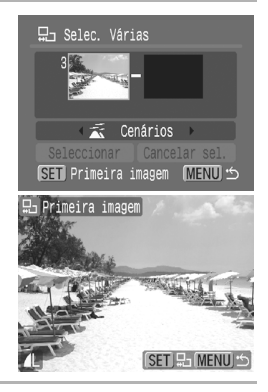

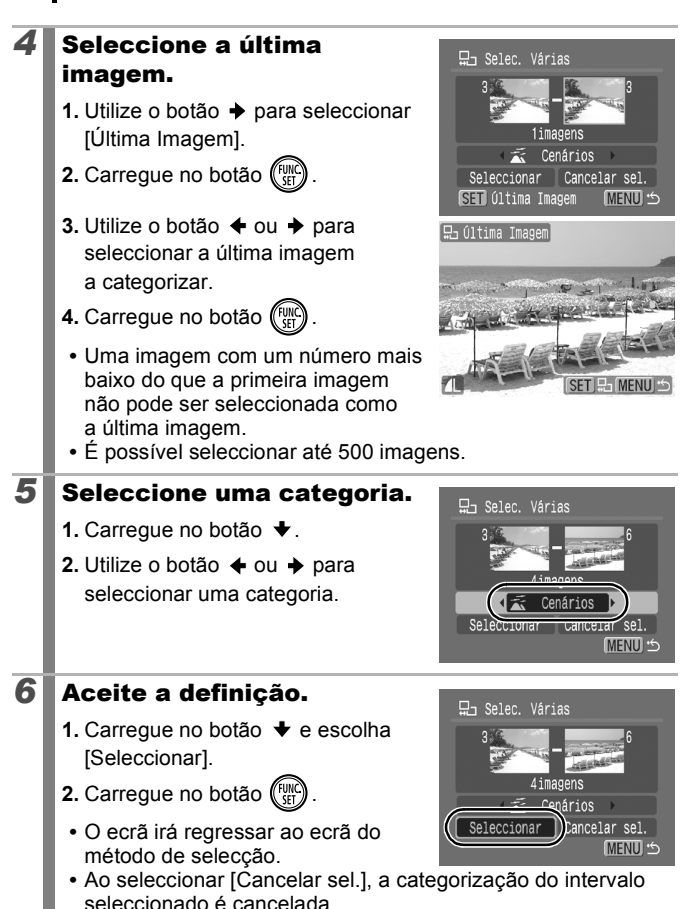

# Recortar uma Parte de uma Imagem

Pode recortar uma parte necessária de uma imagem gravada e guardá-la num novo ficheiro de imagem.

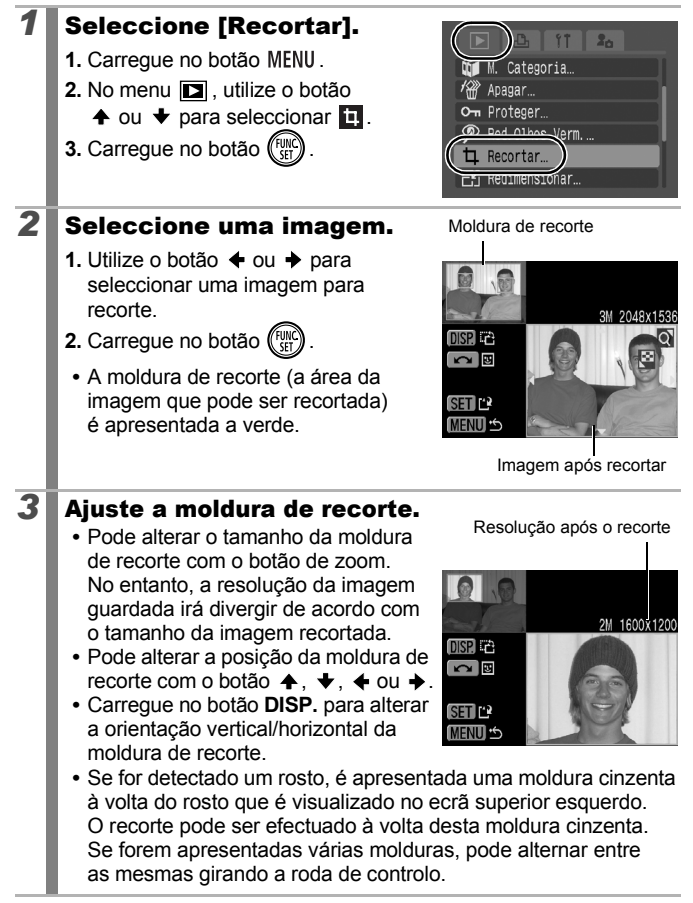

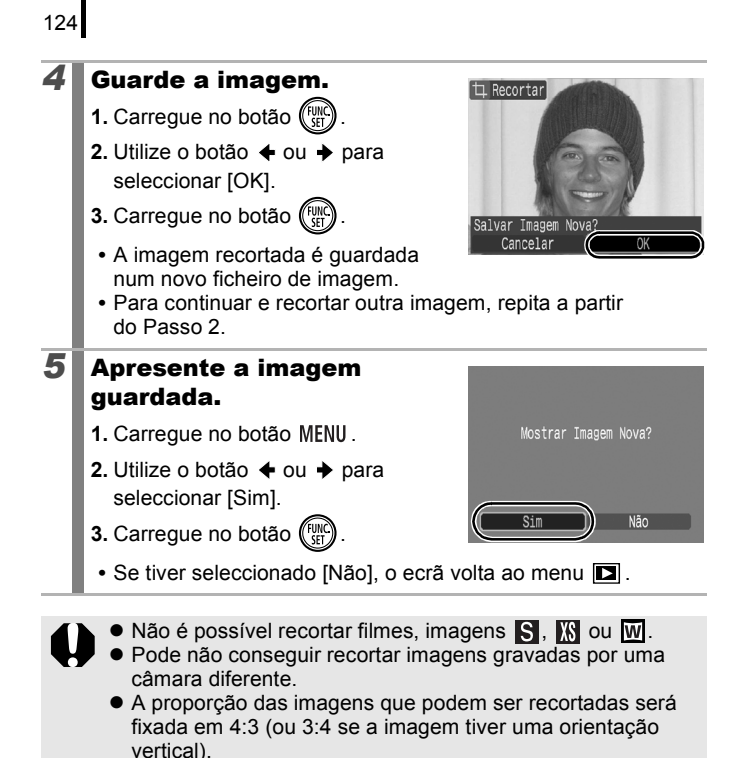

 A resolução de uma imagem recortada será inferior à imagem antes do recorte.

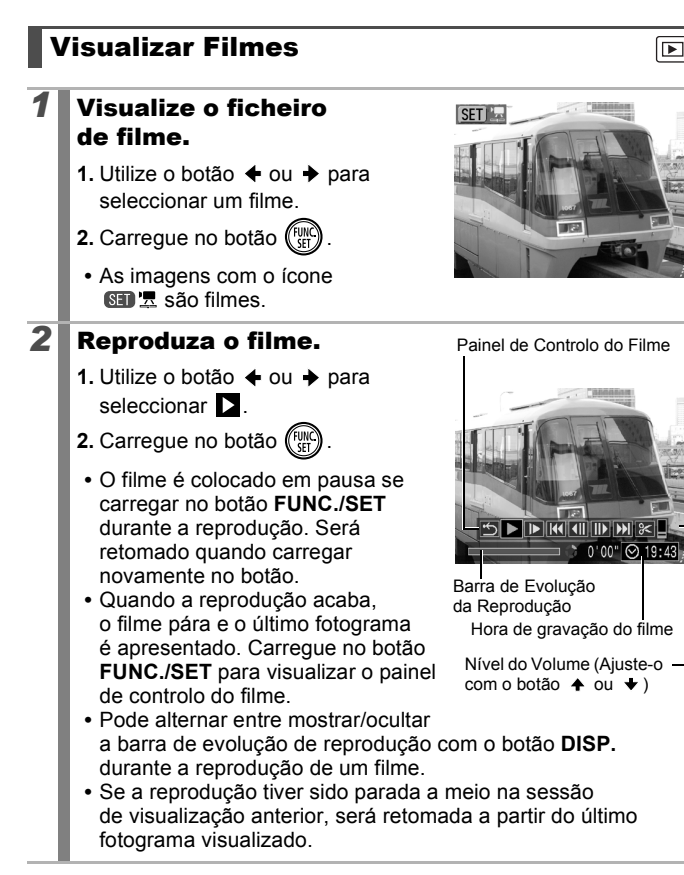

126

#### Utilizar o Painel de Controlo de Filmes

Utilize o botão ← ou → para seleccionar um controlo e carregue no botão FUNC./SET.

| •                 | Sair               | Termina a reprodução e volta à reprodução<br>de imagens individuais.                                                                                               |
|-------------------|--------------------|----------------------------------------------------------------------------------------------------|
| 4                 | Imprimir           | Será apresentado um ícone quando estiver<br>ligada uma impressora. Para obter detalhes,<br>consulte o <i>Manual do Utilizador da Impressão</i><br><i>Directa</i> . |
|                   | Reproduzir         | Inicia a reprodução.                                                                                                    |
|                   | Câmara Lenta       | Pode utilizar o botão                                                                                                    |
| K                 | Primeiro Fotograma | Apresenta o primeiro fotograma.                                                                                                    |
|                   | Fotograma Anterior | Recua se mantiver o botão FUNC./SET carregado.                                                                                                    |
|                   | Fotograma Seguinte | Avança se mantiver o botão FUNC./SET carregado.                                                                                                    |
| $\mathbf{\Sigma}$ | Último Fotograma   | Apresenta o último fotograma.                                                                                                    |
| %                 | Editar             | Muda para o Modo de Edição de Filme.                                                                                                    |

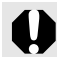

Os filmes não podem ser reproduzidos no Modo de Reprodução de Índice.

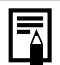

 Utilize o comando da televisão para ajustar o volume quando reproduzir um filme num televisor (pág. 176).

Não é possível reproduzir o som em câmara lenta ou

# **Editar Filmes**

Pode eliminar partes de filmes gravados.

2

Os filmes com duração de 1 segundo ou mais antes da edição podem ser editados em incrementos de 1 segundo, mas não é possível editar os filmes protegidos ou com menos de 1 segundo de duração ( km de 15 seg.\*1 ou 30 seg.\*2).

\*1 Quando o intervalo de disparo é de 1 seq.

\*2 Quando o intervalo de disparo é de 2 seg.

# Seleccione [Editar].

- 1. Utilize o botão ← ou → para seleccionar 🔀 no painel de edição do filme
- 2. Carregue no botão (<sup>FU</sup>
- São apresentados o painel de edição de filmes e a barra de edição de filmes.

#### Edite o filme.

- Utilize o botão ♠ ou ➡ para seleccionar 🕅 (Iniciar o Corte) ou 🗱 (Finalizar o Corte).
- 2. Utilize o botão ← ou → para especificar o ponte de corte (
  - Enquanto move o ponto de corte utilizando o botão 🔶 ou 🔶 🔣 é apresentado a cada 1 segundo (ou a cada 15\*1 ou 30 segundos\*2 èm ka), permitindo que corte o filme no ponto indicado.

\*1 Quando o intervalo de disparo é de 1 seg.

\*2 Quando o intervalo de disparo é de 2 seg.

Painel de Edição de Filmes

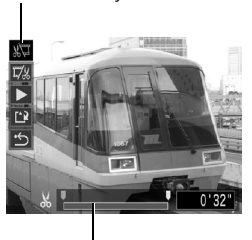

Barra de Edição de Filmes

- Mesmo que especifique o ponto de corte numa posição diferente de 🔀 , se seleccionar 🕅 , irá eliminar a parte inicial do filme até ao ponto 🔣 imediatamente anterior ao ponto de corte especificado e, se seleccionar 🕅, irá eliminar a última parte do filme a partir do ponto 🔣 imediatamente a seguir ao ponto de corte especificado. O filme editado será guardado.
- Para verificar um filme editado temporariamente, seleccione (Reproduzir) e carreque no botão FUNC./SET.

- Para continuar a edição, repita o Passo 2.
- Ao seleccionar (Sair), cancela a edição e restaura o painel de controlo de filmes.
- **3** Seleccione [Guardar].
  - 1. Utilize o botão ♠ ou ♥ para seleccionar 🖭.
  - 2. Carregue no botão (FURC)

#### Guarde o ficheiro.

- Utilize o botão ♠, ♦, ♦ ou ♦ para seleccionar [Novo Ficheiro] ou [Substituir]
- 2. Carregue no botão (FUNC).

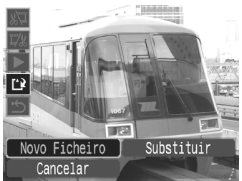

- A opção [Novo Ficheiro] permite guardar o filme editado com um novo nome de ficheiro. Os dados pré-edição não são alterados. Note, se carregar no botão FUNC./SET enquanto guarda o filme, a gravação é cancelada.
- A opção [Šubstituir] permite guardar o filme editado com o seu nome original. Os dados pré-edição são perdidos.
- Quando não existe espaço suficiente no cartão de memória, só é possível seleccionar [Substituir].

Dependendo do tamanho do ficheiro de filme, pode demorar algum tempo a guardar um filme editado. Se a bateria ficar sem carga a meio, os filmes editados não podem ser guardados. Ao editar filmes, é aconselhável utilizar uma bateria com carga completa ou o Kit de Transformador de CA ACK-DC30 vendido separadamente (pág. 202).

# Rodar Imagens no Ecrã

As imagens podem ser rodadas 90° ou 270° no ecrã, no sentido dos ponteiros do relógio.

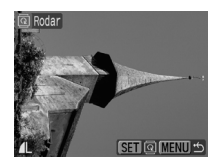

Original

2

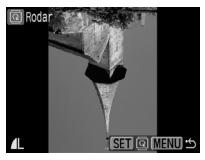

90°

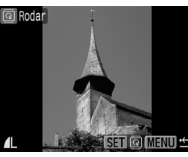

270°

# Seleccione [Rodar].

- 1. Carregue no botão MENU.
- No menu ■, utilize o botão ou + para seleccionar ■.
- 3. Carregue no botão (FUNC).

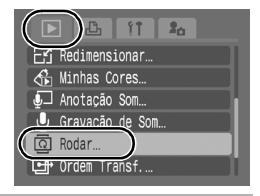

#### Rode a imagem.

- 1. Utilize o botão ♦ ou ♦ para seleccionar uma imagem a rodar.
- 2. Carregue no botão (SET).
- Alterne entre as orientações de 90º/270º/original sempre que carregar no botão FUNC./SET.
- Também pode ser definido no Modo de Reprodução de Índice.

Quando as imagens são transferidas para um computador, a orientação das imagens rodadas pela câmara vai depender do software utilizado na transferência das imagens.

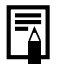

Como a orientação de uma imagem é gravada, a imagem será mostrada na respectiva orientação rodada na próxima vez que for visualizada.

# 130

# Reprodução com Efeitos de Transição

Pode seleccionar o efeito de transição apresentado quando alterna entre imagens.

| L× | Sem efeito de transição.                                                                                                    |  |  |
|----|----------------------------------------------------------------------------------------------------|--|--|
|    | A imagem apresentada escurece e a imagem seguinte aclara-se gradualmente até ser apresentada.                                                                               |  |  |
| ٢  | Carregue no botão ← para fazer a imagem anterior aparecer a partir<br>da esquerda e no botão → para fazer a imagem seguinte aparecer<br>a partir da direita.                |  |  |
| 1  | <ul> <li>Seleccione [Ef. Transição].</li> <li>1. Carregue no botão MENU.</li> <li>2. No menu</li></ul>                                                                      |  |  |
| 2  | <ul> <li>Aceite a definição.</li> <li>1. Utilize o botão ← ou → para seleccionar um efeito.</li> <li>2. Carregue no botão MENU.</li> <li>Carregue no botão MENU.</li> </ul> |  |  |

# Reprodução Automática (Apresentações) 🕞

Reprodução automática de imagens no cartão de memória. As definições de imagem das apresentações baseiam-se na norma do Formato de Ordem de Impressão Digital (DPOF).

| þ      | Todas Imag.  | Reproduz todas as imagens de um cartão de<br>memória, por ordem.                                                         |  |  |
|--------|--------------|----------------------------------------------------------------------------------------------------|--|--|
|        | Data         | Reproduz as imagens que tenham uma data especificada, por ordem.                                                         |  |  |
| ú      | M. Categoria | Reproduz as imagens da categoria seleccionada, por ordem.                                                                |  |  |
|        | Pasta        | Reproduz as imagens de uma pasta especificada, por ordem.                                                                |  |  |
|        | Filmes       | Reproduz apenas ficheiros de filmes, por ordem.                                                                          |  |  |
| •      | Fotos        | Reproduz apenas fotografias, por ordem.                                                                                  |  |  |
| *1 -*3 | Person. 1–3  | Reproduz as imagens seleccionadas para cada<br>apresentação, Person. 1, Person. 2 ou Person. 3,<br>por ordem (pág. 134). |  |  |
| 1 Se   | leccione     | Apresentação]                                                                                                    |  |  |
|        |              |                                                                                                    |  |  |

- 1. Carregue no botão MENU.
- No menu D, utilize o botão
   ♦ ou ♥ para seleccionar .
- 3. Carregue no botão (SET).

#### Seleccione um método de reprodução.

1. Carregue no botão 🛧.

2

- III. Carregue no botão FUNC./SET para seleccionar uma data, categoria ou pasta a reproduzir (pág. 133).
- Imagens a reproduzir (pág. 134).
- Se pretender adicionar um efeito de transição ao reproduzir imagens, utilize o botão ↑ para seleccionar [Efeito] e escolha o tipo de efeito com o botão ◆ ou ◆ (pág. 132).

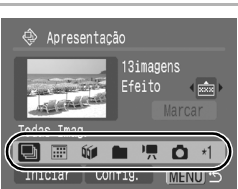

Apresentação.

Red.01hos Verm
 Recortar...

#### **3** Inicie a apresentação.

- 1. Carregue no botão 🔸.
- 3. Carregue no botão (SET).
- Estão disponíveis as seguintes funções durante as apresentações.

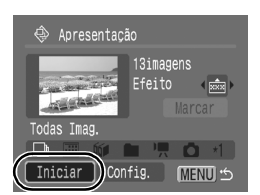

- Colocar em pausa/retomar: Carregue no botão FUNC./SET.

#### Para Parar a Apresentação Carregue no botão MENU.

# Efeitos de Transição

Pode seleccionar o efeito de transição utilizado quando uma imagem é substituída por outra.

| Lx           | Sem efeito de transição.                                                                         |
|--------------|--------------------------------------------------------------------------------------------------|
| <b>***</b> * | A nova imagem aparece gradualmente enquanto se desloca para<br>cima, a partir da parte de baixo. |
|              | A nova imagem aparece primeiro em forma de cruz e expande-se gradualmente até ficar completa.    |
|              | Partes da nova imagem deslocam-se horizontalmente e a imagem<br>expande-se até ficar completa.   |

| No Modo de Reprodução de Imagens Individuais, é possível<br>iniciar uma apresentação a partir da imagem actualmente<br>visualizada, mantendo carregado o botão FUNC./SET                 |
|----------------------------------------------------------------------------------------------------|
| e carregando no botão 🗠 . Tenha em atenção que, se o fizer<br>enquanto a última imagem captada estiver a ser apresentada,<br>a apresentação começa a partir da primeira imagem que tiver |
| a mesma data.                                                                                                    |

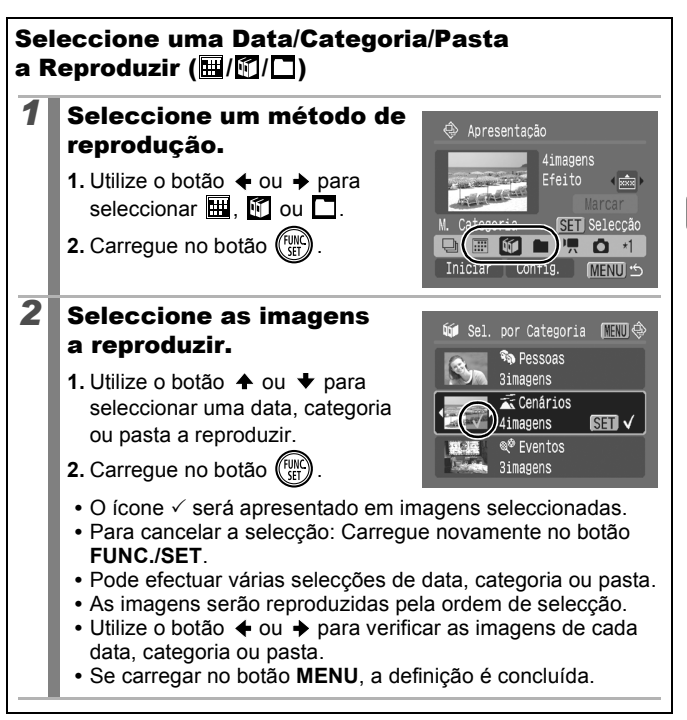

Reproduzir/Apaga

#### Seleccionar Imagens para Reprodução (🖬 – 🕅 )

Seleccione apenas as imagens que pretende reproduzir e guarde-as como uma apresentação (Person. 1, 2 ou 3). É possível seleccionar até 998 imagens. Estas são reproduzidas pela ordem em que forem seleccionadas.

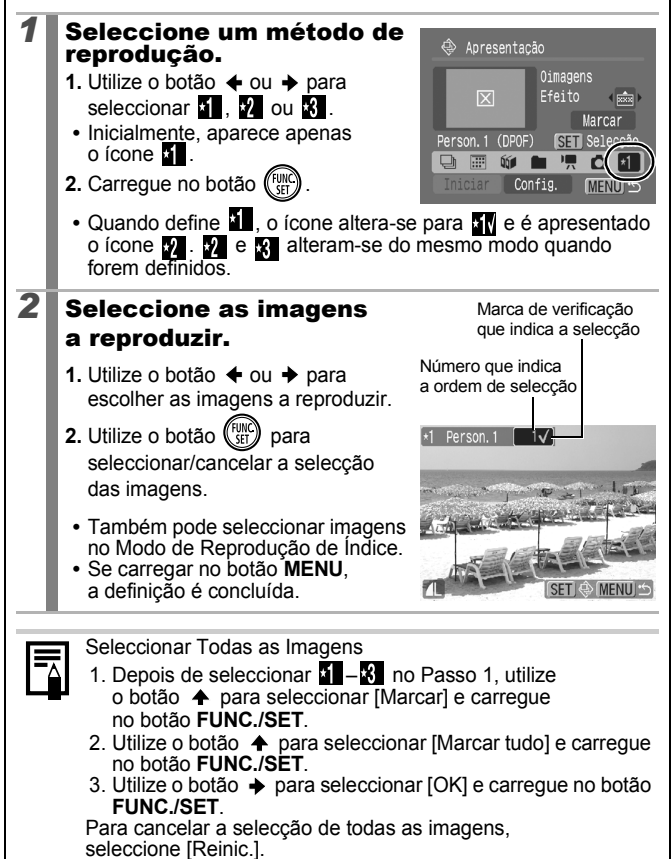

#### Ajustar o Tempo de Reprodução e as Definições de Repetição

#### Tempo de Reprodução

Define a duração de apresentação de cada imagem. Especifique entre 3–10 segundos, 15 segundos ou 30 segundos. O tempo de apresentação pode variar ligeiramente, dependendo da imagem.

#### Repetir

Especifica se a apresentação pára quando todos os diapositivos tiverem sido apresentados ou se continua até ser interrompida.

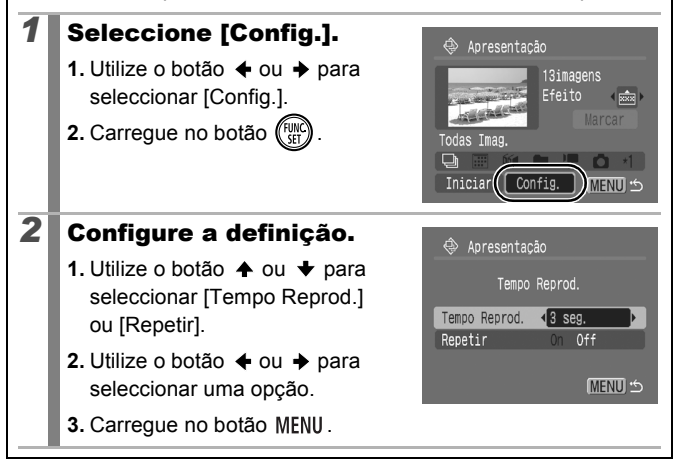

# Função Red.Olhos Verm.

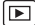

Pode corrigir os olhos vermelhos nas imagens gravadas.

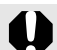

2

Os olhos vermelhos podem não ser automaticamente detectados em algumas imagens ou pode não obter os resultados esperados.

Recomendamos que utilize [Novo Ficheiro] para guardar as imagens corrigidas.

#### Exemplos:

- Rostos localizados na extremidade do visor ou que pareçam demasiado pequenos, grandes, escuros ou claros relativamente à imagem global.
- Rostos de perfil ou na diagonal ou rostos parcialmente ocultos.

#### **1** Seleccione [Red.Olhos Verm.].

- 1. Carregue no botão MENU.
- 3. Carregue no botão (FINC)

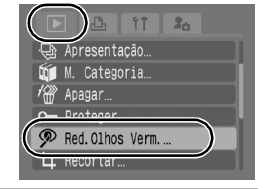

#### Seleccione uma imagem.

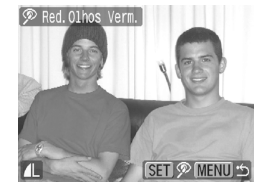

- 2. Carregue no botão (FUNC).
- Será automaticamente apresentada uma moldura onde forem detectados olhos vermelhos.
- Se os olhos vermelhos não forem automaticamente detectados, seleccione [Ad. moldura] com o botão
   ♦ ou ♦ e carregue no botão FUNC./SET (pág. 138).
- Para cancelar a moldura de correcção, seleccione [Remover mold.] e carregue no botão FUNC./SET (pág. 139).

Reproduzir/Apagar

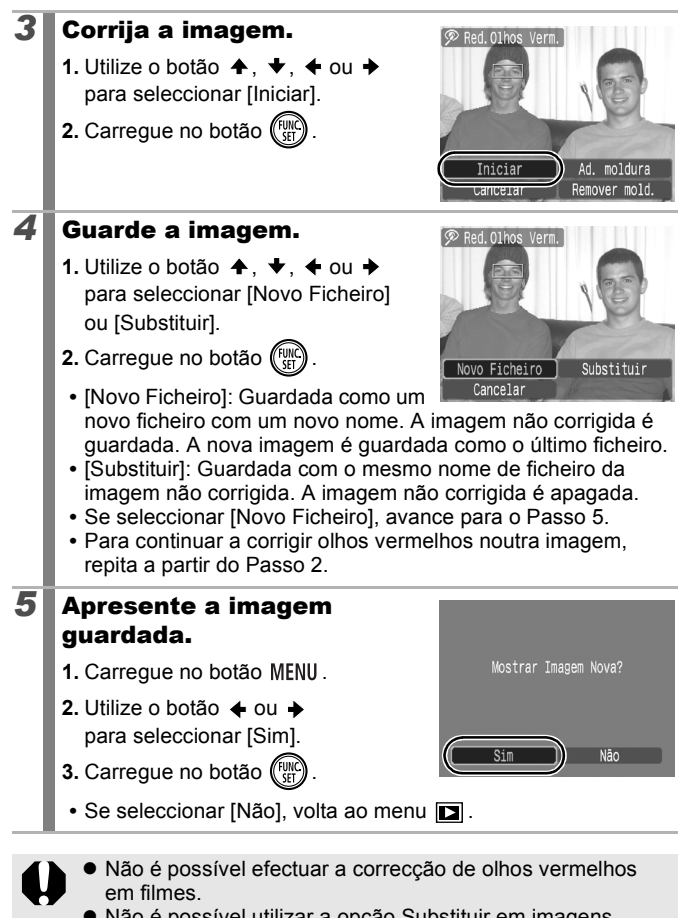

 Não é possível utilizar a opção Substituir em imagens protegidas.

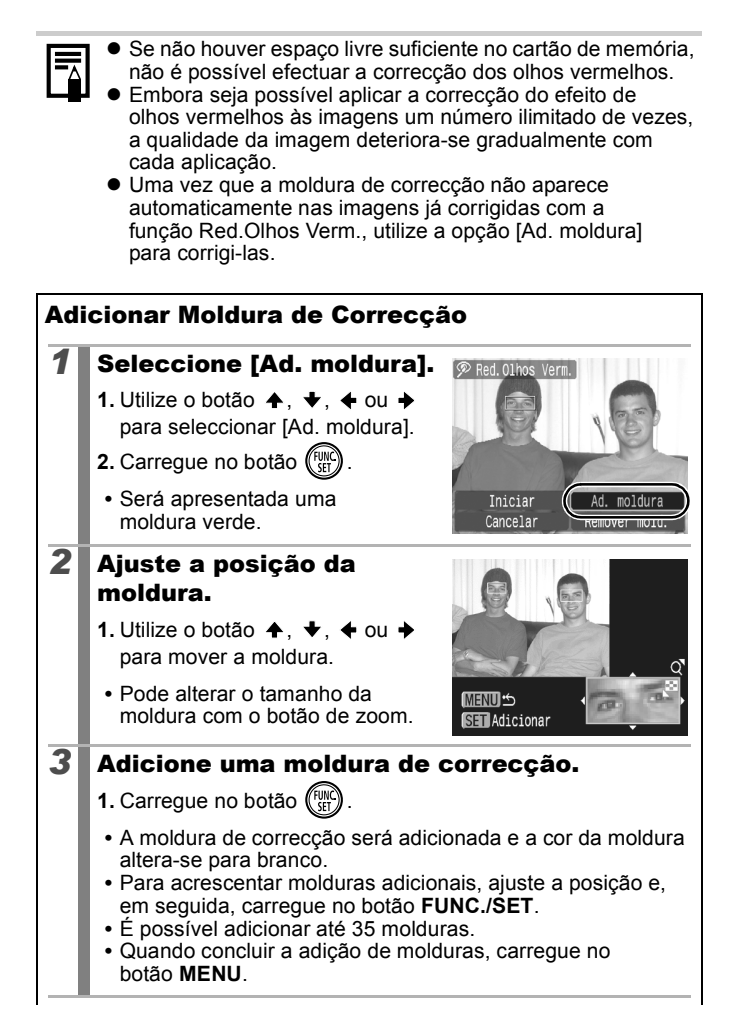

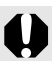

Para efectuar a correcção de olhos vermelhos da forma adequada, tome em consideração o seguinte (consulte a imagem no Passo 2 da página 138):

- Ajuste o tamanho da moldura de correcção de modo a que apenas circunde a parte do olho a ser corrigida.
- Quando existirem várias pessoas com olhos vermelhos, certifique-se de que adiciona uma moldura de correcção por pessoa.

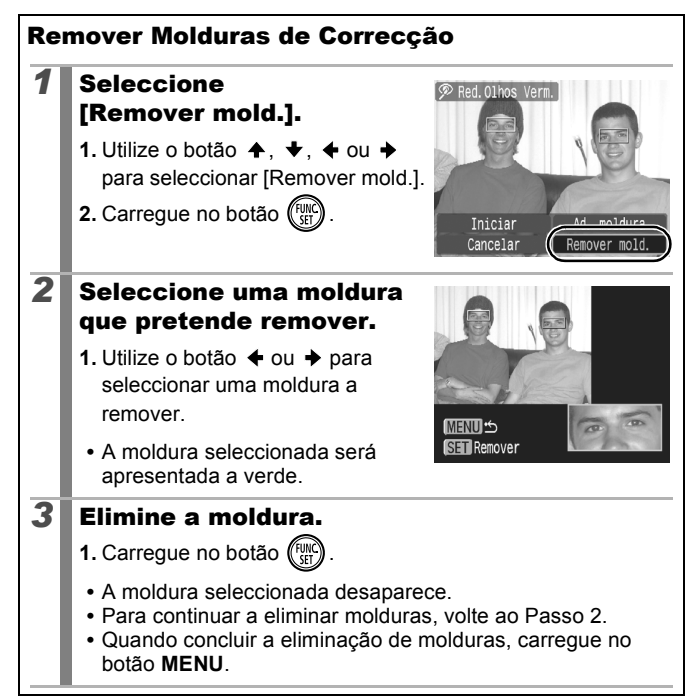

# Adicionar Efeitos com a Função Minhas Cores

Pode adicionar efeitos a imagens gravadas (apenas fotografias) utilizando a função Minhas Cores. Está disponível a selecção seguinte de efeitos de Minhas Cores. Para obter detalhes, consulte pág. 103.

| £γ  | Vivo        | θL         | Tom de Pele Claro  |
|-----|-------------|------------|--------------------|
| θN  | Neutro      | ₿D         | Tom de Pele Escuro |
| £se | Sépia       | Ав         | Azul Vivo          |
| ∕₿w | P/B         | ₿G         | Verde Vivo         |
| £Ρ  | Diapositivo | <i>A</i> R | Vermelho Vivo      |

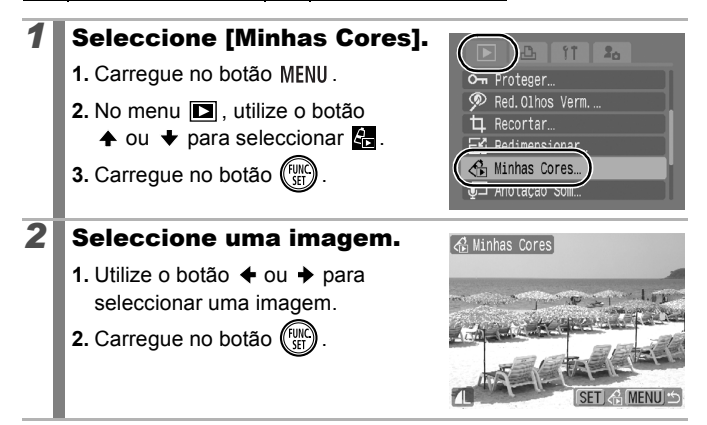

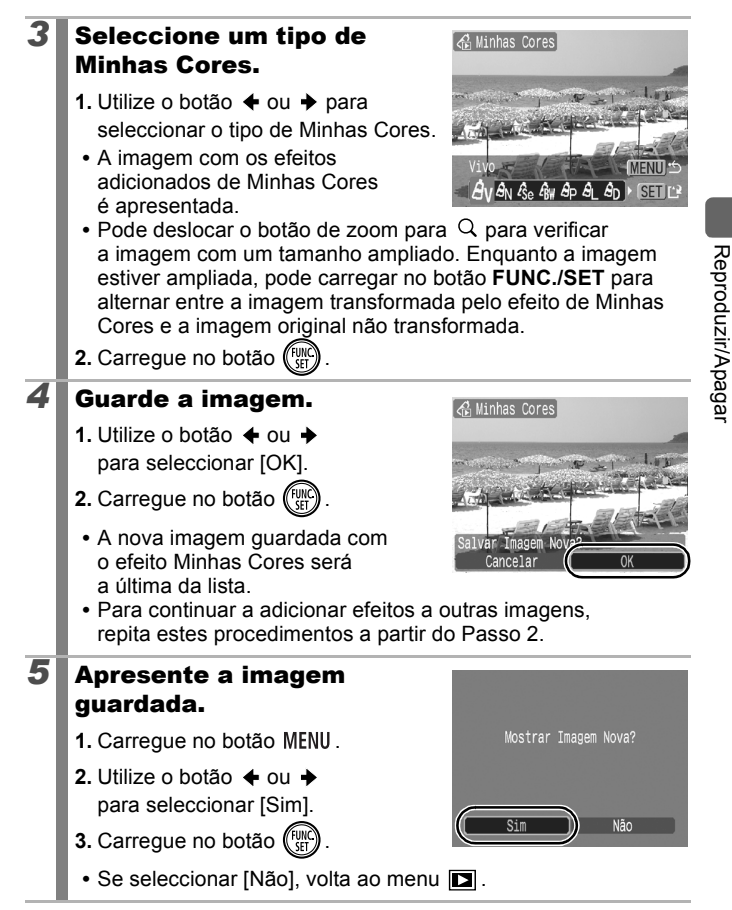

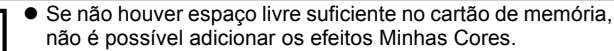

 Embora seja possível adicionar efeitos Minhas Cores às imagens um número ilimitado de vezes, a qualidade da imagem deteriora-se gradualmente com cada aplicação e poderá não conseguir obter as cores pretendidas.

 A cor das imagens captadas utilizando Minhas Cores (pág. 103) no Modo de Disparo e as imagens editadas com a função Minhas Cores no Modo de Reprodução pode ser ligeiramente diferente.

#### **Redimensionar Imagens**

Pode guardar as imagens com uma resolução inferior à da imagem original.

1600 x 1200 pixels

S 640 x 480 pixels

320 x 240 pixels

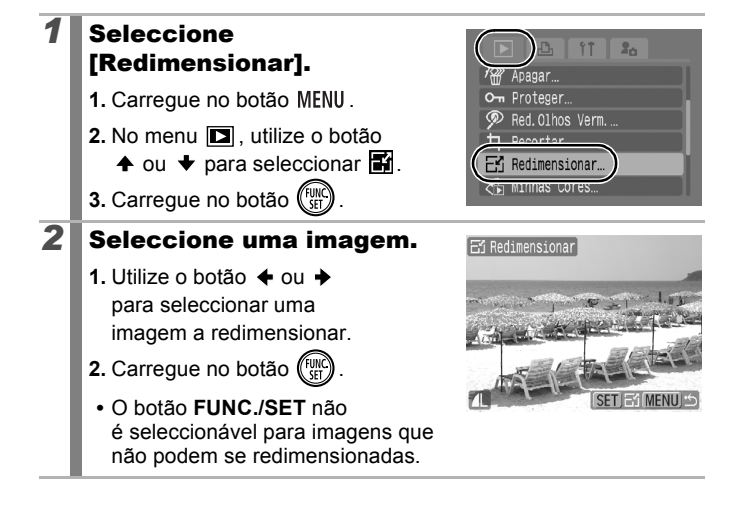
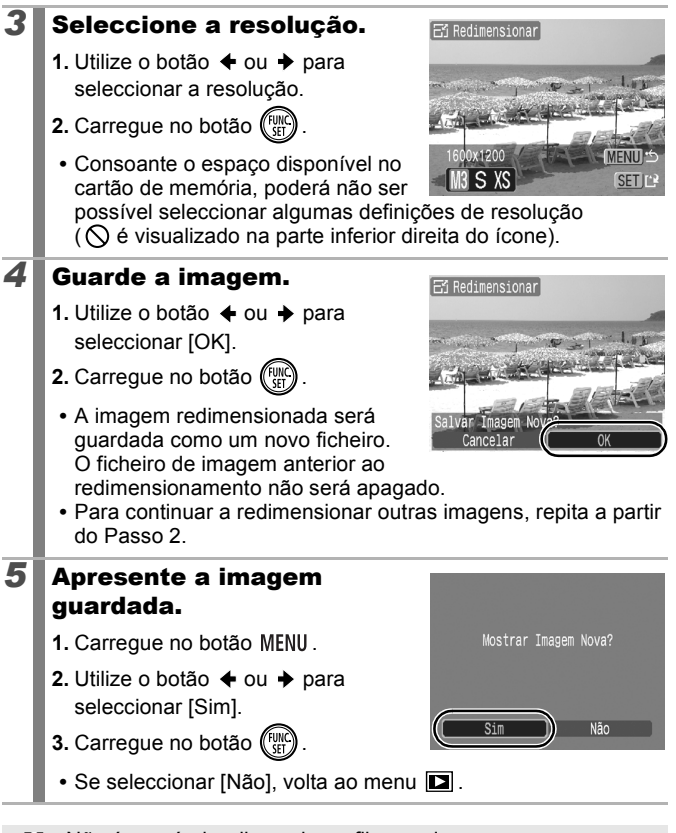

Não é possível redimensionar filmes e imagens captados em W.

144

#### Anexar Anotações de Som a Imagens

No Modo de Reprodução, pode anexar anotações de som (até 1 minuto) a uma imagem. Os dados de som são guardados em formato WAVE.

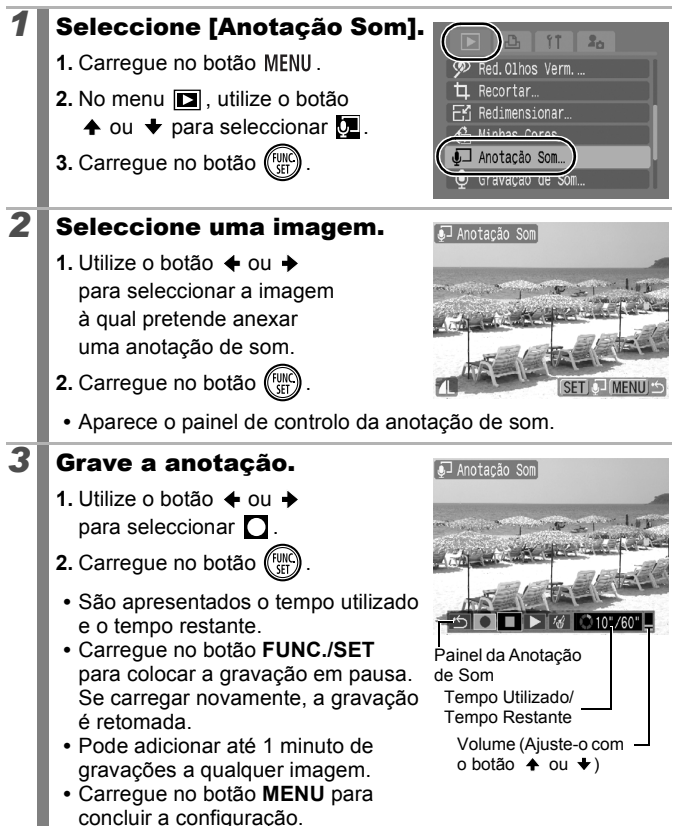

#### Painel da Anotação de Som

Utilize o botão ← ou → para seleccionar uma opção e carregue no botão FUNC./SET.

| ۍ  | Sair       | Conclui a operação.                                                                                      |
|----|------------|----------------------------------------------------------------------------------------------------|
|    | Gravar     | É iniciada a gravação.                                                                                   |
|    | Pausa      | Pára a gravação ou reprodução.                                                                           |
|    | Reproduzir | Reproduz o conteúdo.                                                                                     |
| ŕ₫ | Apagar     | Apaga anotações de som. (Seleccione [Apagar] e,<br>no ecrã de confirmação, carregue no botão FUNC./SET.) |

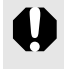

Não pode anexar anotações de som aos filmes.
As anotações de som das imagens protegidas não podem ser apagadas.

Gravação Apenas de Som (Gravação de Som) 🕞

Pode gravar uma anotação de som contínua até aproximadamente 2 horas sem tirar uma fotografia.

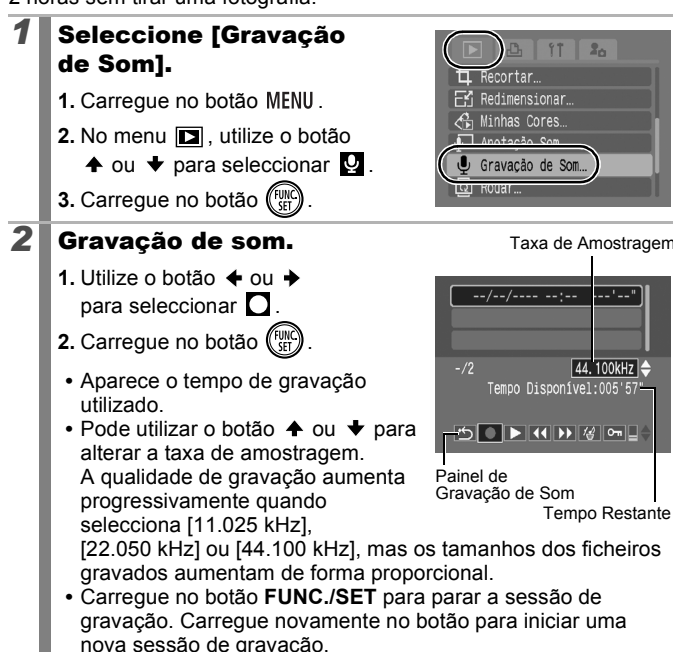

#### Painel de Gravação de Som

Utilize o botão 🔶 ou 🔶 para seleccionar uma opção e carregue no botão FUNC./SET.

| • | Sair       | Volta ao ecrã de menu.                                                                        |
|---|------------|-----------------------------------------------------------------------------------------------|
|   | Gravar     | É iniciada a gravação.                                                                        |
|   | Pausa      | Pára a gravação ou reprodução.                                                                |
|   | Reproduzir | Utilize o botão ✦ ou ✦ para seleccionar um som<br>a reproduzir e carregue no botão FUNC./SET. |

Taxa de Amostragem

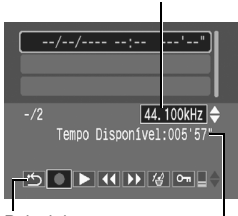

| K | Rebobinar        | Carregue sem soltar no botão <b>FUNC./SET</b> para<br>rebobinar. Ao rebobinar, não é possível ouvir o som.                                                                   |
|---|------------------|----------------------------------------------------------------------------------------------------|
| ¥ | Avanço<br>Rápido | Carregue sem soltar no botão <b>FUNC./SET</b> para avançar<br>rapidamente. Ao avançar rapidamente, não é possível<br>ouvir o som.                                            |
| 1 | Apagar           | Seleccione [Apagar] ou [Apagar todas] no ecrã de<br>confirmação e carregue no botão FUNC./SET.                                                                               |
| ٩ | Proteger         | Protege contra apagamentos acidentais. Utilize<br>o botão ♠ ou ♥ para seleccionar um som e o botão<br><b>FUNC./SET</b> para seleccionar/cancelar a selecção da<br>protecção. |
| ¢ | Volume           | Pode utilizar o botão ✦ ou ✦ para ajustar o volume.                                                                                                    |

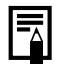

Consulte o tópico Velocidades dos Dados de Gravação de Som e Durações de Gravação (Estimado) (pág. 212). A gravação pára automaticamente quando o cartão de memória está cheio.

#### **Proteger Imagens**

Pode proteger imagens e filmes importantes contra o apagamento acidental.

| Selecção              | Pode configurar as definições de protecção para cada<br>imagem, individualmente, durante a sua visualização. |
|-----------------------|----------------------------------------------------------------------------------------------------|
| Selec. Várias         | Pode seleccionar a primeira e a última imagem e proteger todas as imagens no intervalo.                      |
| Sel. por Data         | Pode proteger as imagens a partir de uma data especificada.                                                  |
| Sel. por<br>Categoria | Pode proteger as imagens de uma categoria especificada.                                                      |
| Sel. por Pasta        | Pode proteger as imagens de uma pasta especificada.                                                          |
| Todas Imag.           | Pode proteger todas as imagens do cartão de memória.                                                         |

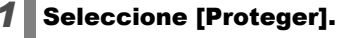

- 1. Carregue no botão MENU.
- 2. No menu **D** , utilize o botão
  - ♠ ou para seleccionar .
- 3. Carregue no botão (SET).

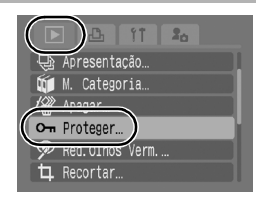

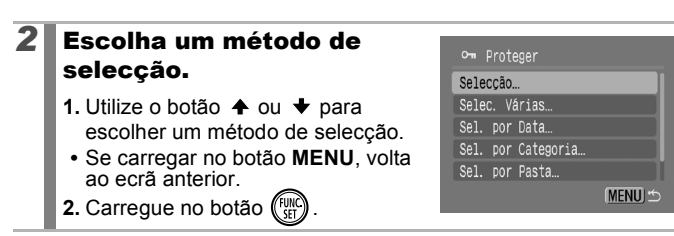

#### [Selecção]

148

#### **3** Proteja a imagem.

- 2. Carregue no botão (FUNC)
  - Carregue novamente no botão FUNC./SET para cancelar a definição.
- Para continuar a proteger outras imagens, repita o procedimento.

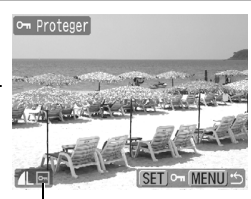

Ícone de Protecção

- Também pode ser definido no Modo de Reprodução de Índice.
- Carregue no botão MENU para concluir a definição.

#### [Selec. Várias]

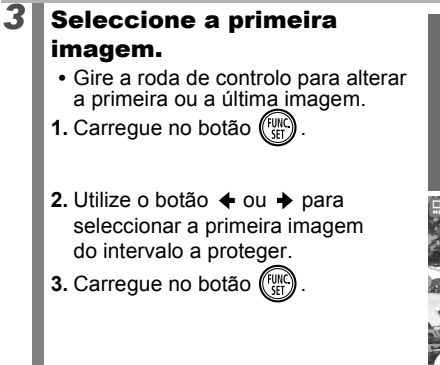

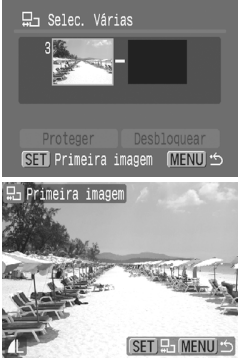

# 4 Seleccione a última imagem. 1. Utilize o botão → para seleccionar [Última Imagem]. 2. Carregue no botão ()). 3. Utilize o botão ← ou → para seleccionar a última imagem

4. Carregue no botão (FUNC)

no intervalo

5

- Uma imagem com um número mais baixo do que a primeira imagem não pode ser seleccionada como a última imagem.
- É possível seleccionar até 500 imagens.

#### Proteja as imagens.

- 2. Carregue no botão (FUNC)
- O ecrã irá regressar ao ecrã do método de selecção.
- Se seleccionar [Desbloquear], cancela a selecção da imagem protegida.

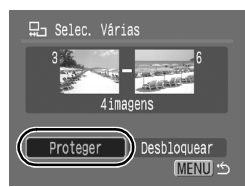

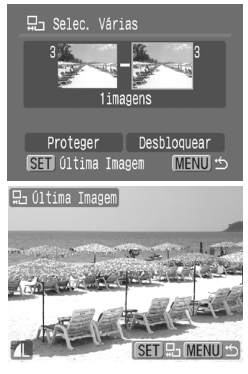

150

# [Sel. por Data]/[Sel. por Categoria]/[Sel. por Pasta]

#### **3** Seleccione as imagens.

- Utilize o botão ou para seleccionar uma data, categoria ou pasta a proteger.
- 2. Carregue no botão (FUNC)
- O ícone ✓ será apresentado em imagens seleccionadas.
- Carregue novamente no botão FUNC./SET para cancelar a definição.
- Pode seleccionar várias datas, categorias ou pastas.
- 3. Carregue no botão MENU.

#### **4** Proteja as imagens.

- Utilize o botão ♠ ou ♥ para seleccionar [Proteger].
- 2. Carregue no botão (FUNC)
  - Volta ao ecrã do método de selecção.
- Se seleccionar [Desbloquear], remove a protecção das imagens seleccionadas.
- Se seleccionar [Parar], cancela as definições de protecção da selecção actual.

#### [Todas Imag.]

# 3 Proteja as imagens. 1. Utilize o botão ↑ ou ↓ para seleccionar [Proteger].

- 2. Carregue no botão (FUNC)
  - Volta ao ecrã do método de selecção.
- Se seleccionar [Desbloquear], remove a protecção de todas as imagens.
- Se seleccionar [Parar], cancela as definições de protecção da selecção actual.

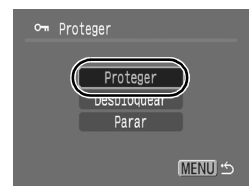

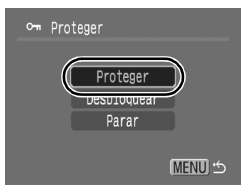

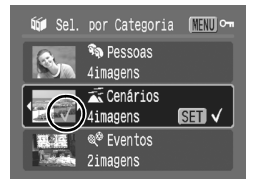

#### **Apagar Todas as Imagens**

Pode apagar imagens do cartão de memória.

| Selecção           | Apague imagens depois de as seleccionar individualmente.                                 |
|--------------------|------------------------------------------------------------------------------------------|
| Selec. Várias      | Pode seleccionar a primeira e a última imagem<br>e apagar todas as imagens no intervalo. |
| Sel. por Data      | Apaga imagens que correspondem a uma data seleccionada.                                  |
| Sel. por Categoria | Apaga imagens na categoria seleccionada.                                                 |
| Sel. por Pasta     | Apaga imagens na pasta seleccionada.                                                     |
| Todas Imag.        | Apaga todas as imagens do cartão de memória.                                             |

 Tenha em atenção que as imagens apagadas não podem ser recuperadas. Tenha especial cuidado antes de apagar uma imagem.

 As imagens protegidas não podem ser apagadas com esta função.

#### Seleccione [Apagar]. 1. Carregue no botão MENU. 2. No menu **1**, utilize o botão Apagar ▲ ou ◆ para seleccionar 4. 3. Carregue no botão (Func Red. 01hos Verm. ... 2 Seleccione um método 🕼 Apagar de apagamento. Seleccão... Utilize o botão ♠ ou ♥ para Selec. Várias. Sel. por Data... seleccionar um método de Sel. por Categoria. apagamento. Sel. por Pasta. Se carregar no botão MENU, MENU !\*\* volta ao ecrã anterior. 2. Carregue no botão (

# [Selecção]

152

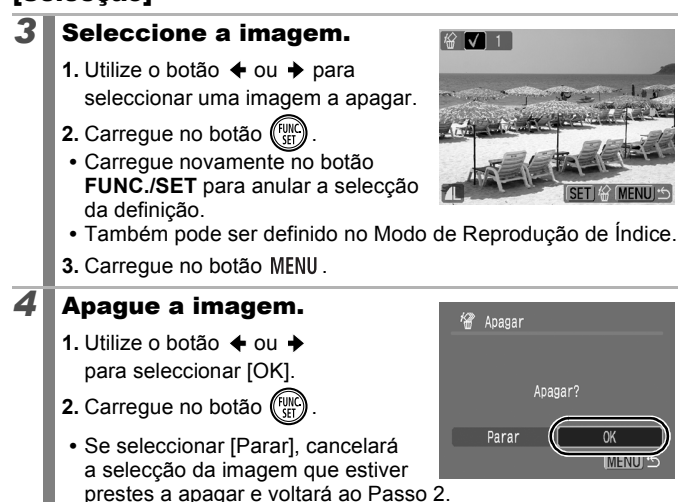

#### [Selec. Várias]

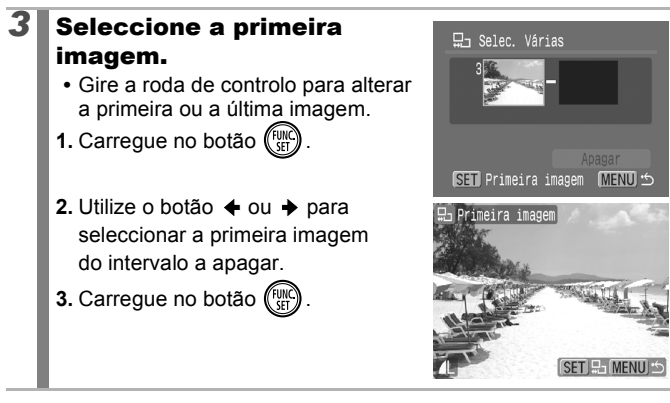

#### Δ Seleccione a última imagem. 1. Utilize o botão 🔶 para seleccionar [Última Imagem]. 2. Carregue no botão 🕼 3. Utilize o botão ← ou → para seleccionar a última imagem no intervalo 4. Carreque no botão (Fu · Uma imagem com um número mais baixo do que a primeira imagem não pode ser seleccionada como a última imagem. • É possível seleccionar até 500 imagens. 5

#### Apague as imagens.

- 1. Carreque no botão 🔸 e escolha [Apagar].
- 2. Carregue no botão (
- · Se carregar no botão MENU, cancela a seleccão da imagem que vai apagar e volta ao Passo 2.

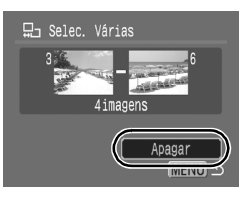

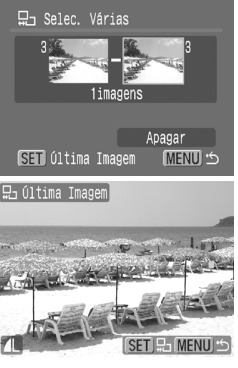

154

#### [Sel. por Data]/[Sel. por Categoria]/[Sel. por Pasta]

#### 3 Seleccione as imagens. Sel. por Categoria MENU K 1. Utilize o botão ♠ ou ♥ para 🔊 Pessoas seleccionar uma data, categoria 4imagens 🛣 Cenários ou pasta a apagar. 4imagens 2. Carreque no botão (Fu ₽ Eventos 2imagens O ícone ✓ será apresentado em imagens seleccionadas. Carregue novamente no botão FUNC./SET para cancelar a definicão. Pode seleccionar várias datas, categorias ou pastas. Utilize o botão + ou + para confirmar cada data, categoria ou imagem de pasta. 3. Carreque no botão MENU. 4 Apague as imagens. 🕷 Apagar Utilize o botão ← ou → para seleccionar [OK]. Apagar? 2. Carregue no botão (F Parar · Se seleccionar [Parar], cancelará a selecção da imagem que estiver prestes a apagar e voltará ao Passo 2.

#### [Todas Imag.]

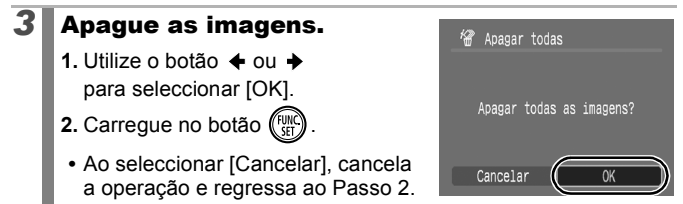

Se carregar no botão FUNC./SET enguanto estiver a apagar, cancela este procedimento.

Se quiser apagar não apenas as imagens mas também todos os dados contidos no cartão, formate o cartão de memória (pág. 168).

# Registar Funções no Botão 🕨

Pode utilizar o botão 🕨 para registar uma função freguentemente utilizada. Pode registar as seguintes funções.

|                    | Função          | Página de Referência |
|--------------------|-----------------|----------------------|
|                    | Standard*1      | -                    |
| $\hat{\mathbb{O}}$ | Apresentação*2  | pág. 131             |
| Ŷ                  | Gravação de Som | pág. 146             |

\*1 Predefinição (Pode ser utilizada para alternar entre Desligar/Modo de Reprodução/Modo de Disparo. (pág. 42))

\*2 Não é possível reproduzir a Apresentação no Modo de Reprodução de Índice.

#### 1 **Seleccione** [Definir 2... botão Play]. Anotacão Som. Gravação de Som. 1. Carreque no botão 🕨. ରି Rodar 2. No menu D. utilize o botão • Ordem Transf ♦ ou ♥ para seleccionar Definir botão Play... LI RESUIIO UIL VISUAL 3. Carregue no botão (FUNC 2 Aceite a definição. 돈 Definir botão Play Standard para seleccionar uma D 🕁 🛡 função pretende registar. 2. Carregue no botão (Fun SET OK MENU Cancelar

#### Para Cancelar a Definição do Botão Plav Seleccione D no Passo 2.

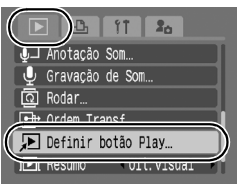

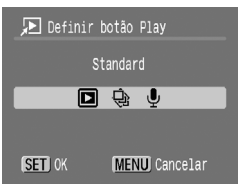

#### Utilizar o Botão 🕨

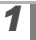

#### No modo de reprodução, carregue no botão 🕨.

• Esta acção invoca a função registada.

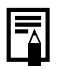

- Quando carrega no botão 
   no Modo de Disparo, a câmara passa para o Modo de Reprodução. Ao carregar novamente, a função registada é invocada.
- Se estiverem registadas funções diferentes de 

   , o botão
   não pode ser utilizado para desligar a câmara.

# Definições de Impressão/Transferência

#### Configurar as Definições de Impressão DPOF 🕞

Pode seleccionar as imagens de um cartão de memória para impressão e especificar, antecipadamente, o número de cópias utilizando a câmara. As definições utilizadas na câmara estão em conformidade com as normas do Formato de Ordem de Impressão Digital (DPOF). Isto é extremamente conveniente para imprimir numa impressora compatível com impressão directa ou para enviar as imagens para um serviço de revelação fotográfica que suporte DPOF.

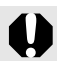

- As definições de impressão especificadas também são aplicadas à lista de impressão (pág. 19).
- As definições de impressão podem não reflectir-se na impressão consoante o serviço de impressão ou de revelação de fotografias.
- Não é possível especificar filmes para impressão.
- O ícone A pode aparecer para cartões de memória com definições de impressão ajustadas por outra câmara compatível com DPOF. Estas definições serão substituídas pelas que definir com a sua câmara.

#### Definir o Estilo de Impressão

Depois de definir o estilo de impressão, escolha as imagens a imprimir. Pode seleccionar as seguintes definições.

\*Predefinição

|                           |           | 3                                                                                                |
|---------------------------|-----------|--------------------------------------------------------------------------------------------------|
| Tipo<br>Impressão         | Standard* | Imprime uma imagem por página.                                                                   |
|                           | ■ Índice  | Imprime as imagens seleccionadas<br>em conjunto, num tamanho reduzido,<br>num formato de índice. |
|                           | 🔳 🖽 Ambas | Imprime as imagens tanto no formato<br>standard como no formato índice.                          |
| Data (On/Off*)            |           | Adiciona a data à impressão.                                                                     |
| N° Ficheiro (On/Off*)     |           | Adiciona o número de ficheiro à impressão.                                                       |
| Limp. dad. DPOF (On*/Off) |           | Limpa todas as definições de impressão depois de impressas as imagens.                           |

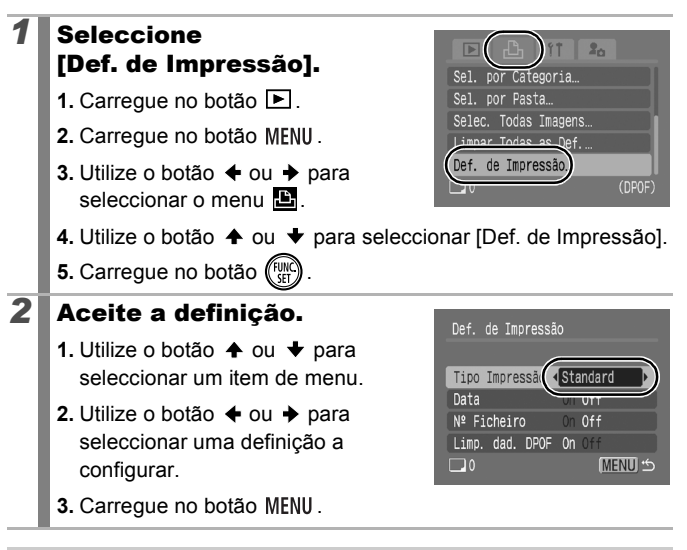

 As definições de Data e Nº Ficheiro variam de acordo com o tipo de impressão, como se mostra a seguir.

- [Índice]

Não pode definir [Data] e [Nº Ficheiro] para [On] ao mesmo tempo.

 - [Standard] ou [Ambas]
 [Data] e [N° Ficheiro] podem ser definidas como [On] ao mesmo tempo, contudo, a informação imprimível pode variar conforme as impressoras.

- As imagens datadas utilizando (Data do Selo) (pág. 20) são sempre impressas com a data, independentemente da definição de [Data]. Como resultado, algumas impressoras podem imprimir a data duas vezes nessas imagens se a função [Data] também estiver definida como [On].
- As datas são impressas no estilo especificado em [Data/Hora] no menu 11 (pág. 12).

#### Seleccionar um Método de Definições de Impressão

| Selec. Imagens & Qtd | Configura as definições de impressão para<br>imagens individuais enquanto as visualiza.    |
|----------------------|--------------------------------------------------------------------------------------------|
| Selec. Várias        | Para seleccionar a primeira e a última imagem e imprimir todas as imagens no intervalo.    |
| Sel. por Data        | Configura as definições de impressão para<br>imagens que correspondam à data seleccionada. |
| Sel. por Categoria   | Configura as definições de impressão para<br>imagens na categoria seleccionada.            |
| Sel. por Pasta       | Configura as definições de impressão para<br>imagens na pasta seleccionada.                |
| Selec. Todas Imagens | Configura definições de impressão para todas<br>as imagens.                                |
| Limpar Todas as Def. | Remove todas as definições de impressão<br>das imagens.                                    |

Apenas será impressa uma cópia para cada imagem seleccionada. Com a opcão [Selec. Imagens & Qtd.]. só pode definir o número de cópias a imprimir se definir a opcão [Tipo Impressão] como [Standard] ou [Ambas] (pág. 157).

Escolha um método de seleccão. 1. Carregue no botão 🕨. Selec. Imagens & Qtd... Selec. Várias... 2. Carregue no botão MENU. Sel. por Data... Sel. por Categoria... 3. Utilize o botão ← ou → para -1 seleccionar o menu 🕒. 4. Utilize o botão ♠ ou ♥ para escolher um método de selecção. 5. Carregue no botão (Fu

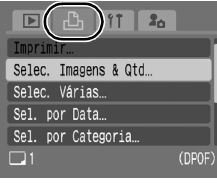

#### 160

#### [Selec. Imagens & Qtd.]

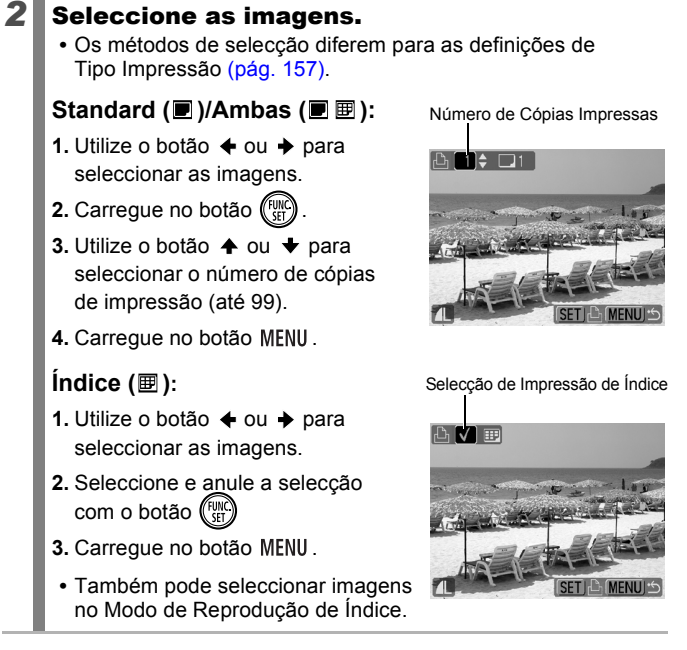

# [Selec. Várias]

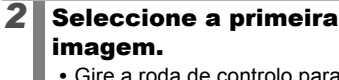

- Gire a roda de controlo para alterar a primeira ou a última imagem.
- 1. Carregue no botão (FUNC)

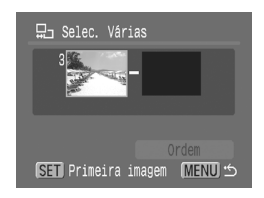

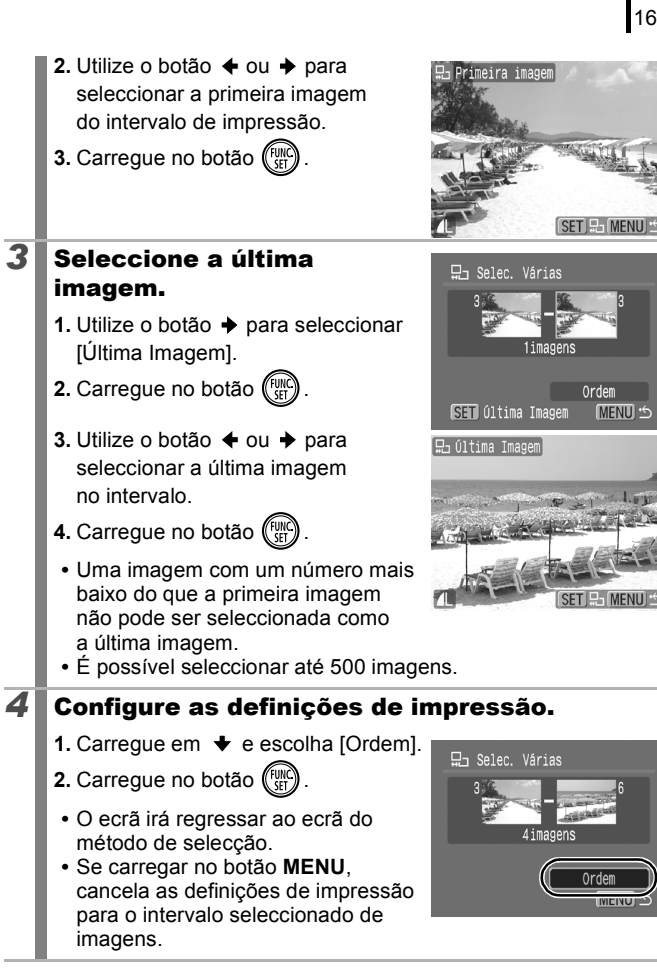

MENU \*

MENU

162

3

2

#### [Sel. por Data]/[Sel. por Categoria]/[Sel. por Pasta]

#### **2** Seleccione as imagens.

- Utilize o botão ou para seleccionar uma data, categoria ou pasta a imprimir.
- 2. Carregue no botão (FUNC)
- O ícone ✓ será apresentado em imagens seleccionadas.
- Carregue novamente no botão
   FUNC./SET para cancelar a definição.

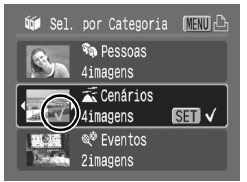

- Pode seleccionar várias datas, categorias ou pastas.
- Utilize o botão ← ou → para confirmar cada data, categoria ou imagem de pasta.
- 3. Carregue no botão MENU.

#### Configure as definições de impressão.

- Utilize o botão ← ou → para seleccionar [OK].
- 2. Carregue no botão (SEC)
- O ecrã irá regressar ao ecrã do método de selecção.
- Se seleccionar [Parar], cancelará as definições de impressão da imagem seleccionada.

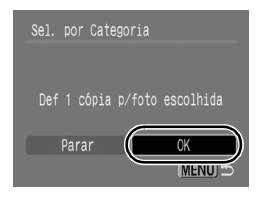

#### [Selec. Todas Imagens]

#### Configure as definições de impressão.

- Utilize o botão ← ou → para seleccionar [OK].
- 2. Carregue no botão (SET)
- O ecrã irá regressar ao ecrã do método de selecção.
- Ao seleccionar [Cancelar], cancela a operação.

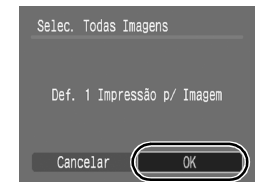

#### [Limpar Todas as Def.]

#### 2 Cancele a seleccão das imagens.

- 1. Utilize o botão ← ou → para seleccionar [OK].
- 2. Carreque no botão (
- O ecrã irá regressar ao ecrã do método de seleccão.

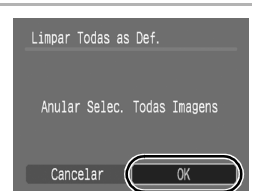

- Ao seleccionar [Cancelar], cancela a operação.
  - As imagens são impressas por ordem, de acordo com o número de ficheiro.
  - Pode seleccionar um máximo de 998 imagens.
  - Quando a câmara estiver ligada a uma impressora, o botão □ acende-se a azul. Nesta altura, a impressão terá início depois de efectuar o seguinte.
    - 1. Carreque no botão  $\mathbb{A}_{\mathcal{N}}$ .
    - 2. Confirme se seleccionou [Imprimir] e, em seguida, carregue no botão FUNC./SET.

#### Ajustar as Definições de Transferência DPOF

Pode utilizar a câmara para especificar as definicões das imagens antes de as transferir para um computador. Consulte o Guia de Iniciação ao Software para saber como transferir imagens para um computador. As definições utilizadas na câmara estão em conformidade com as normas DPOF.

O ícone A pode aparecer para cartões de memória com definições de transferência ajustadas por outra câmara compatível com DPOF. Estas definições serão substituídas pelas que definir com a sua câmara.

#### 1 Seleccione [Ordem Transf.]. Carregue no botão MENU. Minhas Cores... 🖵 Anotação Som... 2. No menu **1**, utilize o botão ♦ ou ♥ para seleccionar . 3. Carregue no botão ( ⊡ Ordem Transf.

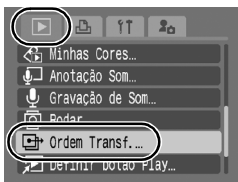

#### **2** Escolha um método de selecção.

- - Ordem: Seleccione imagens individuais.
  - Marcar: Seleccione todas as imagens no cartão de memória.

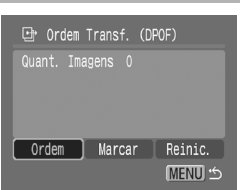

- 2. Carregue no botão (SET)
- Se seleccionar [Reinic.], cancela todas as definições de ordem de transferência.

#### [Ordem]

3

164

#### Seleccione as imagens.

- 2. Carregue no botão (FUNC)
- Carregue novamente no botão FUNC./SET para anular a selecção da definição.
- Também pode ser definido no Modo de Reprodução de Índice.

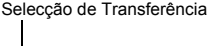

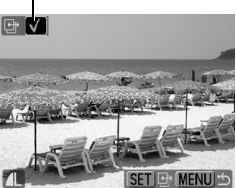

• Carregue no botão MENU para concluir a configuração.

#### [Marcar]

3

#### Seleccione [OK].

- 2. Carregue no botão (SE).
  - Carregue no botão MENU para concluir a configuração.

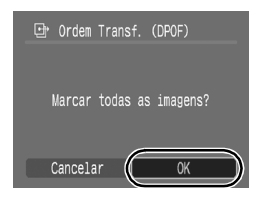

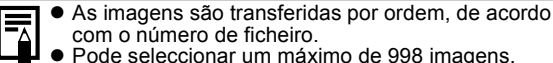

#### Definir a Função de Poupar de Energia

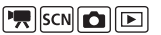

Esta câmara está equipada com uma função de poupança de energia, que pode desligar automaticamente a câmara ou o monitor LCD.

| Desligar Auto | <ul> <li>Quando a função [Desligar Auto] está definida como [On],<br/>a câmara desliga-se nas situações seguintes. Se carregar<br/>no botão ON/OFF, a câmara é novamente ligada.</li> <li>Modo de disparo: Aproximadamente 3 minutos<br/>após o último acesso aos controlos da câmara.</li> <li>Modo de reprodução, ligada à impressora:<br/>Aproximadamente 5 minutos após o último acesso<br/>aos controlos da câmara.</li> </ul> |
|---------------|----------------------------------------------------------------------------------------------------|
| Desligar LCD  | No Modo de Disparo, o monitor LCD desliga-se<br>automaticamente após o período de tempo seleccionado<br>se não for acedido qualquer controlo, independentemente<br>da definição [Desligar Auto]. Carregue em qualquer botão<br>diferente de ON/OFF ou mude a orientação da câmara<br>para voltar a ligar o monitor LCD.                                                                                                    |

#### Seleccione [Poupar Energia].

- 1. Carregue no botão MENU.
- Utilize o botão ou para seleccionar [Poupar Energia].
- 4. Carregue no botão (SEC).

#### 2 Defina as opções de poupança de energia.

- Utilize o botão ↑ ou ↓ para seleccionar uma opção.
- 3. Carregue no botão MENU.

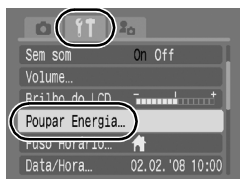

| Poupar Energia                | _                                |
|-------------------------------|----------------------------------|
| Desligar Auto<br>Desligar LCD | <mark>On</mark> Off<br>∢1 min. ► |
|                               | (MENU) 🗂                         |

#### **3 Carregue no botão MENU.**

A função de poupança de energia não é activada durante uma apresentação ou enquanto a câmara estiver ligada a um computador.

#### Definir o Relógio Mundial

Quando viajar, pode gravar imagens com as datas e horas locais, alterando simplesmente a definição de fuso horário, se pré-registar os fusos horários de destino. Pode tirar partido da vantagem de não ter de acertar a Data/Hora.

#### Definir os Fusos Horários do País/Mundo

#### Seleccione [Fuso Horário]. 1. Carregue no botão MENU.

- 2. Utilize o botão ← ou → para seleccionar o menu
- Utilize o botão ♠ ou ♥ para seleccionar [Fuso Horário].
- 4. Carregue no botão (SEC)

# 2 Seleccione 🔂 (País).

- 1. Utilize o botão ✦ ou ✦ para seleccionar .
- 2. Carregue no botão (SET)
- Quando utilizar pela primeira vez, confirme que aparece o visor à direita e, em seguida, carregue no botão **FUNC./SET**.

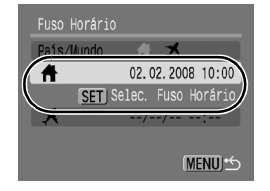

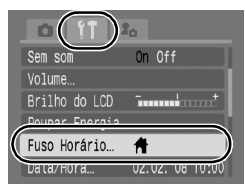

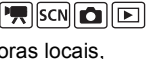

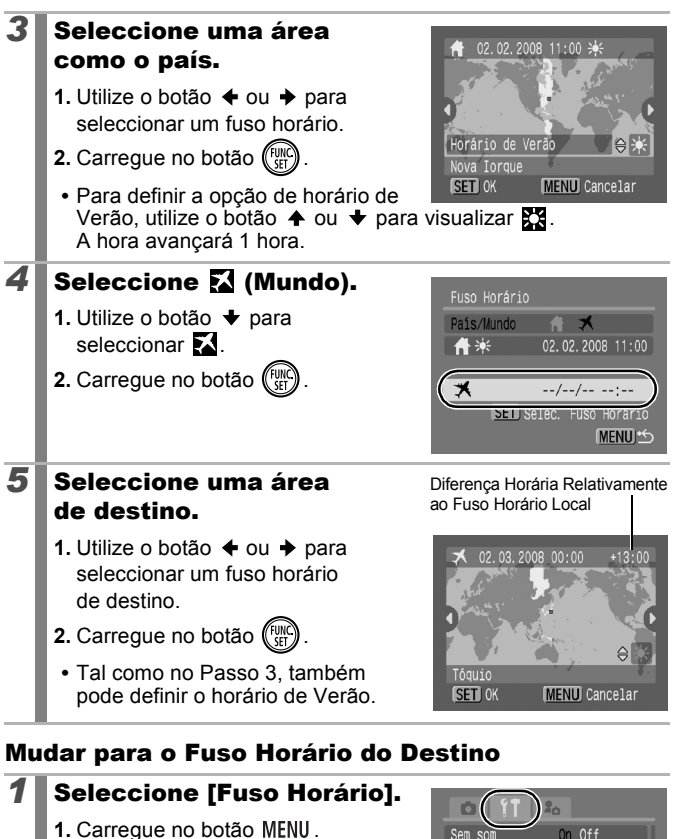

- Utilize o botão ← ou → para seleccionar o menu 11.
- Utilize o botão ou para seleccionar [Fuso Horário].
- 4. Carregue no botão (FUNC).

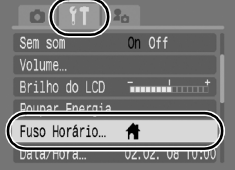

#### 2 Seleccione 🔀 (Mundo).

- 1. Utilize o botão ← ou → para seleccionar 🔀.
- Carregue no botão MENU duas vezes
  - Para alterar o fuso horário de destino, utilize o botão FUNC./SET.
- Quando muda para o fuso horário de destino, aparece no visor

Se alterar a data e a hora guando a opção Mundo estiver seleccionada, a data e hora local também são alteradas automaticamente.

# Formatar Cartões de Memória

Os cartões de memória novos devem sempre ser formatados, bem como os cartões onde deseja apagar todas as imagens e outros dados

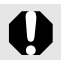

- Tenha em atenção que a formatação (inicialização) de um cartão de memória apaga todos os dados, incluindo as imagens protegidas e outros tipos de ficheiros.
- Quando o ícone J aparece, significa que existem dados áudio gravados com a opcão Gravação de Som. Tenha especial cuidado antes de formatar o cartão de memória.

#### Seleccione [Formatar].

- 1. Carregue no botão MENU.
- 2. Utilize o botão ← ou → para seleccionar o menu
- 3. Utilize o botão ♠ ou ♥ para seleccionar [Formatar].
- 4. Carregue no botão (F

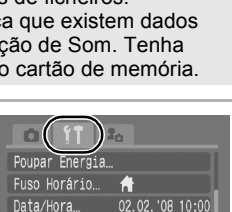

< 5 seg. 30. OMB

um. Ficheiros (Contínua

Data/Hora...

Formatar..

🖳 SCN 🙆 🕩

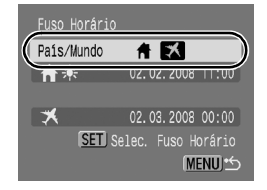

#### **2** Aceite a definição.

- Utilize o botão ← ou → para seleccionar [OK].
- 2. Carregue no botão (SET)
- Para executar uma formatação de baixo nível, utilize o botão ↑ para seleccionar [Format. Baixo Nível] e o botão ◆ ou ◆ para adicionar uma marca de verificação.

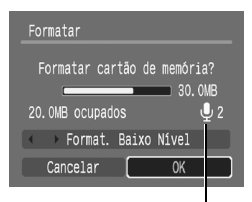

Aparece quando existem dados áudio gravados com a opção Gravação de Som (pág. 146).

 Pode interromper a formatação de um cartão de memória quando [Format. Baixo Nível] é seleccionada carregando no botão FUNC./SET. Se interromper a formatação, pode continuar a utilizar o cartão de memória sem problemas, mas os dados serão apagados.

Format. Baixo Nível

Se verificar que a velocidade de gravação/leitura de um cartão de memória baixou, recomenda-se que seleccione [Format. Baixo Nível]. Uma formatação de baixo nível pode levar 2 a 3 minutos em alguns cartões de memória.

#### Repor a Numeração dos Ficheiros 🖷 🕬 🖻 🕩

A câmara atribui automaticamente números aos ficheiros de imagem. Pode seleccionar a forma como é atribuído o número ao ficheiro.

| Contínua     | A imagem seguinte recebe a atribuição de um número<br>acima do último que foi guardado. Isto é útil para gerir todas<br>as suas imagens em conjunto num computador, porque<br>assim evita a duplicação de nomes de ficheiros quando<br>mudar as pastas ou os cartões de memória.*<br>* Quando utiliza um cartão de memória vazio. Se utilizar um cartão<br>de memória com dados previamente guardados, o número de<br>7 dígitos da última pasta e imagem guardadas é comparado<br>com o último do cartão de memória e o maior dos dois é utilizado<br>como base para as novas imagens. |
|--------------|----------------------------------------------------------------------------------------------------|
| Reinic. Auto | O número da imagem e da pasta são repostos no valor<br>inicial (100-0001).* Isto é útil para gerir imagens numa<br>base pasta a pasta.<br>* Quando utiliza um cartão de memória vazio. Se utilizar um cartão<br>de memória com dados previamente guardados, é utilizado<br>o número de 7 dígitos da última pasta e imagem guardadas<br>no cartão de memória como base para as novas imagens.                                                                                                    |

#### Seleccione [Num. Ficheiros].

- 1. Carregue no botão MENU.
- Utilize o botão ← ou → para seleccionar o menu 11.
- Utilize o botão ou para seleccionar [Num. Ficheiros].

#### **2** Aceite a definição.

- 2. Carregue no botão MENU.

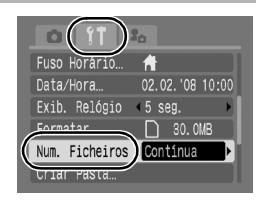

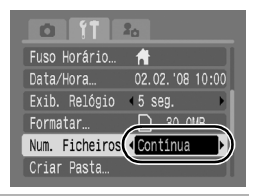

#### Números de Ficheiros e Pastas

As imagens gravadas recebem números de ficheiro consecutivos começando com 0001 até 9999, ao passo que as pastas recebem números começando com 100 até 999. Pode guardar até 2.000 imagens numa única pasta.

|              | Nova Pasta Criada   | Cartão de Memória Trocado<br>por Outro     |  |
|--------------|---------------------|--------------------------------------------|--|
|              | Cartão de Memória 1 | Cartão de Cartão de<br>Memória 1 Memória 2 |  |
| Contínua     |                     |                                            |  |
|              | Cartão de Memória 1 | Cartão de Cartão de<br>Memória 1 Memória 2 |  |
| Reinic. Auto |                     |                                            |  |

- Pode guardar as imagens numa pasta nova quando não há espaço livre suficiente, mesmo que o número total de imagens numa pasta seja inferior a 2.000, pois os seguintes tipos de imagens são sempre guardados em conjunto na mesma pasta.
  - Imagens obtidas com disparos contínuos
  - Imagens com temporizador (personalizado)
  - Imagens no modo Corte & Cola
  - Fotografias tiradas no modo Acentuação a Cor/Troca de Cor, com a categoria [Gravar Origin.] definida como [On].
- As imagens não podem ser reproduzidas quando os números das pastas estão duplicados ou os números das imagens estão duplicados dentro das pastas.
- Consulte o *Guia de Iniciação ao Software* para obter informações referentes às estruturas das pastas ou aos tipos de imagem.

#### Criar um Destino para as **Imagens (Pasta)**

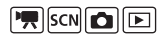

Pode criar uma nova pasta em qualquer altura, sendo que as imagens gravadas são automaticamente guardadas nessa pasta.

| Criar Nova Pasta | Cria uma nova pasta da próxima vez que fotografar<br>ou filmar. Para criar uma pasta adicional, coloque<br>novamente a marca de verificação.          |  |
|------------------|----------------------------------------------------------------------------------------------------|--|
| Criar Auto       | Também pode especificar uma data e hora se<br>pretender criar uma nova pasta utilizando uma hora<br>de disparo posterior à data e hora especificadas. |  |

#### Criar uma Pasta para a Próxima Vez que Captar Imagens

| 1 | Seleccione [Criar Pasta].                                                                                                    |                                                                               |  |  |
|---|----------------------------------------------------------------------------------------------------|-------------------------------------------------------------------------------|--|--|
|   | 1. Carregue no botão MENU.                                                                                                    | Data/Hora 02.02.'08 10:00                                                     |  |  |
|   | <ol> <li>Utilize o botão</li></ol>                                                                                                    | Exib. Relógio (5 seg.<br>Formatar ] 30.0MB<br><u>Num Eicheiros</u> Contínua → |  |  |
|   | <ol> <li>Utilize o botão ↑ ou ↓ para<br/>seleccionar [Criar Pasta].</li> </ol>                                                                       | Criar Pasta<br>Hotação Auto On Off                                            |  |  |
|   | 4. Carregue no botão (SIC).                                                                                                    |                                                                               |  |  |
| 2 | Aceite a definição.                                                                                                    | Criar Dasta                                                                   |  |  |
|   | <ol> <li>Utilize o botão ← ou → para<br/>colocar marca de verificação<br/>[Criar Nova Pasta].</li> </ol>                                             | Criar Nova Pasta                                                              |  |  |
|   | <ol> <li>Carregue no botão MENU<br/>duas vezes.</li> </ol>                                                                                           | MENU S                                                                        |  |  |
|   | <ul> <li>O ícone Escá apresentado no monitor LCD durante<br/>a sessão fotográfica. Depois de criada a nova pasta,<br/>o ícone desaparece.</li> </ul> |                                                                               |  |  |

#### Definir o Dia ou a Hora para a Criação Automática de Pastas

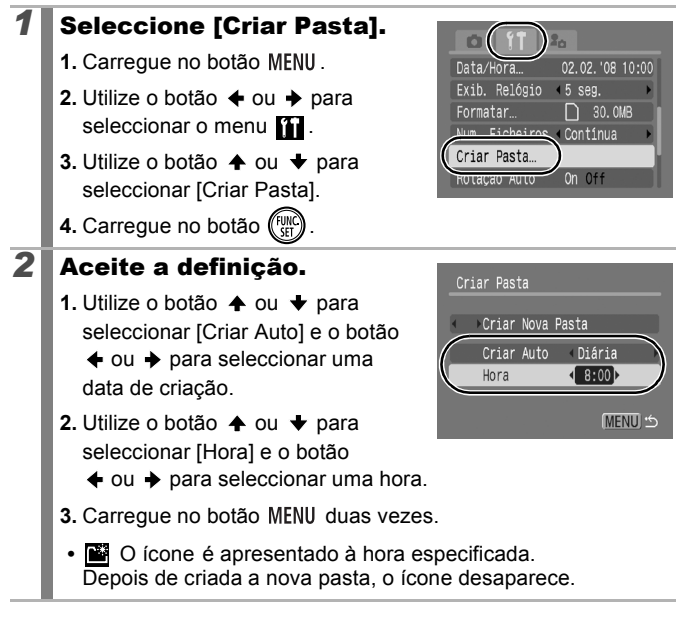

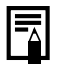

Pode guardar até 2.000 imagens numa pasta. Se exceder 2.000 imagens, é automaticamente criada uma nova pasta, mesmo que não esteja a criar novas pastas.

# Definir a Função Rotação Auto

Esta câmara está equipada com um sensor de orientação inteligente que detecta a orientação de uma imagem fotografada com a câmara na vertical, rodando-a automaticamente para a orientação correcta quando é visualizada no monitor LCD.

| 1 | <ul> <li>Seleccione [Rotação Auto].</li> <li>1. Carregue no botão MENU.</li> <li>2. Utilize o botão</li></ul>                                                                                                    | Exib. Rělogio     5 seg.       Formatar     30.0MB       Num. Ficheiros     Contínua       Priar Desta     On Off       Rotação Auto     On Off       Hetração Guy.     1 min.                                                                                     |
|---|----------------------------------------------------------------------------------------------------|----------------------------------------------------------------------------------------------------|
| 2 | <ul> <li>Aceite a definição.</li> <li>1. Utilize o botão  ← ou  → para seleccionar [On] ou [Off].</li> <li>2. Carregue no botão MENU.</li> <li>Se definir a função Rotação Auto para [On] e o monitor LCD para o Modo de Visualização Detalhada durante o disparo, aparece no ecrã</li> <li>(extremidade direita para baixo) esquerda para baixo).</li> </ul> | Fridadition       Formatar       30.0MB         Formatar       30.0MB         Num. Ficheiros       Continua         Criar Pasta       Off         Rotação Auto       Off         Retração Obj.       Intri-         Inormal),       Outo         Outo       Intri- |
| 6 | <ul> <li>Esta função pode não funcionar co<br/>câmara directamente para cima ou</li> </ul>                                                                                                    | prrectamente se apontar<br>u para baixo. Verifique                                                                                                    |

câmara directamente para cima ou para baixo. Verifique se a seta € está apontada para a direcção correcta; caso contrário, defina a função Rotação Auto para [Off].

 Mesmo que defina a função Rotação Auto para [On], a orientação das imagens transferidas para um computador depende do software utilizado na transferência das imagens.

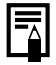

Se fotografar com a câmara na vertical, o sensor de orientação inteligente considera que a extremidade superior está voltada para "cima" e que a extremidade inferior está voltada para "baixo". Em seguida, regula o balanço de brancos ideal, a exposição e a focagem para fotografar na vertical. Isto funciona independentemente de a função Rotação Auto estar ou não activada (On/Off).

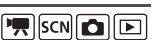

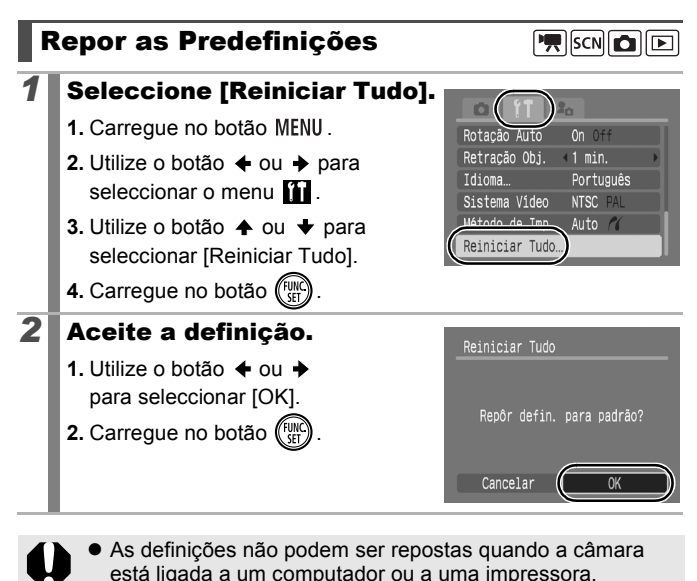

- Não é possível repor o seguinte.
  - Modo de disparo
  - As opções [Fuso Horário], [Data/Hora], [Idioma]
     e [Sistema Vídeo] do menu (pág. 56)
  - Dados referentes ao balanço de brancos gravados com a função Personalizar Bal.Brancos (pág. 101).
  - As cores especificadas nos modos [Acentuação a Cor] (pág. 105) ou [Troca de Cor] (pág. 107).
  - Definições de Minha Câmara recentemente adicionadas (pág. 178).

# Ligar a um Televisor

#### Disparo/Reprodução Utilizando um Televisor

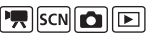

Pode utilizar o cabo AV fornecido para captar ou reproduzir imagens utilizando um televisor.

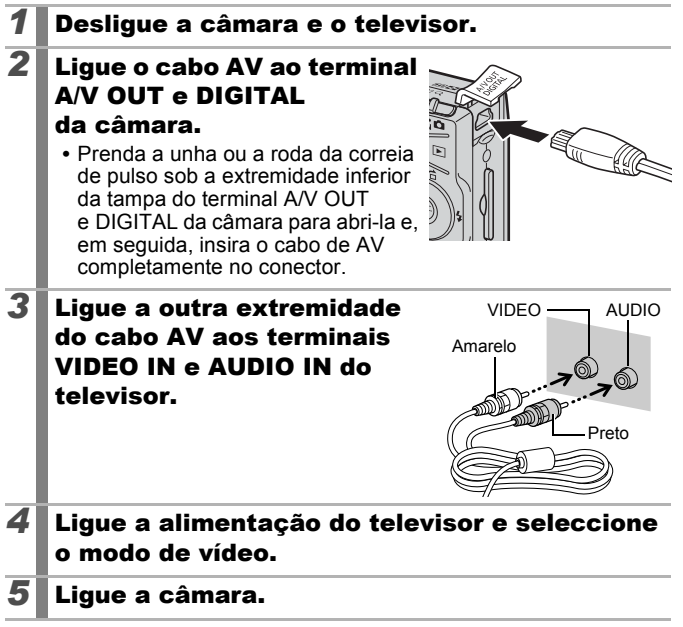

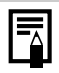

- O sinal de saída de vídeo pode ser alterado (NTSC ou PAL) para acomodar padrões regionais diferentes (pág. 56). A predefinição varia entre regiões.
  - NTSC: Japão, EUA, Canadá, Taiwan e outras
  - PAL: Europa, Ásia (excluindo Taiwan), Oceânia e outras
- Se o sistema de vídeo estiver mal definido, pode não ser possível ver imagens na câmara correctamente.

# Personalizar a Câmara (Definições de Minha câmara)

A opção Minha Câmara permite personalizar a imagem inicial e os sons iniciais, de funcionamento, do temporizador e do obturador. Pode alterar e registar estas definições, que permitem personalizar a câmara de acordo com as suas preferências.

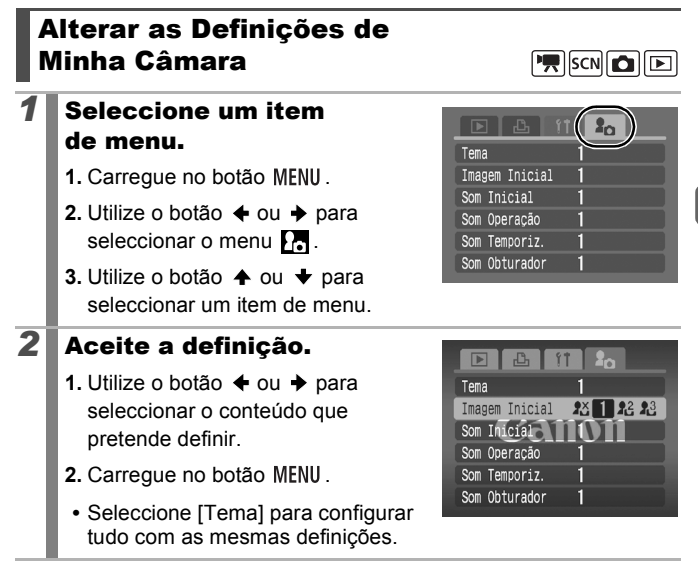

# Registar Definições de Minha Câmara

As imagens gravadas no cartão de memória e os sons acabados de gravar podem ser adicionados como definições de Minha Câmara aos itens de menu 22 e 23. Também pode utilizar o software fornecido para passar imagens e sons do computador para a câmara.

É necessário um computador para repor as predefinições de Minha Câmara. Utilize o software fornecido (ZoomBrowser EX/ImageBrowser) para restaurar as predefinições da câmara.

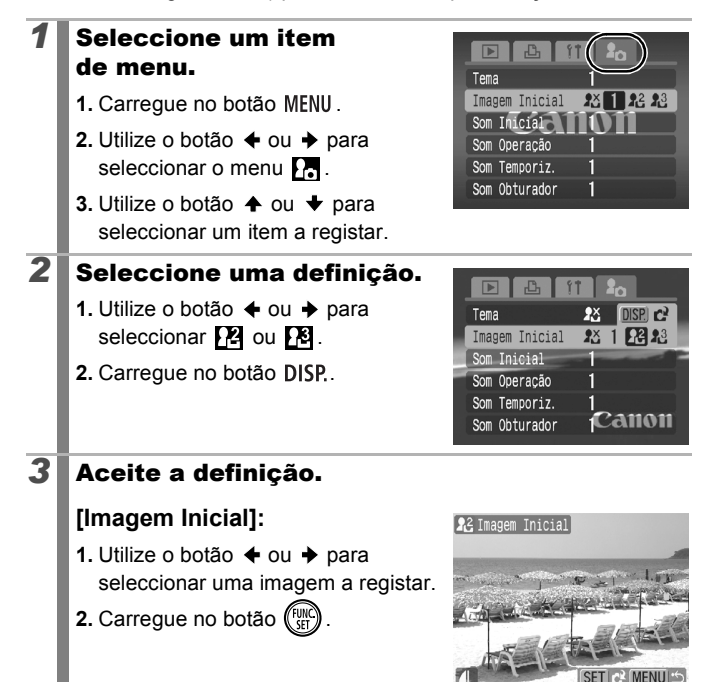
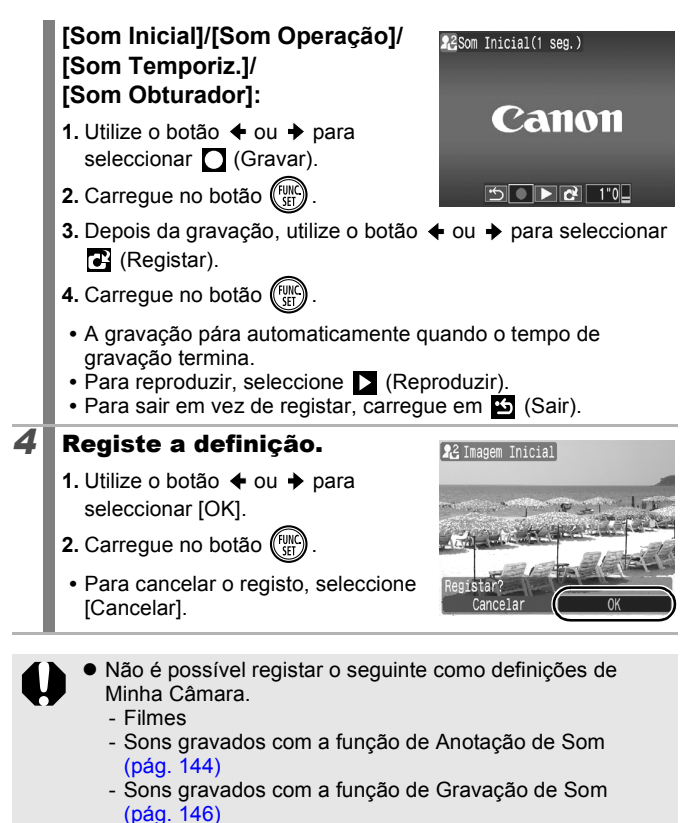

 A definição anterior é eliminada quando se adiciona uma nova definição de Minha Câmara.

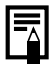

Consulte o *Guia de Iniciação ao Software* para obter mais informações sobre como criar e adicionar aos dados de Minha Câmara.

180

# Resolução de Problemas

- Câmara (pág. 180)
- Quando a câmara está ligada (pág. 181)
- Monitor LCD (pág. 181)
- Disparo (pág. 183)
- Gravar filmes (pág. 187)
- Reprodução (pág. 188)
- Bateria/Carregador de Bateria (pág. 189)
- Saída do monitor do televisor (pág. 189)
- Imprimir numa impressora compatível com impressão directa (pág. 189)

# Câmara

# A câmara não funciona.

| A câmara não está ligada.                                                                                         | <ul> <li>Carregue no botão ON/OFF (pág. 12).</li> </ul>                                                                                                    |
|----------------------------------------------------------------------------------------------------|----------------------------------------------------------------------------------------------------|
| A tampa da ranhura do<br>cartão de memória/tampa<br>das pilhas está aberta.                                       | <ul> <li>Confirme se a tampa da ranhura do<br/>cartão de memória/tampa das pilhas<br/>está bem fechada (pág. 10).</li> </ul>                                                            |
| A carga da bateria<br>é insuficiente para<br>a câmara funcionar<br>(aparece a mensagem<br>"Substitua a bateria"). | <ul> <li>Insira a bateria completamente<br/>carregada na câmara (pág. 8).</li> <li>Utilize o Kit do Transformador<br/>de CA ACK-DC30 (vendido<br/>separadamente) (pág. 202).</li> </ul> |
| Existe um mau contacto<br>entre a câmara e os<br>terminais das pilhas.                                            | <ul> <li>Limpe os terminais da bateria com<br/>um cotonete, antes de a carregar<br/>ou utilizar (pág. 198).</li> </ul>                                                                  |
| São emitidos sons do interior da câmara.                                                                          |                                                                                                    |
| A orientação horizontal/<br>vertical da câmara foi<br>alterada.                                                   | <ul> <li>O mecanismo de orientação<br/>da câmara está a funcionar.<br/>Não existe qualquer avaria.</li> </ul>                                                                           |

181

# Quando a câmara está ligada

# Aparece a mensagem "Cartão bloqueado!".

| A patilha de protecção<br>contra escrita do cartão de<br>memória SD ou SDHC está<br>definida como "Protegido<br>contra escrita". | para, apagar de<br>artão de memória,<br>ha de protecção<br>ara cima (pág. 200). |
|----------------------------------------------------------------------------------------------------|---------------------------------------------------------------------------------|
|                                                                                                    |                                                                                 |

# Aparece o menu Data/Hora.

A pilha de lítio recarregável e Recarregue imediatamente a pilha incorporada está fraca.

# Monitor LCD

# Nada é apresentado.

[Poupar Energia] está definida como [Desligar LCD].  Carregue em qualquer botão diferente de ON/OFF ou mude a orientação da câmara para voltar a ligar o monitor LCD (pág. 165).

#### O monitor LCD desliga-se enquanto está a fotografar ou filmar.

Se definir [Poupar Energia] como [Desligar LCD], a função de poupança de energia desliga o monitor LCD ao fotografar no modo

# O ecrã da câmara aparece preto no início.

| Nas definições de Minha                      | <ul> <li>Altere a imagem inicial nas</li> </ul>         |
|----------------------------------------------|---------------------------------------------------------|
| Câmara, foi seleccionada                     | definições de Minha Câmara                              |
| uma imagem incompatível como imagem inicial. | (pág. 177) ou utilize o programa de software fornecido. |

| 0 visor escurece.                                                                                                    |                                                                                                    |  |
|----------------------------------------------------------------------------------------------------|----------------------------------------------------------------------------------------------------|--|
| A imagem no monitor LCD<br>escurece com luz solar intensa<br>ou luzes brilhantes.                                                                                                    | <ul> <li>Trata-se de uma situação normal em<br/>aparelhos que possuem CCDs e não<br/>constitui uma avaria. Esta imagem não é<br/>gravada se estiver a tirar fotografias, mas<br/>sim se estiver a gravar filmes.</li> </ul>                                                                                                    |  |
| O visor treme.                                                                                                    |                                                                                                    |  |
| O visor treme quando se<br>captam imagens sob uma<br>iluminação fluorescente.                                                                                                    | <ul> <li>Isto não constitui uma avaria da câmara<br/>(a imagem gravada fica tremida nos<br/>filmes, mas não nas fotografias).</li> </ul>                                                                                                    |  |
| Aparece uma barra de luz (vermelha púrpura) no<br>monitor LCD.                                                                                                    |                                                                                                    |  |
| Aparece por vezes ao fotografar<br>um motivo brilhante, como o sol<br>ou outra fonte de luz.                                                                                                    | <ul> <li>Trata-se de uma situação normal em<br/>aparelhos que possuem CCDs e não<br/>constitui uma avaria. A barra de luz não<br/>é gravada quando tira fotografias, mas<br/>sim quando grava filmes.</li> </ul>                                                                                                    |  |
| 🔮 aparece.                                                                                                    |                                                                                                    |  |
| É provável que tenha<br>sido seleccionada uma<br>velocidade do obturador baixa<br>devido a luz insuficiente.                                                                                                    | <ul> <li>Especifique o Modo de Estabilização para uma definição diferente de [Off] (pág. 70).</li> <li>Aumente a velocidade ISO (pág. 71).</li> <li>Seleccione uma definição diferente de () (flash definido como Off) (pág. 64).</li> <li>Defina o temporizador e coloque a câmara num tripé ou outro dispositivo (pág. 66).</li> </ul> |  |
| 🛦 aparece.                                                                                                    |                                                                                                    |  |
| Este símbolo aparece quando<br>se utiliza um cartão de memória<br>com definições de impressão,<br>definições de transferência<br>ou selecções de imagens de<br>apresentação especificadas<br>por outras câmaras<br>compatíveis com DPOF. | <ul> <li>Estas definições serão sobrepostas<br/>pelas que definir com a sua câmara<br/>(págs. 131, 157).</li> </ul>                                                                                                    |  |

A câmara iluminou automaticamente a imagem apresentada no monitor LCD para facilitar a sua visualização quando disparar em áreas escuras (pág. 59).  Não tem qualquer efeito na imagem gravada.

# Disparo

| A câmara não grava.                                                 |                                                                                                    |
|---------------------------------------------------------------------|----------------------------------------------------------------------------------------------------|
| A câmara está ligada a um<br>PC ou impressora.                      | <ul> <li>Quando a câmara estiver ligada a um<br/>PC ou impressora, desligue o cabo<br/>de interface e mude para o modo de<br/>Disparo.</li> </ul>                                                                                                    |
| O flash está a ser<br>carregado.                                    | <ul> <li>Quando o flash estiver<br/>completamente carregado,<br/>o indicador acende-se a laranja.<br/>Agora já pode accioná-lo (pág. 44).</li> </ul>                                                                                                  |
| O cartão de memória<br>está cheio.                                  | <ul> <li>Introduza um novo cartão de<br/>memória (pág. 9).</li> <li>Se for necessário, transfira as<br/>imagens para um computador<br/>e apague-as do cartão para<br/>libertar espaço.</li> </ul>                                                     |
| O cartão de memória<br>não está correctamente<br>formatado.         | <ul> <li>Formate o cartão de memória<br/>(pág. 168).</li> <li>Se a nova formatação não resultar,<br/>os circuitos lógicos do cartão de<br/>memória podem estar danificados.<br/>Contacte o Serviço de Help Desk<br/>da Canon mais próximo.</li> </ul> |
| O cartão de memória SD ou<br>SDHC está protegido contra<br>escrita. | <ul> <li>Desloque a patilha de protecção<br/>contra escrita para cima (pág. 200).</li> </ul>                                                                                                    |

| A imagem está distor                                                                         | cida ou desfocada.                                                                                                    |
|----------------------------------------------------------------------------------------------|----------------------------------------------------------------------------------------------------|
| A câmara move-se quando<br>carrega no botão do<br>obturador.                                 | <ul> <li>Confirme os procedimentos em<br/>"     aparece" (pág. 182).</li> </ul>                                                                                                    |
| A luz auxiliar AF está<br>definida como [Off].                                               | <ul> <li>Em locais escuros, onde a focagem<br/>se torna difícil, a luz auxiliar AF<br/>é emitida para facilitar a focagem.<br/>Uma vez que a Luz Auxiliar AF não<br/>funciona se estiver desligada, defina-<br/>a como [On] para a activar (pág. 53).<br/>Tenha cuidado para não obstruir<br/>a luz auxiliar AF quando a utilizar.</li> </ul> |
| O motivo está fora do<br>âmbito de focagem.                                                  | <ul> <li>Fotografe o motivo a uma distância<br/>de focagem correcta (pág. 206).</li> <li>A câmara pode ser definida para<br/>uma função não assistida (como,<br/>por exemplo, Macro). Cancele a<br/>definição.</li> </ul>                                                                                                    |
| O motivo é difícil de focar.                                                                 | <ul> <li>Utilize o bloqueio de focagem ou<br/>o bloqueio AF para fotografar ou<br/>filmar (pág. 94).</li> </ul>                                                                                                    |
| O motivo da imagem g                                                                         | gravada é demasiado escuro.                                                                                                    |
| A luminosidade<br>é insuficiente para<br>fotografar ou filmar.                               | <ul> <li>Defina o flash como (Flash<br/>definido como On) (pág. 64).</li> </ul>                                                                                                    |
| O motivo está subexposto<br>devido ao excesso de<br>luminosidade no ambiente<br>circundante. | <ul> <li>Regule a compensação de<br/>exposição para uma definição<br/>positiva (+) (pág. 97).</li> <li>Utilize o bloqueio AE ou as funções<br/>de medição pontual (págs. 95, 98).</li> </ul>                                                                                                    |
| O motivo está demasiado<br>afastado do alcance<br>do flash.                                  | <ul> <li>Quando utilizar o flash incorporado,<br/>fotografe o motivo com uma<br/>amplitude correcta do flash<br/>(pág. 207).</li> <li>Aumente a velocidade ISO e depois<br/>fotografe (pág. 71).</li> </ul>                                                                                                    |

|                                                                                 | · · ·                                                                                                    |
|---------------------------------------------------------------------------------|----------------------------------------------------------------------------------------------------|
| O motivo na imagem gravada é demasiado brilhante<br>ou a imagem pisca a branco. |                                                                                                    |
| O motivo está demasiado<br>próximo, tornando o flash<br>muito forte.            | <ul> <li>Quando utilizar o flash incorporado,<br/>fotografe o motivo com uma<br/>amplitude correcta do flash<br/>(pág. 207).</li> </ul> |

| muito forte.                                                                                                    | amplitude correcta do flash (pág. 207).                                                                                                    |  |
|----------------------------------------------------------------------------------------------------|----------------------------------------------------------------------------------------------------|--|
| O motivo está sobrexposto,<br>porque o ambiente<br>circundante é demasiado<br>escuro.                                                          | <ul> <li>Regule a compensação de exposição<br/>para um valor negativo (-) (pág. 97).</li> <li>Utilize o bloqueio AE ou as funções<br/>de medição pontual (págs. 95, 98).</li> </ul>                                                   |  |
| Existe demasiada luz<br>a brilhar directamente para<br>a câmara, ou a reflectir no<br>motivo.                                                  | Altere o ângulo de disparo.                                                                                                    |  |
| O flash está ligado.                                                                                                    | <ul> <li>Defina o flash como (Flash<br/>definido como Off) (pág. 64).</li> </ul>                                                                                                    |  |
| A imagem tem ruído.                                                                                                    |                                                                                                    |  |
| A velocidade ISO<br>é demasiado elevada.                                                                                                    | As velocidades ISO elevadas e<br>a definição (ISO Auto Elevado)<br>podem provocar um aumento de<br>ruído na imagem. Para obter uma<br>imagem de qualidade superior, utilize<br>uma velocidade ISO o mais baixa<br>possível (pág. 71). |  |
|                                                                                                    | ● Em [᠕, IS, IA, IS, IS, IS, IC, IM e                                                                                                    |  |
| Aparecem pontos brancos na imagem.                                                                                                    |                                                                                                    |  |
| A luz do flash reflectiu<br>partículas de pó ou insectos<br>no ar. Isto é particularmente<br>visível quando é utilizada<br>uma grande angular. | <ul> <li>Trata-se de um fenómeno que ocorre<br/>nas câmaras digitais e não constitui<br/>uma avaria.</li> </ul>                                                                                                    |  |

| Os olhos aparecem vermelhos.                                                                   |                                                                                                    |  |
|------------------------------------------------------------------------------------------------|----------------------------------------------------------------------------------------------------|--|
| A luz é reflectida nos olhos<br>quando o flash é utilizado em<br>zonas escuras.                | <ul> <li>Dispare com a função [Lâmp.Olh-Ver] de<br/>[Def.Flash] definida como [On] (pág. 77).<br/>Para que este modo seja eficaz, a pessoa<br/>tem de estar a olhar directamente para a<br/>luz de redução de olhos vermelhos. Peça<br/>à pessoa para olhar directamente para<br/>esta luz. Pode obter ainda melhores<br/>resultados se aumentar o brilho no<br/>interior ou se se aproximar mais do<br/>motivo. Para melhorar este efeito,<br/>o obturador não é activado durante<br/>aproximadamente 1 segundo depois<br/>do disparo da luz de redução de olhos<br/>vermelhos.</li> <li>Se definir a função [Corr.Olh-Ver]<br/>no menu [Def.Flash] como [On], a<br/>câmara irá automaticamente corrigir<br/>os olhos vermelhos enquanto dispara<br/>e grava a imagem no cartão de memória.</li> <li>As imagens gravadas com olhos<br/>vermelhos podem ser corrigidas<br/>seleccionando [Red.Olhos Verm.]<br/>no menu [D (pág. 136).</li> </ul> |  |
| Os disparos contínuo                                                                           | s ficam mais lentos.                                                                                                    |  |
| O desempenho do cartão de<br>memória diminuiu.                                                 | <ul> <li>Para melhorar o desempenho dos<br/>disparos contínuos, grave todas as<br/>imagens no computador e formate<br/>o cartão de memória na câmara<br/>(pág. 168).</li> </ul>                                                                                                    |  |
| A gravação de imagens para o cartão de memória<br>é muito demorada.                            |                                                                                                    |  |
| O cartão de memória foi<br>formatado noutro dispositivo.                                       | <ul> <li>Utilize um cartão de memória formatado<br/>na sua câmara (pág. 168).</li> </ul>                                                                                                    |  |
| A objectiva não retrai.                                                                        |                                                                                                    |  |
| A tampa da ranhura do cartão<br>de memória/tampa da bateria<br>foi aberta com a câmara ligada. | <ul> <li>Depois de fechar a tampa da ranhura<br/>do cartão de memória/tampa da bateria,<br/>desligue e volte a ligar a câmara.</li> </ul>                                                                                                    |  |

# Gravar filmes

## O tempo de gravação pode não aparecer correctamente ou a filmagem pode parar inesperadamente.

| São utilizados os seguintes            | Embora o tempo de gravação não    |
|----------------------------------------|-----------------------------------|
| tipos de cartões de                    | apareça correctamente durante     |
| memória.                               | a filmagem, o filme é gravado no  |
| <ul> <li>Cartões de memória</li> </ul> | cartão de memória. O tempo de     |
| de gravação lenta.                     | gravação aparece correctamente se |
| <ul> <li>Cartões de memória</li> </ul> | formatar o cartão de memória com  |
| formatados noutra                      | esta câmara (excluindo cartões de |
| câmara ou num                          | gravação lenta) (pág. 168).       |
| computador.                            |                                   |
| - Cartões de memória onde              |                                   |
| se gravaram e apagaram                 |                                   |
| imagens repetidamente.                 |                                   |

# "!" é apresentado no monitor LCD a vermelho e os disparos param automaticamente.

| Não existe espaço livre<br>suficiente na memória<br>incorporada da câmara. | <ul> <li>Tente os seguintes procedimentos.</li> <li>Faça uma formatação de baixo<br/>nível do cartão antes de fotografar<br/>(pág. 168)</li> <li>Baixe a resolução/taxa de<br/>fotogramas (pág. 68).</li> <li>Utilize um cartão de memória de alta<br/>velocidade (SDC-512MSH, etc.)</li> </ul> |  |
|----------------------------------------------------------------------------|----------------------------------------------------------------------------------------------------|--|
| O zoom não funciona.                                                       |                                                                                                    |  |
| Carregou no botão de zoom<br>enquanto estava no Modo<br>de Filme.          | <ul> <li>Utilize o zoom antes de utilizar<br/>o Modo de Filme (pág. 60). Pode<br/>utilizar o zoom digital para captar<br/>imagens, mas apenas no Modo<br/>de Filme Normal (pág. 60).</li> </ul>                                                                                                 |  |

# Reprodução

#### Não é possível reproduzir.

| Tentou reproduzir imagens<br>fotografadas com outra<br>câmara ou imagens<br>editadas num computador. | <ul> <li>As imagens de computador que<br/>não podem ser reproduzidas serão<br/>reproduzidas se forem adicionadas<br/>à câmara utilizando o programa de<br/>software fornecido.</li> </ul>  |
|----------------------------------------------------------------------------------------------------|----------------------------------------------------------------------------------------------------|
| O nome do ficheiro foi<br>alterado num computador<br>ou a localização do ficheiro<br>foi alterada.   | <ul> <li>Defina o nome ou a localização do<br/>ficheiro na estrutura/formato de<br/>ficheiros da câmara. Para obter<br/>detalhes, consulte o Guia de<br/>Iniciação ao Software.</li> </ul> |

#### Não é possível editar imagens.

Não é possível editar algumas imagens captadas com outra câmara.

#### Os filmes não são reproduzidos correctamente.

A reprodução de filmes gravados com resoluções e taxas de fotogramas elevadas pode parar momentaneamente se estes forem lidos num cartão de memória de leitura lenta.

Se reproduzir um filme num computador com recursos de sistema insuficientes, podem ocorrer perdas de fotogramas e interrupções no som.

Os filmes gravados com esta câmara podem não ser reproduzidos correctamente noutra câmara.

#### A leitura de imagens no cartão de memória é lenta.

| O cartão de memória               | <ul> <li>Utilize um cartão de memória</li> </ul> |
|-----------------------------------|--------------------------------------------------|
| foi formatado noutro dispositivo. | formatado na sua câmara (pág. 168).              |

# Bateria/Carregador de Baterias

# A bateria gasta-se rapidamente.

| A bateria não está a ser utilizada com a sua capacidade total.                                  | <ul> <li>Consulte Precauções de Manuseamento<br/>das Pilhas (pág. 198).</li> </ul> |
|-------------------------------------------------------------------------------------------------|------------------------------------------------------------------------------------|
| Vida útil da bateria terminada se esta perder a carga rapidamente à temperatura normal (23 °C). | <ul> <li>Substitua a bateria por uma nova (pág. 9).</li> </ul>                     |
| A bateria não carrega                                                                           |                                                                                    |
| A vida útil da bateria chegou ao fim.                                                           | <ul> <li>Substitua a bateria por uma nova (pág. 9).</li> </ul>                     |

# Saída do monitor do televisor

# A imagem aparece distorcida ou não aparece no televisor.

| A definição do sistema de vídeo está incorrecta. | <ul> <li>Defina o sistema de vídeo para a definição<br/>apropriada, NTSC ou PAL, para o seu<br/>televisor (pág. 56).</li> </ul>        |
|--------------------------------------------------|----------------------------------------------------------------------------------------------------|
| Disparar no modo<br>Corte & Cola.                | <ul> <li>A saída não aparece no televisor no modo<br/>Corte &amp; Cola. Utilize um modo de disparo<br/>diferente (pág. 43).</li> </ul> |

# Imprimir numa impressora compatível com impressão directa

# Não é possível imprimir

| A câmara e a impressora não estão convenientemente ligadas. | <ul> <li>Ligue correctamente a câmara e a<br/>impressora com o cabo especificado.</li> </ul> |
|-------------------------------------------------------------|----------------------------------------------------------------------------------------------|
| A impressora não está ligada.                               | <ul> <li>Ligue a impressora.</li> </ul>                                                      |
| O método de ligação à<br>impressora é incorrecto.           | <ul> <li>No menu 11, seleccione [Auto] em<br/>[Método de Imp.] (pág. 56).</li> </ul>         |

# Lista de Mensagens

Durante o disparo ou a reprodução, podem aparecer as seguintes mensagens no monitor LCD. Consulte o *Manual do Utilizador da Impressão Directa* quanto às mensagens apresentadas durante a ligação a uma impressora.

#### Ocupado...

Está a ser gravada uma imagem no cartão de memória. Está a ser processada a correcção de olhos vermelhos ou as predefinições da câmara estão a ser repostas.

#### Sem cartão

Ligou a câmara mas esta não tem nenhum cartão de memória instalado ou o cartão de memória está instalado na orientação incorrecta (pág. 9).

#### Cartão bloqueado!

O cartão de memória SD ou SDHC está protegido contra escrita (pág. 200).

#### Não pode gravar!

Tentou tirar fotografias sem ter um cartão de memória instalado ou com um cartão de memória instalado na orientação incorrecta, ou tentou anexar uma anotação de som a um filme.

#### Erro no cartão

Pode existir um problema com o cartão de memória. A formatação do cartão de memória com problemas utilizando a câmara pode permitir que se continue a utilizar o cartão (pág. 168). No entanto, se esta mensagem de erro voltar a aparecer mesmo com o cartão de memória fornecido, deve contactar o Serviço de Help Desk da Canon, porque pode existir um problema com a câmara.

#### Cartão cheio

O cartão de memória está cheio e não é possível gravar nem guardar mais imagens. Também não pode gravar mais definições de imagens, ficheiros de Gravação de Som ou anotações de som.

#### Erro de nome!

Não foi possível criar o nome de ficheiro, porque já existe uma imagem com o mesmo nome da pasta que a câmara está a tentar criar ou já foi atingido o número máximo de ficheiros. No menu Configuração, defina [Num. Ficheiros] como [Reinic. Auto]; também pode guardar todas as imagens que pretende preservar num computador e depois voltar a formatar o cartão de memória. Tenha em atenção que a formatação apaga todas as imagens e outros dados do cartão.

#### Substitua a bateria.

A carga da bateria é insuficiente para a câmara funcionar. Substitua-a imediatamente por uma carregada ou recarregue-a. Além disso, consulte *Precauções no Manuseamento das Pilhas* (pág. 198).

#### Sem Imagem

Não existem imagens gravadas no cartão de memória.

#### Imagem muito grande

Tentou reproduzir uma imagem com resolução superior a 5.616 x 3.744 pixels ou com um tamanho de dados grande.

#### Ficheiro JPEG incompatível

Tentou ver uma imagem JPEG incompatível (editada com um computador, etc.).

#### RAW

Tentou reproduzir uma imagem RAW incompatível.

#### Imagem Desconhecida

Tentou reproduzir uma imagem com dados corrompidos, uma imagem com um tipo de gravação específico da câmara de outro fabricante ou uma imagem transferida para um computador e alterada.

#### Não pode ampliar!

Tentou ampliar uma imagem gravada com outra câmara ou tipo de dados, uma imagem editada num computador ou um filme.

#### Não pode rodar

Tentou rodar uma imagem captada com outra câmara ou tipo de dados ou uma imagem editada num computador.

#### Ficheiro WAVE incompatível

Não é possível adicionar uma anotação de som a esta imagem, pois o tipo de dados da anotação de som existente é incorrecto. Além disso, não é possível reproduzir o som.

#### Não pode registar a imagem!

Tentou registar uma imagem gravada noutra câmara ou um filme como imagem inicial.

#### Não pode Alterar Imagem

Tentou adicionar os efeitos utilizando Minhas Cores, efectuou correcção dos olhos vermelhos, redimensionou ou recortou filmes ou imagens gravadas noutra câmara. Ou tentou redimensionar uma imagem gravada utilizando w ou tentou redimensionar uma imagem já redimensionada para 🔊. Ou tentou recortar uma imagem gravada utilizando w ou uma imagem S ou s.

#### Não pode atribuir categoria

Tentou categorizar uma imagem gravada noutra câmara.

#### Não pode modificar

Não é possível aplicar a correcção de olhos vermelhos, pois não foram detectados olhos vermelhos.

#### Não pode transferir!

Ao transferir imagens para o computador utilizando o menu Transf. Directa, tentou seleccionar uma imagem com dados corrompidos ou uma imagem tirada com outra câmara. Pode também ter tentado seleccionar um filme com a opção [Fundo de Ecrã] seleccionada no menu Transf. Directa.

#### Protegido!

Tentou apagar ou editar uma imagem, um filme ou uma anotação de som protegidos.

#### Demasiadas marcas.

Foram marcadas demasiadas imagens com definições de impressão, transferência ou apresentação. Não é possível processar mais.

#### Não pode completar!

Não foi possível guardar uma parte das definições de impressão, transferência ou apresentação.

#### Imagem não seleccionável.

Tentou especificar as definições de impressão para uma imagem não JPEG.

#### Não seleccionável!

Ao seleccionar o intervalo de imagens para categorização através da função M. Categoria, proteger imagens, apagar imagens ou especificar definições de impressão, seleccionou uma imagem inicial com um número de ficheiro maior do que a última imagem ou uma última imagem com um número de ficheiro inferior à imagem inicial. Ou tentou especificar mais do que 501 imagens.

#### Erro de comunicação

O computador não conseguiu transferir a imagem devido à grande quantidade de imagens (aprox. 1.000) guardadas no cartão de memória. Utilize um leitor de cartões USB ou um adaptador de placa PCMCIA para transferir as imagens.

#### Erro de Obj., Reinic. Câmara

A câmara detectou um erro enquanto movia a objectiva e desligouse automaticamente. Este erro pode ocorrer se segurar na objectiva enquanto esta está em movimento ou se a utilizar num local com demasiado pó ou grãos de areia no ar. Tente ligar novamente a câmara e voltar a fotografar ou a reproduzir. Se esta mensagem persistir, contacte o Serviço de Help Desk da Canon, pois pode haver um problema com a objectiva.

#### Exx

(xx: número) A câmara detectou um erro. Desligue-a e volte a ligála e, em seguida, fotografe ou reproduza. Se este código de erro voltar a aparecer, existe um problema. Anote o número e contacte o Serviço de Help Desk da Canon. Se aparecer um código de erro imediatamente após ter tirado uma fotografia, esta pode não ter ficado gravada. Verifique a imagem no Modo de Reprodução.

# Anexo

# Precauções de Segurança

- Antes de utilizar esta câmara, certifique-se de que leu as precauções de segurança descritas em baixo. Certifique-se sempre de que a câmara é utilizada correctamente.
- As precauções de segurança referidas nas próximas páginas destinam-se a instruí-lo na utilização segura e correcta da câmara e dos respectivos acessórios, a fim de evitar que o utilizador ou outras pessoas sofram lesões e que o equipamento sofra danos.
- Equipamento refere-se essencialmente à câmara, ao carregador da bateria ou ao transformador de corrente compacto vendido separadamente.
- · Bateria refere-se a uma bateria recarregável.

# \land Avisos

## Equipamento

 Não aponte a câmara directamente para fontes de luz intensas (tal como o sol em céu limpo).

Se o fizer, pode danificar o CCD da câmara ou a sua visão.

- Guarde o equipamento fora do alcance das crianças.
  - Correia de pulso: a colocação da correia à volta do pescoço de uma criança pode resultar em asfixia.
  - Cartão de memória: perigoso se for engolido acidentalmente. Se isso acontecer, contacte imediatamente um médico.
- Não tente desmontar nem alterar qualquer componente do equipamento que não esteja expressamente descrito neste manual.
- Para evitar o risco de choque eléctrico de alta tensão, não toque na parte do flash da câmara se este estiver danificado.
- Pare imediatamente de utilizar o equipamento se este emitir fumo ou odores desagradáveis.

 Não permita que o equipamento entre em contacto com, nem que seja imerso em água ou em outros líquidos. Se a parte exterior entrar em contacto com líquidos ou ar salgado, limpe-a com um pano macio e absorvente.

Se continuar a utilizar o equipamento, pode ocorrer um incêndio ou choque eléctrico. Desligue imediatamente a câmara e retire a bateria ou desligue o carregador da bateria ou o transformador de corrente compacto da tomada de parede. Consulte a loja onde adquiriu o equipamento ou o Serviço de Help Desk da Canon mais próximo.

- Não utilize solventes orgânicos, tais como álcool, benzina ou diluente, para limpar o equipamento.
- Não corte, não danifique nem altere o cabo de alimentação e não coloque objectos pesados sobre o mesmo.
- Utilize apenas acessórios de alimentação recomendados.
- Remova o cabo de alimentação regularmente e limpe o pó e a sujidade que se acumulam na ficha, no exterior da tomada de alimentação e na área circundante.
- Não toque no cabo de alimentação com as mãos molhadas. Se continuar a utilizar o equipamento, pode ocorrer um incêndio ou choque eléctrico.

#### Bateria

- Não coloque a bateria perto de uma fonte de calor, nem a exponha a chamas directas ou ao calor.
- A bateria não pode ser imersa em água doce nem em água salgada.
- Não tente desmontar, alterar ou aquecer a bateria.
- Evite deixar cair ou sujeitar a bateria a grandes impactos que possam danificar o seu exterior.
- Utilize apenas a bateria e os acessórios recomendados. A utilização de baterias que não as expressamente recomendadas para este equipamento pode provocar explosões ou fugas, resultando em incêndio, lesões e danos no ambiente circundante. Se uma pilha apresentar uma fuga e os líquidos entrarem em contacto com os olhos, boca, pele ou roupa, lave imediatamente com água abundante e procure assistência médica.

- Desligue o carregador da bateria e o transformador de corrente compacto da câmara e da tomada de parede depois de carregar ou quando não os estiver a utilizar para evitar incêndios e outros perigos.
- Enquanto estiver a carregar baterias, não coloque quaisquer itens, tais como toalhas, carpetes, lençóis ou almofadas, em cima do carregador.

Se deixar as unidades ligadas durante um longo período de tempo, estas podem sobreaquecer e ficar deformadas, resultando num incêndio.

- Utilize apenas o carregador de baterias especificado para carregar a bateria.
- O carregador da bateria e o transformador de corrente compacto foram concebidos para utilização exclusiva com a sua câmara. Não os utilize com outros produtos ou baterias. Existe um risco de sobreaquecimento e distorção que pode resultar num incêndio ou choque eléctrico.
- Antes de deitar fora baterias, cubra os terminais com fita adesiva ou outro material isolador para evitar o contacto directo com outros objectos.

O contacto com componentes metálicos de outros materiais dentro dos contentores de lixo pode provocar um incêndio ou explosões.

#### Outros

 Não dispare o flash perto dos olhos de pessoas nem de animais. A exposição à luz intensa produzida pelo flash pode prejudicar a visão.

Em especial, mantenha-se a pelo menos um metro de distância das crianças quando utilizar o flash.

 Mantenha os objectos sensíveis a campos magnéticos (como os cartões de crédito) afastados do altifalante da câmara. Esses objectos podem perder dados ou deixar de funcionar.

196

# ⚠ Precauções

#### Equipamento

- Não se sente com a câmara colocada no bolso traseiro.
   Se o fizer, pode avariar o dispositivo ou danificar o monitor LCD.
- Quando utilizar ou transportar a câmara com a correia de pulso, tenha o cuidado de não bater com ela e de não a sujeitar a impactos ou choques fortes que a possam danificar.
- Tenha cuidado para não bater nem carregar com força na extremidade da objectiva.

Se o fizer, pode ferir-se ou danificar o equipamento.

- Quando utilizar a câmara numa praia ou num local ventoso, tenha cuidado para não permitir a entrada de pó ou areia no interior da câmara. Isto pode fazer com que a câmara avarie.
- Não guarde o equipamento em locais húmidos ou poeirentos.
- Não permita que objectos metálicos (tais como chaves ou pinos) ou sujidade entrem em contacto com os terminais do carregador ou com a ficha.

Estas condições podem provocar incêndios, choques eléctricos ou outros estragos.

- Evite utilizar, colocar ou guardar o equipamento em locais sujeitos a luz solar intensa ou a altas temperaturas, tais como o tablier ou portabagagens de um automóvel.
- Não utilize o equipamento de uma maneira que exceda a capacidade nominal da tomada eléctrica ou dos respectivos cabos. Não o utilize se a ficha ou o cabo de alimentação estiverem danificados ou se a ficha não estiver totalmente encaixada na tomada.
- Não utilize o equipamento em locais com pouca ventilação. Se o fizer, pode provocar fugas, sobreaquecimento ou explosão, resultando em incêndio, queimaduras ou outros ferimentos. As temperaturas elevadas também podem causar deformações no exterior do equipamento.
- Quando não utilizar a câmara por longos períodos de tempo, retire a bateria da câmara ou do carregador e guarde o equipamento num local seguro. A bateria pode derramar.
- Não ligue os transformadores de corrente compactos nem os carregadores de baterias a certo tipo de dispositivos, tais como transformadores eléctricos de viagem, pois tal pode provocar avarias, sobreaquecimento, incêndio, choques eléctricos ou ferimentos.

## Flash

- Não utilize a câmara com o flash se este apresentar sujidade, pó ou qualquer outro tipo de material colado à respectiva superfície.
- Quando disparar, tenha cuidado para não tapar o flash com os dedos ou com a roupa.

O flash pode ficar danificado e emitir fumo ou ruído. A acumulação de calor resultante pode danificar o flash.

 Não toque na superfície do flash após uma sessão de vários disparos em sequência rápida.

Se o fizer, pode provocar queimaduras.

# Precauções de Manuseamento

#### A Câmara

 Para evitar que as ondas electromagnéticas avariem ou danifiquem a câmara, nunca a coloque perto de motores ou equipamento que gere campos magnéticos fortes.
 A exposição a campos magnéticos fortes pode provocar avarias ou

corromper os dados da imagem.

 Para evitar a condensação ao transportar a câmara de uma localização fria para uma localização quente, resguarde-a num saco de vinil e retire-a depois de a adaptar à temperatura ambiente.

No caso de se formar condensação na câmara, retire o cartão de memória e a bateria e deixe a câmara inactiva à temperatura normal até a humidade se evaporar naturalmente.

# A Bateria

Mantenha os terminais da bateria sempre limpos.

Se os terminais estiverem sujos, poderá haver um mau contacto entre a bateria e a câmara. Limpe os terminais da bateria com um cotonete antes de a carregar ou utilizar.

- A baixas temperaturas, o desempenho da bateria pode diminuir e o ícone de carga da bateria restante (pisca a vermelho) pode aparecer mais cedo do que o normal. Neste caso, revitalize a bateria aquecendo-a no bolso imediatamente antes de a utilizar.
- No entanto, certifique-se de que não tem, no bolso, objectos metálicos que possam causar um curto-circuito, como um porta-chaves, etc.

A bateria pode entrar em curto-circuito.

 Não permita o contacto de quaisquer objectos metálicos, como portachaves, com os terminais (⊕) e (○) (Fig. A). Para transportar a bateria ou para a guardar quando não estiver a ser utilizada, coloque sempre a tampa do terminal (Fig. B).

Estas condições podem danificar a bateria.

Pode ser possível verificar o estado da carga da bateria, consoante a posição da tampa de terminais (Fig. C, D).

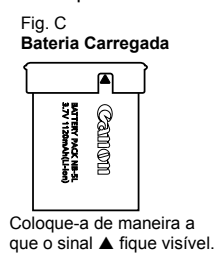

Fig. D Bateria Gasta

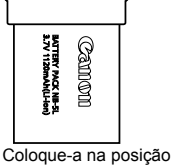

oposta à da Fig. C.

#### Recomenda-se que a utilize na câmara até ficar completamente gasta e que a guarde num local interior com baixa humidade relativa e a uma temperatura entre 0 e 30 °C.

O armazenamento prolongado (cerca de um ano) de uma bateria completamente carregada pode encurtar a sua vida útil e prejudicar o respectivo desempenho. Se não utilizar a bateria durante um longo período de tempo, carregue-a e descarregue-a totalmente na câmara, pelo menos uma vez por ano, antes de voltar a armazená-la.

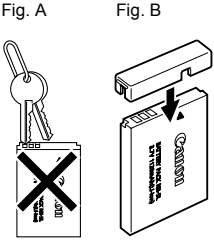

- Uma vez que se trata de uma bateria de iões de lítio, não é necessário descarregá-la completamente antes de a recarregar.
- Para assegurar uma carga completa, é aconselhável carregar a bateria no dia em que vai ser utilizada ou no dia anterior.
  - Mesmo as baterias carregadas continuam a descarregar-se naturalmente.
- O carregamento completo da bateria demora cerca de 2 horas e 5 minutos, quando totalmente descarregada (de acordo com os padrões de teste da Canon).
  - É aconselhável carregá-la a uma temperatura ambiente entre 5 e 40 °C.
  - O tempo de carregamento pode variar em função da temperatura ambiente e do estado inicial de carga da bateria.
- Se o desempenho da bateria diminuir substancialmente, mesmo quando estiver totalmente carregada, significa que a sua vida útil chegou ao fim e que deve ser substituída.

# O Cartão de Memória

 A patilha de protecção contra escrita nos cartões de memória SD e SDHC.

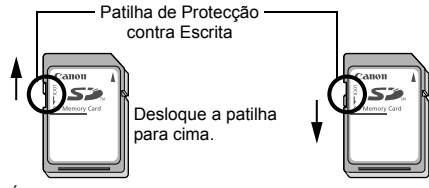

Desloque a patilha para baixo. (Pode proteger as imagens e outros dados existentes no cartão de memória).

É Possível Gravar/Apagar

Não é Possível Gravar/Apagar

- Os cartões de memória são dispositivos electrónicos de alta precisão. Não os dobre, não os force nem os sujeite a choques ou vibrações.
- Não tente desmontar ou alterar o cartão de memória.
- Não permita que sujidade, água ou objectos entrem em contacto com os terminais situados na parte de trás do cartão de memória. Não toque nos terminais com as mãos nem com objectos metálicos.
- Não arranque a etiqueta do cartão de memória nem cole outra etiqueta por cima.

- Quando escrever no cartão de memória, não utilize um lápis nem uma esferográfica. Utilize uma caneta de ponta macia (ex: caneta de feltro).
- Não utilize nem guarde os cartões de memória nos seguintes locais.
  - · Locais sujeitos a pó ou areia
  - · Locais sujeitos a elevados níveis de humidade ou a altas temperaturas
- Uma vez que parte ou a totalidade da informação gravada no cartão de memória pode ser corrompida ou apagada devido ao ruído eléctrico, à electricidade estática ou ao mau funcionamento da câmara ou do cartão de memória, recomenda-se que faça uma cópia de segurança dos dados importantes.
- Tenha em atenção que ao formatar (inicializar) um cartão de memória, são apagados todos os dados, incluindo as imagens protegidas.
- Recomenda-se a utilização de cartões de memória que tenham sido formatados na sua câmara.
  - Pode utilizar o cartão fornecido com a câmara sem que seja necessário formatá-lo.
  - Se a câmara estiver a funcionar mal, tal pode dever-se a um cartão de memória corrompido. Voltar a formatar o cartão de memória pode solucionar o problema.
  - Quando um cartão de memória de uma marca diferente da Canon estiver a funcionar mal, voltar a formatá-lo pode solucionar o problema.
  - Os cartões de memória formatados noutras câmaras, computadores ou dispositivos periféricos podem não funcionar correctamente nesta câmara. Se isso acontecer, volte a formatar o cartão de memória nesta câmara.
- Se a formatação na câmara não funcionar convenientemente, desligue-a e volte a inserir o cartão de memória. Em seguida, ligue-a e volte a formatar.
- Tenha cuidado ao transferir ou eliminar um cartão de memória. O facto de formatar ou apagar os dados de um cartão de memória altera apenas as informações de gestão de ficheiros no cartão de memória e não assegura que o respectivo conteúdo seja integralmente eliminado. Ao eliminar um cartão de memória, tome precauções, como destruir o cartão de memória fisicamente, para evitar a fuga de informações pessoais.

# Utilizar um Kit do Transformador de CA (Vendido Separadamente)

É aconselhável utilizar um Kit do Transformador de CA ACK-DC30 (vendido separadamente) quando usar a câmara durante longos períodos de tempo ou quando a ligar a um computador.

Deslique a câmara antes de ligar ou desligar o transformador de CA 1 Ligue uma das extremidades do cabo de alimentação ao transformador de corrente compacto e a outra Transformador de Corrente Compacto CA-DC10 extremidade à tomada de alimentação. 2 Abra a tampa da ranhura do Patilha da Bateria cartão de memória/tampa da bateria, empurre a patilha da bateria na direcção da seta e introduza o conector DC, até encaixar no lugar. Feche a tampa da ranhura do cartão de memória/tampa da bateria. Conector DC DR-30 3 Abra a tampa do terminal do conector DC e lique o cabo ao terminal DC.

# Utilizar um Flash de Montagem Externa (Vendido em Separado)

# Flash de Alta Potência HF-DC1

Este flash serve como suplemento ao flash incorporado na câmara quando o motivo está muito afastado para se conseguir uma iluminação adequada. Utilize os procedimentos seguintes para fixar a câmara e o Flash de Alta Potência ao suporte.

Consulte as instruções que acompanham o flash, em conjunto com esta explicação.

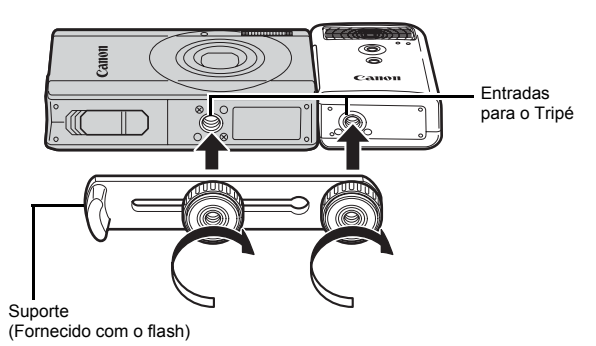

- Quanto menos carga tiver a pilha, maior é o tempo de carregamento do flash. Defina sempre o botão ON/OFF/ selector do modo como [OFF] quando acabar de utilizar o flash.
  - Tenha cuidado para não tocar nas janelas do flash ou dos sensores com os dedos enquanto estiver a utilizar o flash.
  - O flash pode disparar se estiver a ser utilizado outro flash nas proximidades.
  - O Flash de Alta Potência pode não disparar no exterior durante o dia ou se não existirem itens reflectores.
  - Nos disparos contínuos, embora o flash dispare para a primeira fotografia, não dispara para as fotografias subsequentes.
  - Aperte bem os parafusos de fixação, de modo a que não se soltem. Se não o fizer, a câmara e o flash podem cair e danificar-se.

# 204

- Antes de fixar o suporte ao flash, verifique se a pilha de lítio (CR123A ou DL123) está instalada.
  - Para iluminar correctamente o motivo, coloque o flash de modo a ficar encostado à parte lateral da câmara e paralelo ao painel frontal da mesma.
  - Pode utilizar um tripé, mesmo com o flash colocado.

# Pilhas

#### Carga Muito Limitada

Se o tempo de utilização das pilhas diminuir consideravelmente, limpe bem os terminais com um pano seco. Os terminais podem ficar sujos com impressões digitais.

# Utilização a Baixas Temperaturas Adquira uma pilha de lítio (CR123A ou DL123) suplementar. Recomenda-se que mantenha a pilha suplementar no bolso para a aquecer antes de a utilizar para substituir a pilha do flash.

 Não Utilização por Longos Períodos
 Se deixar as pilhas no Flash de Alta Potência, estas podem derramar e danificar o flash. Retire as pilhas do Flash de Alta Potência e guarde-as num local seco e fresco.

# Manutenção e Cuidados com a Câmara

0

Nunca utilize diluentes, benzina, detergentes ou água para limpar a câmara. Estas substâncias podem deformar ou danificar o equipamento.

# Corpo da Câmara

Limpe cuidadosamente o corpo da câmara com um pano macio ou um líquido de limpeza de objectivas.

# Objectiva

Comece por utilizar um pincel soprador de limpeza de objectivas para remover o pó e a sujidade. Em seguida, remova a sujidade restante limpando a objectiva com um pano macio.

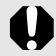

Nunca utilize solventes orgânicos no corpo da câmara nem na objectiva. Se ainda houver sujidade, contacte o Serviço de Help Desk da Canon mais próximo, conforme indicado na Brochura European Warranty System (EWS).

# Monitor LCD

Utilize um pincel soprador de limpeza de objectivas para remover o pó e a sujidade. Se necessário, limpe cuidadosamente com um pano macio ou um líquido de limpeza de objectivas para remover a sujidade mais difícil.

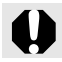

Nunca esfregue nem carregue com muita força no LCD. Estas acções podem danificá-lo ou causar outros problemas.

# Especificações

Todos os dados se baseiam nos métodos de teste padrão da Canon. Sujeito a alterações sem aviso prévio.

# **DIGITAL IXUS 90 IS**

| (                             | W): Grande angular máx. (T): Teleobjectiva máx.                                                                                                    |
|-------------------------------|----------------------------------------------------------------------------------------------------|
| Pixels Efectivos da<br>Câmara | : Aprox. 10,0 milhões                                                                                                    |
| Sensor de Imagem              | <ul> <li>CCD do tipo 1/2,3 polegadas (Número total<br/>de pixels: aprox. 10,3 milhões)</li> </ul>                                                                                                    |
| Objectiva                     | : 6,2 (W) – 18,6 (T) mm<br>(equivalente a película de 35 mm:<br>35 (W) – 105 (T) mm)<br>f/2,8 (W) – f/4,9 (T)                                                                                                    |
| Zoom Digital                  | : Aprox. 4.0x (Até aprox. 12x em combinação<br>com o zoom óptico)                                                                                                    |
| Monitor LCD                   | <ul> <li>LCD a cores de 3,0-polegadas (tipo de<br/>ângulo de visualização largo), TFT de<br/>silicone policristalino de baixa temperatura,<br/>aprox. 230.000 pontos (taxa de cobertura de<br/>imagem 100%)</li> </ul>                                                              |
| Sistema AF                    | <ul> <li>Focagem automática TTL<br/>Detec. Rosto*1*2/AiAF (9 pontos)/Centro*3</li> <li>*1 A moldura AF pode ser deslocada e fixada num<br/>rosto especificado.</li> <li>*2 Se não for detectado nenhum rosto, utiliza-se</li> </ul>                                                 |
|                               | AiAF (9 pontos).<br>*3 É possível seleccionar o tamanho da moldura AF.                                                                                                    |
| Amplitude de Focagem          | : Normal: 30 cm – infinito<br>Macro: 3 – 50 cm (W)/30 – 50 cm (T)<br>Infinito: 3 m – infinito<br>Crianças&Animais: 1 m – infinito                                                                                                    |
| Obturador                     | : Obturador mecânico e electrónico                                                                                                    |
| Velocidades do obturador      | <ul> <li>: 1/60 – 1/1.500 seg.</li> <li>15 – 1/1.500 seg. (Amplitude total de velocidades do obturador. A amplitude disponível varia em função do modo de disparo.)</li> <li>• Velocidades do obturador baixas de 1,3 seg. ou inferiores funcionam com redução de ruído.</li> </ul> |
| Estabilização da Imagem       | : Tipo de desvio da objectiva<br>Contínuo/Pré-disparo*/Vertical IS*/Off<br>* Apenas fotografias                                                                                                    |

| Sistema de Medição                            | : Matricial*1, Med. Pond. Centro, Pontual*2                                                                                                    |
|-----------------------------------------------|----------------------------------------------------------------------------------------------------|
|                                               | *1 A luminosidade facial também é avaliada na                                                                                                    |
|                                               | Detec. Rosto AF.                                                                                                    |
| -                                             | *2 Fixo ao centro.                                                                                                    |
| Compensação de<br>Exposição                   | : ± 2 pontos em incrementos de 1/3 pontos                                                                                                    |
| Velocidade ISO                                | : Auto*1, ISO Auto Elevado*2,                                                                                                    |
| (Sensibilidade Nominal                        | ISO 80/100/200/400/800/1600                                                                                                    |
| Standard, Indice de<br>Exposição Recomendado) | *1 A câmara define automaticamente a velocidade<br>ideal de acordo com o modo de disparo e                                                                                                    |
|                                               | *2 A câmara dofino automaticamento a velocidado                                                                                                    |
|                                               | ideal de acordo com o modo de disparo                                                                                                    |
|                                               | a luminosidade do motivo e o movimento do                                                                                                    |
|                                               | motivo. No entanto, a velocidade ISO tem uma                                                                                                    |
| Delever Drevers                               | definição relativamente mais elevada que a Auto.                                                                                                    |
| Balanço Brancos                               | Fluorescente, Fluorescente H ou<br>Personalizar                                                                                                    |
|                                               | * As cores dos rostos são avaliadas na Detec. Rosto AF.                                                                                                    |
| Flash Incorporado                             | : Auto*. On*. Off                                                                                                    |
|                                               | * A luminosidade facial também é avaliada na Detec.<br>Rosto AF.                                                                                                    |
| Amplitude do Flash<br>incorporado             | <ul> <li>Normal: 30 cm – 3,5 m (W), 30 cm – 2,0 m (T)</li> <li>A luminosidade da periferia da imagem<br/>pode diminuir consoante a distância de<br/>disparo.</li> </ul>                                                                                               |
| Modos de Disparo                              | : Auto, Manual, Macro Digital, Acentuação<br>a Cor, Troca de Cor, Corte & Cola, SCN*1,<br>Filme*2                                                                                                    |
|                                               | <ul> <li>*1 Retrato, Fotografia Nocturna, Crianças&amp;Animais,<br/>Interior, Pôr do Sol, Folhagem, Neve, Praia, Fogo<br/>Artificio, Polarização, Subaquático, ISO 3200.</li> <li>*2 Normal, Compacto, Acentuação a Cor, Troca de<br/>Cor, Tempo Restante.</li> </ul> |
| Disparos Contínuos                            | : Aprox. 1,4 disparos/seg.                                                                                                    |
| Temporizador                                  | : Atraso de aprox. 10 seg./aprox. 2 seg. ou<br>Personalizado                                                                                                    |
| Suportes de Gravação                          | : Cartão de memória SD/Cartão de memória<br>SDHC/MultiMediaCard/cartão MMCplus/<br>cartão HC MMCplus                                                                                                    |
| Formato de Ficheiro                           | : Regras de design para o sistema de ficheiros<br>da câmara, compatível com DPOF                                                                                                    |

| 208        |                 |                                                                                                    |                                                                                                    |
|------------|-----------------|----------------------------------------------------------------------------------------------------|----------------------------------------------------------------------------------------------------|
| Tipo de    | :               | Fotografias: Exif 2                                                                                                    | 2 (JPEG)*                                                                                                    |
| Dados      | :               | Filmes: AVI (Dado<br>JPEG; Dados de á                                                                                                    | s de imagem: Motion<br>udio: WAVE (mono))                                                                                                    |
|            | :               | Anotação de Som<br>WAVE (mono)                                                                                                    | e Gravação de Som:                                                                                                    |
|            |                 | * Esta câmara digital s<br>denominado "Impres<br>sistema standard qu<br>as câmaras digitais o<br>ligação a uma impre-<br>são utilizados e optir<br>fotografadas com a<br>impressões de exce                                                                                                    | suporta Exif 2.2 (também<br>ssão Exif"). Exif Print é um<br>e melhora a comunicação entre<br>e as impressoras. Ao fazer uma<br>ssora compatível com Exif Print,<br>nizados os dados das imagens<br>câmara, proporcionando<br>lente qualidade.                                                                                                    |
| Compressão | :               | Superfina, Fina, No                                                                                                    | ormal                                                                                                    |
| Resolução  | (Fotografias) : | Grande:<br>Médio 1:<br>Médio 2:<br>Médio 3:<br>Pequeno:<br>Data do Selo:<br>Panorâmico:                                                                                                    | 3.648 x 2.736 pixels<br>2.816 x 2.112 pixels<br>2.272 x 1.704 pixels<br>1.600 x 1.200 pixels<br>640 x 480 pixels<br>1.600 x 1.200 pixels<br>3.648 x 2.048 pixels                                                                                                    |
|            | (Filmes) :      | Normal, Acentuaçã<br>640 x 480 pixels (3<br>640 x 480 pixels (3<br>320 x 240 pixels (3                                                                                                    | ăo a Cor, Troca de Cor:<br>30 fotogramas/seg.)<br>30 fotogramas/seg. LP)<br>30 fotogramas/seg.)                                                                                                    |
|            |                 | Pode gravar até o<br>cheio*1 (no máximo                                                                                                    | cartão de memória estar<br>o 4 GB de cada vez*²)                                                                                                    |
|            |                 | Compacto: (Pode y<br>160 x 120 pixels (1                                                                                                    | gravar durante 3 min.)<br>5 fotogramas/seg.)                                                                                                    |
|            |                 | Tempo Restante: (P<br>640 x 480 pixels<br>(1 fotograma/seg. (ir<br>0,5 fotograma/seg.<br>(15 fotograma/seg.<br>*1 Utilizando cartões<br>velocidade (recom<br>*2 Mesmo que o tam:<br>atingido 4 GB, a gi<br>de gravação atingi<br>capacidade do car<br>velocidade de grav<br>pode ser interromp<br>filme atinja 4 GB o<br>chegue a uma hor | ode gravar durante 2 horas)<br>htervalo de disparo: 1 seg.),<br>intervalo de disparo: 2 seg.))<br>(durante a reprodução))<br>de memória do tipo super alta<br>enda-se SDC-512 MSH).<br>anho do ficheiro não tenha<br>ravação pára quando o tempo<br>r 1 hora. Dependendo da<br>tão de memória e da<br>/ação de dados, a gravação<br>jida antes que o tamanho do<br>u que o tempo de gravação<br>a. |

| Anotação Som                          | : Taxa de Bits: 16 bits<br>Taxa de Amostragem<br>Anotação de som, filme (Compacto): 11.025 kHz<br>Filme (diferente de Compacto): 44.100 kHz<br>Gravação de Som: 11.025 kHz/22.050 kHz/<br>44.100 kHz                                                                                                    |
|---------------------------------------|----------------------------------------------------------------------------------------------------|
| Modos de Reprodução                   | : Único (histograma disponível), Índice<br>(9 imagens), Ampliado (aprox. 2x a 10x máx.),<br>Resumo, Ver.Focagem, Saltar, M. Categoria,<br>Reprodução de Filme (câmara lenta<br>disponível), Rodar, Apresentação, Red.Olhos<br>Verm., Recortar, Redimensionar, Minhas<br>Cores, Anotação Som (gravação/reprodução<br>até 1 min.), Gravação de Som (é possível até<br>2 horas de gravação/reprodução apenas de<br>som) ou Proteger. |
| Direct Print                          | : Compativel com <i>PictBridge</i> , <i>Canon Direct</i><br><i>Print</i> e <i>Bubble Jet Direct</i>                                                                                                    |
| Definições de Minha<br>Câmara         | : Imagem Inicial, Som Inicial, Som Operação,<br>Som Temporiz. e Som Obturador.                                                                                                    |
| Interface                             | <ul> <li>: USB de alta velocidade (Conector dedicado<br/>com tipo integrado de digital, áudio e vídeo*)</li> <li>* compatível com mini-B.</li> <li>Saída de áudio/vídeo (pode seleccionar<br/>NTSC ou PAL, áudio monaural)</li> </ul>                                                                                                    |
| Definições de<br>Comunicação          | : MTP, PTP                                                                                                    |
| Fonte de Alimentação                  | : Bateria NB-5L (bateria de iões de lítio<br>recarregável)<br>Kit do Transformador de CA ACK-DC30                                                                                                    |
| Temperaturas de<br>Funcionamento      | : 0 – 40 °C                                                                                                    |
| Humidade de<br>Funcionamento          | : 10 – 90%                                                                                                    |
| Dimensões<br>(excluindo saliências)   | : 91,6 x 56,8 x 20,9 mm                                                                                                    |
| Peso<br>(apenas o corpo da<br>câmara) | : Aprox. 155 g                                                                                                    |

# 210

# Capacidade da Bateria (Bateria NB-5L (completamente carregada))

| Número de Imagens Captadas                    |                     |  |
|-----------------------------------------------|---------------------|--|
| Monitor LCD ligado<br>(baseado na norma CIPA) | Tempo de Reprodução |  |
| Aprox. 330 imagens                            | Aprox. 7 horas      |  |
|                                               |                     |  |

- Os valores reais podem variar de acordo com as condições de disparo e definições.
- Estão excluídos dados de filmes.
- A baixas temperaturas, a bateria pode durar menos tempo e o ícone de carga de bateria restante (pisca a vermelho) pode aparecer mais cedo do que o normal. Nesse caso, aqueça as pilhas no bolso para melhorar o desempenho da mesma.

# Condições de Teste

Disparo: Temperatura normal (23 °C ±2 °C), humidade relativa normal (50% ±20%), alternando entre grande angular e teleobjectiva em intervalos de 30 segundos, utilizando o flash uma vez em cada dois disparos e desligando a câmara a cada dez disparos. A câmara é mantida desligada durante tempo suficiente\*, de seguida é ligada e os testes são repetidos.

- É utilizado um cartão de memória da Canon.
- \* Até a bateria voltar à temperatura ambiente
- Reprodução: Temperatura normal (23 °C ±2 °C), humidade relativa normal (50% ±20%), reprodução contínua a 3 segundos por imagem.

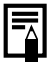

Consulte o tópico Precauções de Manuseamento (pág. 198).

## Cartões de Memória e Capacidades Estimadas

: Cartão de memória incluído com a câmara

| Resolução                              | Compressão | 32 MB | SDC-128M | SDC-<br>512MSH |
|----------------------------------------|------------|-------|----------|----------------|
|                                        | ß          | 6     | 28       | 110            |
| (Grande)<br>3 648 x 2 736 pixels       |            | 11    | 47       | 186            |
|                                        |            | 23    | 99       | 386            |
|                                        | ß          | 10    | 45       | 176            |
| (Medio 1)<br>2 816 x 2 112 pixels      |            | 17    | 75       | 292            |
|                                        | ۵          | 37    | 156      | 603            |
|                                        | ß          | 14    | 61       | 237            |
| (Medio 2)<br>2 272 x 1 704 pixels      |            | 26    | 109      | 425            |
|                                        |            | 52    | 217      | 839            |
| (Médio 3)<br>1.600 x 1.200 pixels      | ß          | 29    | 121      | 471            |
|                                        |            | 52    | 217      | 839            |
|                                        |            | 99    | 411      | 1590           |
|                                        | 5          | 111   | 460      | 1777           |
| S (Pequeno)<br>640 x 480 pixels        |            | 171   | 711      | 2747           |
|                                        | ۵          | 270   | 1118     | 4317           |
| (Data do Selo)<br>1.600 x 1.200 pixels |            | 52    | 217      | 839            |
|                                        | ß          | 8     | 37       | 147            |
| 3.648 x 2.048 pixels                   |            | 15    | 64       | 249            |
|                                        |            | 31    | 132      | 511            |

 Capaz de disparos contínuos lentos (pág. 76) quando o cartão de memória for formatado com formatação de baixo nível.

 Isto reflecte os critérios de disparo standard estabelecidos pela Canon. Os resultados reais podem variar de acordo com o motivo e com as condições de disparo.

#### Filme

: Cartão de memória incluído com a câmara

|                     | Resolução/Taxa de<br>fotogramas |                                           | 32 MB             | SDC-<br>128M               | SDC-<br>512MSH              |
|---------------------|---------------------------------|-------------------------------------------|-------------------|----------------------------|-----------------------------|
| <b>L</b><br>Normal  | 640                             | 640 x 480 pixels<br>30 fotogramas/seg.    | 14 seg.           | 1 min.<br>1 seg.           | 3 min.<br>57 seg.           |
| Acentuação<br>a Cor | 640<br>P                        | 640 x 480 pixels<br>30 fotogramas/seg. LP | 27 seg.           | 1 min.<br>56 seg.          | 7 min.<br>30 seg.           |
| 🔊<br>Troca de Cor   | 320                             | 320 x 240 pixels<br>30 fotogramas/seg.    | 38 seg.           | 2 min.<br>42 seg.          | 10 min.<br>29 seg.          |
| ⊠<br>Compacto       | 160                             | 160 x 120 pixels<br>15 fotogramas/seg.    | 3 min.<br>9 seg.  | 13 min.<br>2 seg.          | 50 min.<br>21 seg.          |
| Tompo               | <b>1"</b> *1                    | 640 x 480 pixels                          | 7 min.<br>30 seg. | 31 min.<br>45 seg.         | 2 hrs.<br>3 min.<br>30 seg. |
| Restante            | <b>2"</b> *2                    |                                           | 15 min.           | 1 hr.<br>3 min.<br>30 seg. | 4 hrs.<br>7 min.            |

\*1 1 fotograma/seg. (intervalo de disparo: 1 seg.)

\*2 0,5 fotograma/seg. (intervalo de disparo: 2 seg.)

- Duração máxima da gravação de um filme em a: 3 min.,
   2 horas. Os valores indicados são os tempos máximos de uma gravação contínua.
- Uma vez que no modo i a reprodução é de 15 fotogramas/seg., o tempo de gravação e o tempo de reprodução irão divergir.

# Velocidades dos Dados de Gravação de Som e Durações de Gravação (Estimado)

: Cartão de memória incluído com a câmara

|            | Velocidades<br>de Dados | 32 MB              | SDC-128M                 | SDC-512MSH                |
|------------|-------------------------|--------------------|--------------------------|---------------------------|
| 11,025 KHz | 22 KB/seg.              | 23 min.<br>28 seg. | 1 hr. 36 min.<br>59 seg. | 6 hrs. 14 min.<br>16 seg. |
| 22,050 KHz | 44 KB/seg.              | 11 min.<br>44 seg. | 48 min.<br>30 seg.       | 3 hrs. 7 min.<br>8 seg.   |
| 44,100 KHz | 88 KB/seg.              | 5 min.<br>52 seg.  | 24 min.<br>15 seg.       | 1 hr. 33 min.<br>34 seg.  |

# Tamanhos de Dados de Imagem (Estimados)

| Posolução              | Compressão |         |         |
|------------------------|------------|---------|---------|
| Resolução              | ß          |         |         |
| 3.648 x 2.736 pixels   | 4332 KB    | 2565 KB | 1226 KB |
| 2.816 x 2.112 pixels   | 2720 KB    | 1620 KB | 780 KB  |
| 2.272 x 1.704 pixels   | 2002 KB    | 1116 KB | 556 KB  |
| 1.600 x 1.200 pixels   | 1002 KB    | 558 KB  | 278 KB  |
| S 640 x 480 pixels     | 249 KB     | 150 KB  | 84 KB   |
| 1.600 x 1.200 pixels   | —          | 558 KB  | —       |
| W 3.648 x 2.048 pixels | 3243 KB    | 1920 KB | 918 KB  |

|                     |               | Resolução/Taxa de fotogramas            | Tamanho do<br>ficheiro |
|---------------------|---------------|-----------------------------------------|------------------------|
| <b>Normal</b>       | 640           | 640 x 480 pixels, 30 fotogramas/seg.    | 1.963 KB/seg.          |
| Acentuação<br>a Cor | 640 P         | 640 x 480 pixels, 30 fotogramas/seg. LP | 1.003 KB/seg.          |
| Troca de Cor        | 320           | 320 x 240 pixels, 30 fotogramas/seg.    | 703 KB/seg.            |
| ⊠`<br>Compacto      | 160           | 160 x 120 pixels, 15 fotogramas/seg.    | 131 KB/seg.            |
| S.                  | <b>1</b> " *1 |                                         | 64 KB/seg.             |
| Tempo<br>Restante   | <b>2"</b> *2  | 640 x 480 pixels                        | 32 KB/seg.             |

\*1 1 fotograma/seg. (intervalo de disparo: 1 seg.)

\*2 0,5 fotograma/seg. (intervalo de disparo: 2 seg.)

# Cartão de Memória SD

| Interface | Compatível com as normas dos cartões de<br>memória SD |
|-----------|-------------------------------------------------------|
| Dimensões | 32,0 x 24,0 x 2,1 mm                                  |
| Peso      | Aprox. 2 g                                            |

# MultiMediaCard

| Interface | Compatível com as normas dos cartões de<br>memória MultiMediaCard |
|-----------|-------------------------------------------------------------------|
| Dimensões | 32,0 x 24 x 1,4 mm                                                |
| Peso      | Aprox. 1,5 g                                                      |

# **Bateria NB-5L**

| Тіро                                    | Bateria de iões de lítio recarregável |
|-----------------------------------------|---------------------------------------|
| Tensão Nominal                          | 3,7 V CC                              |
| Capacidade Típica                       | 1.120 mAh                             |
| Duração da bateria<br>(Ciclos de Carga) | Aprox. 300 vezes                      |
| Temperaturas de<br>Funcionamento        | 0 – 40 °C                             |
| Dimensões                               | 32,0 x 44,9 x 7,9 mm                  |
| Peso                                    | Aprox. 25 g                           |
#### Carregador de Bateria CB-2LX/CB-2LXE

| Entrada Nominal                  | 100 – 240 V CA (50/60 Hz)<br>0,085 A (100 V) – 0,05 A (240 V)                      |
|----------------------------------|------------------------------------------------------------------------------------|
| Saída Nominal                    | 4,2 V CC, 0,7 A                                                                    |
| Tempo de Carga                   | Aprox. 2 horas e 5 minutos (para a Bateria NB-5L)                                  |
| Temperaturas de<br>Funcionamento | 0 – 40 °C                                                                          |
| Dimensões                        | 57,5 x 81,6 x 21,0 mm                                                              |
| Peso                             | Aprox. 65 g (CB-2LX)<br>Aprox. 59 g (CB-2LXE) (excluindo o cabo de<br>alimentação) |

#### **Transformador de Corrente Compacto CA-DC10**

(Incluído no Kit de Transformador CA ACK-DC30, vendido separadamente)

| Entrada Nominal                              | 100 – 240 V CA (50/60 Hz) |
|----------------------------------------------|---------------------------|
| Saída Nominal                                | 4,3 V CC, 1,5 A           |
| Temperaturas de<br>Funcionamento             | 0 – 40 °C                 |
| Dimensões                                    | 42,6 x 104,4 x 31,4 mm    |
| Peso (excluindo<br>o cabo de<br>alimentação) | Aprox. 180 g              |

# Índice remissivo

# A

| Ampliar      | 114 |
|--------------|-----|
| Anotação Som | 144 |
| Apagar 17,   | 151 |
| Apresentação | 131 |

#### В

| Balanço Brancos 1         | 00  |
|---------------------------|-----|
| Bateria                   |     |
| Capacidade da Bateria 2   | 10  |
| Carregar                  | . 8 |
| Instalar                  | . 9 |
| Manuseamento 1            | 98  |
| Bloqueio AE               | 95  |
| Bloqueio AF               | 94  |
| Bloqueio de Focagem       | 94  |
| Bloqueio FE               | 96  |
| ⊡                         |     |
| Impressão/Partilha        | 40  |
| Botão de Reprodução 16, 1 | 55  |
| Botão do Obturador        | 40  |
| Até ao fim                | 15  |
| Até meio                  | 14  |
| Botão FUNC./SET 40,       | 46  |
| Botão MENU 40,            | 47  |
|                           |     |

#### С

| Cabo de Interface        | 18, 27            |
|--------------------------|-------------------|
| Cartão de Memória        |                   |
| Capacidades Estimadas    | 211               |
| Formatar                 | 168               |
| Inserir                  | 9                 |
| Manuseamento             | 200               |
| Categoria                |                   |
| Categoria Auto           | 111               |
| M. Categoria             | 120               |
| Compensação de Exposição | ) <mark>97</mark> |

| Compressão         | 69  |
|--------------------|-----|
| Conversor Digital  |     |
| de Teleobjectiva   | 60  |
| Corr.Olh-Ver       | 77  |
| Correcção de Olhos |     |
| Vermelhos          | 136 |
| Correia de Pulso   | 11  |
| Corte & Cola       | 84  |
| Criar Pasta        | 172 |

#### D

| Data/Hora                  |      |
|----------------------------|------|
| Apresentar o Relógio       | . 45 |
| Definir                    | . 12 |
| Relógio Mundial            | 166  |
| Definições de              |      |
| Impressão DPOF             | 157  |
| Definições de Minha Câmara |      |
| Alterar as Definições      |      |
| de Minha Câmara            | 177  |
| Registar Definições        |      |
| de Minha Câmara            | 178  |
| Disparo Lento              | . 99 |
| Disparos Contínuos         | . 76 |
|                            |      |

#### Е

| Efeitos de Transição | 130 |
|----------------------|-----|
| Exib. Relógio        | 56  |

#### F

| Editar                                                                | Filme      |         |
|-----------------------------------------------------------------------|------------|---------|
| Fazer 79   Gravar 22   Reprodução 24, 125   Flash 64   Focagem 15, 86 | Editar     | 127     |
| Gravar                                                                | Fazer      | 79      |
| Reprodução 24, 125   Flash 64   Focagem 15, 86                        | Gravar     | 22      |
| Flash                                                                 | Reprodução | 24, 125 |
| Focagem 15, 86                                                        | Flash      | 64      |
|                                                                       | Focagem    | 15, 86  |

| Fotografar              | 14 |
|-------------------------|----|
| Função de Estabilizador |    |
| de Imagem               | 70 |
| Função Rotação Auto 1   | 74 |
| Funções Disponíveis 2   | 20 |
| Fuso Horário 1          | 66 |

# G

| Grande Angular  | . 60 |
|-----------------|------|
| Gravação de Som | 146  |
| Grelha          | 110  |
| Guia 3:2        | 110  |

# Н

| HF-DC1     | 203 |
|------------|-----|
| Histograma | 51  |

# I

| Idioma       | . 13 |
|--------------|------|
| Imprimir 18, | 157  |
| Indicador    | . 44 |
| Infinito     | . 64 |

# Κ

| Kit do Transformador de |     |
|-------------------------|-----|
| CA ACK-DC30             | 202 |

### L

| Lâmp.Olh-Ver       | . 77 |
|--------------------|------|
| Lista de Mensagens | 190  |

### Μ

| Manutenção 20         | 5 |
|-----------------------|---|
| Menu                  |   |
| Menu Configuração 5   | 5 |
| Menu FUNC 46, 52      | 2 |
| Menu Gravação 53      | 3 |
| Menu Impressão 47, 54 | 4 |

| Menu Minha Câmara          | 57 |
|----------------------------|----|
| Menu Reprodução 47,        | 54 |
| Menus e Definições 46,     | 47 |
| Minhas Cores 103, 1        | 40 |
| Modo de Disparo            |    |
| Acentuação a Cor 1         | 05 |
| Auto                       | 14 |
| Corte & Cola               | 84 |
| Filme 22,                  | 79 |
| Macro Digital              | 63 |
| Manual                     | 76 |
| Modo de Cena Especial      | 73 |
| Crianças&Animais           | 73 |
| Fogo Artifício             | 74 |
| Folhagem                   | 74 |
| Fotografia Nocturna        | 73 |
| Interior                   | 74 |
| ISO 3200                   | 75 |
| Neve                       | 74 |
| Polarização                | 75 |
| Pôr do Sol                 | 74 |
| Praia                      | 74 |
| Retrato                    | 73 |
| Subaquático                | 75 |
| Troca de Cor 1             | 07 |
| Modos de Medição           | 98 |
| Moldura AF                 | 89 |
| Moldura de Correcção 1     | 36 |
| Moldura de Med. Pontual AE | 98 |
| Monitor LCD                |    |
| Informações de Disparo     | 48 |
| Informações de             |    |
| Reprodução                 | 50 |
| LCD de Brilho Rápido       | 59 |
| Mudar de Ecrãs de          |    |
| Informação                 | 58 |
| Visualização Nocturna      | 59 |

#### Ν

Numeração dos Ficheiros...... 170

# 218

# 0

| Ordem de           |     |
|--------------------|-----|
| Transferência DPOF | 163 |

## Ρ

| Poupar Energia | 165 |
|----------------|-----|
| Proteger       | 147 |

# R

| Recortar              | 123  |
|-----------------------|------|
| Redimensionar         | 142  |
| Registar Funções      |      |
| ඩු🛷 Botão de          |      |
| Impressão/Partilha    | 112  |
| Botão de              |      |
| Reprodução            | 155  |
| Reiniciar Tudo        | 175  |
| Reprodução            | . 16 |
| Reprodução de Índice  | 115  |
| Requisitos do Sistema | . 25 |
| Resolução             | . 68 |
| Roda de Controlo      | . 41 |
|                       |      |

# S

| Saltar (Procura de Imagens) | 118  |
|-----------------------------|------|
| Selecção de Rosto           | . 92 |
| Selector do Modo            | . 40 |
| Sem Som 15                  | , 55 |
| Sinc. Lenta                 | . 77 |
| Sistema de Saída de Vídeo   | 176  |

# т

| Tamanhos de Dados       |     |
|-------------------------|-----|
| de Imagem (Estimados) 2 | 213 |
| Teleobjectiva           | 60  |
| Tempo Restante          | 83  |
| Temporizador            | 66  |

| Terminal A/V OUT e DIGITAL | 39 |
|----------------------------|----|
| Transferência Directa      | 29 |
| Transferir Imagens para    |    |
| um Computador              | 25 |
| Troca de Cor 1             | 07 |

#### V

| Velocidade ISO |     | . 71 |
|----------------|-----|------|
| Ver.Focagem    | 86, | 116  |

# Ζ

| Zoom              | 60 |
|-------------------|----|
| Zoom de Segurança | 61 |
| Zoom Digital      | 60 |
| Zoom Óptico       | 60 |

#### Renúncias

- Embora tenham sido envidados todos os esforços no sentido de garantir que as informações contidas neste manual sejam exactas e completas, nenhuma responsabilidade pode ser aceite por quaisquer erros ou omissões.
- À Canon reserva-se o direito de alterar as características técnicas do hardware e software aqui descritas em qualquer altura e sem aviso prévio.
- Nenhuma parte deste manual pode ser reproduzida, transmitida, transcrita, armazenada num sistema de recuperação nem traduzida para qualquer idioma, sob qualquer forma ou por qualquer meio, sem a autorização prévia, por escrito, da Canon.
- A Canon Inc. não se responsabiliza por danos resultantes de dados perdidos ou corrompidos, decorrentes de uma operação incorrecta ou avaria da câmara, software, cartões de memória SD (cartões SD), computadores pessoais, dispositivos periféricos ou utilização de cartões SD que não sejam da Canon.

#### **Reconhecimento das Marcas**

- Microsoft, Windows Vista e o logótipo Windows Vista são marcas comerciais ou marcas registadas da Microsoft Corporation nos Estados Unidos e/ou noutros países.
- Macintosh, o logótipo Mac, QuickTime e o logótipo QuickTime são marcas comerciais da Apple Inc., registadas nos E.U.A. e noutros países.
- O logótipo SDHC é uma marca comercial.

#### 220

# Funções Disponíveis em Cada Modo de Disparo

|                                         |                        | Ô                 |                  |   |       |    |     |   |  |  |  |
|-----------------------------------------|------------------------|-------------------|------------------|---|-------|----|-----|---|--|--|--|
|                                         | Função                 | •                 | Disparo<br>Lento | ø | 1a 1s | ۳. | ⊡   |   |  |  |  |
| Compensação de                          | Exposição (pág.        | 0                 | -                | 0 | _     | 0  | -   |   |  |  |  |
| Disparo Lento (pág                      | g. 99)                 | -                 | 0                | - | _     | -  | -   |   |  |  |  |
|                                         | Auto *1                |                   | 0                | - | 0     | 0  | 0   | 0 |  |  |  |
| Velocidade ISO                          | ISO Auto Eleva         | do                | 0                | - | 0     | _  | _   | 0 |  |  |  |
| (pag. 7 1)                              | ISO 80 – 1600          |                   | 0                | 0 | 0     | -  | -   | - |  |  |  |
| Balanço Brancos                         | Auto *1                |                   | 0                | 0 | 0     | 0  | 0   | 0 |  |  |  |
| (pág. 100)                              | Diferente de Au        | to                | 0                | 0 | 0     | -  | 0   | - |  |  |  |
|                                         | Disparo Único          |                   | 0                | 0 | 0     | 0  | 0   | 0 |  |  |  |
| Modo de Disparo                         | Disparos Contír        | nuos              | 0                | 0 | 0     | -  | -   | - |  |  |  |
| (págs. 66, 76)                          | Tomporizodor           | 2 seg./10 seg.    | 0                | 0 | 0     | 0  | 0   | 0 |  |  |  |
|                                         | remponzauor            | Personalizado     | 0                | 0 | 0     | -  | -   | 0 |  |  |  |
| Minhas Cores (pág                       | g. 103)                |                   | 0                | 0 | 0     | -  | 0   | - |  |  |  |
|                                         | Matricial              |                   | 0                | 0 | 0     | 0  | 0   | 0 |  |  |  |
| Sistema de<br>Medição (pág. 98)         | Med. Pond. Cer         | ntro              | 0                | - | 0     | -  | -   | - |  |  |  |
| mediçuo (pug. 00)                       | Pontual                |                   | 0                | - | 0     | -  | -   | - |  |  |  |
| Resolução, Compr                        | ressão (fotografia     | as) (págs. 68,69) | 0                | 0 | O*3   | 0  | O*3 | 0 |  |  |  |
| Data do Selo (Data                      | a, Data & Hora)        | (pág. 20)         | 0                | 0 | -     | 0  | -   | 0 |  |  |  |
| Pecolução/Tava                          | 640 x 480, 30 fp       | os/30 fps LP      | -                | - | -     | -  | -   | - |  |  |  |
| de fotogramas,                          | 640 x 480, 1/0,5       | 5 fps             | -                | - | -     | -  | -   | - |  |  |  |
| Compressão                              | 320 x 240, 30 fp       | os                | -                | - | -     | -  | -   | - |  |  |  |
| (milles) (pag. 02)                      | 160 x 120, 15 fp       | os                | -                | - | -     | -  | -   | - |  |  |  |
| Bloqueio AE (pág.                       | 95)                    |                   | 0                | - | 0     | -  | -   | - |  |  |  |
| Bloqueio FE (pág.                       | 96)                    |                   | 0                | - | -     | -  | -   | - |  |  |  |
| Bloqueio AF (pág.                       | 94)                    |                   | 0                | 0 | 0     | -  | -   | - |  |  |  |
|                                         | Normal                 |                   | 0                | 0 | -     | 0  | 0   | 0 |  |  |  |
| Zona de Disparo                         | Macro                  |                   | 0                | 0 | 0     | 0  | 0   | 0 |  |  |  |
| (1-3)                                   | Infinito               |                   | 0                | 0 | -     | 0  | 0   | - |  |  |  |
| Seleccionar e Aco                       | mpanhar Rosto          | (pág. 92)         | 0                | 0 | 0     | 0  | -   | 0 |  |  |  |
|                                         | Auto                   |                   | 0                | - | -     | 0  | -   | 0 |  |  |  |
| Flash (pág. 64)                         | On                     |                   | 0                | 0 | -     | 0  | 0   | - |  |  |  |
|                                         | Off                    |                   | 0                | 0 | 0     | 0  | 0   | 0 |  |  |  |
| Definição do                            | Off                    |                   | 0                | 0 | -     | -  | -   | 0 |  |  |  |
| Monitor LCD                             | Sem Informação         | 0                 | 0                | 0 | 0     | -  | -   | 0 |  |  |  |
| (pag. 58)                               | Visualização da        | Informação        | 0                | 0 | 0     | 0  | 0   | 0 |  |  |  |
| Selecção de Direc<br>Esquerda) (pág. 84 | ção de Corte & (<br>4) | -                 | -                | - | -     | 0  | -   |   |  |  |  |

Só estão listadas aqui as funções com definições que mudam com o modo de disparo.

| SCN |    |   |                |              |    |              |          |   |   |    | Páginas de  |   |         |     |          |              |
|-----|----|---|----------------|--------------|----|--------------|----------|---|---|----|-------------|---|---------|-----|----------|--------------|
| \$  | ٤Å | ŝ | <b>.</b><br>18 | $\dot{\sim}$ | st | ` <b>8</b> ′ | <b>S</b> |   | 0 | ٩× | 150<br>3200 |   | -<br>∑` |     | /A` /\$` | Referência   |
| 0   | 0  | 0 | 0              | 0            | 0  | 0            | 0        | 0 | 0 | 0  | -           | - | -       | -   | -        | pág. 97      |
| -   | -  | - | -              | -            | -  | -            | -        | - | - | -  | -           | - | -       | -   | -        | pág. 99      |
| 0   | 0  | 0 | 0              | 0            | 0  | 0            | 0        | 0 | 0 | 0  | -           | 0 | 0       | 0   | 0        |              |
| -   | -  | - | -              | -            | -  | -            | -        | - | - | -  | -           | - | -       | -   | -        | pág. 71      |
| -   | -  | - | -              | -            | -  | -            | -        | - | - | -  | _*2         | - | -       | -   | -        |              |
| 0   | 0  | 0 | 0              | 0            | 0  | 0            | 0        | 0 | 0 | 0  | 0           | 0 | 0       | 0   | 0        | nág 100      |
| -   | -  | - | -              | -            | -  | -            | -        | - | - | -  | -           | 0 | 0       | 0   | -        | pag. 100     |
| 0   | 0  | 0 | 0              | 0            | 0  | 0            | 0        | 0 | 0 | 0  | 0           | 0 | 0       | 0   | 0        |              |
| 0   | 0  | 0 | 0              | 0            | 0  | 0            | 0        | 0 | 0 | 0  | 0           | - | -       | -   | -        | nám 66 76    |
| 0   | 0  | 0 | 0              | 0            | 0  | 0            | 0        | 0 | 0 | 0  | 0           | 0 | 0       | 0   | 0        | pays. 00, 70 |
| 0   | 0  | 0 | 0              | 0            | 0  | 0            | 0        | 0 | 0 | 0  | 0           | - | -       | -   | -        |              |
| -   | -  | - | -              | -            | -  | -            | -        | - | - | -  | -           | 0 | 0       | 0   | -        | pág. 103     |
| 0   | 0  | 0 | 0              | 0            | 0  | 0            | 0        | 0 | 0 | 0  | 0           | 0 | 0       | 0   | 0        |              |
| -   | -  | - | -              | -            | -  | -            | -        | - | - | -  | -           | - | -       | -   | -        | pág. 98      |
| -   | -  | - | -              | -            | -  | -            | -        | - | - | -  | -           | - | -       | -   | -        |              |
| 0   | 0  | 0 | 0              | 0            | 0  | 0            | 0        | 0 | 0 | 0  | O*4         | - | -       | -   | -        | págs. 68, 69 |
| 0   | 0  | 0 | 0              | 0            | 0  | 0            | 0        | 0 | 0 | 0  | -           | - | -       | -   | -        | pág. 20      |
| -   | -  | - | -              | -            | -  | -            | -        | - | - | -  | -           | 0 | -       | -   | 0        |              |
| 1   | -  | - | -              | -            | -  | -            | -        | - | - | -  | -           | Ι | -       | O*5 | -        | nág 82       |
| 1   | -  | - | -              | -            | -  | -            | -        | - | - | -  | -           | 0 | -       | -   | 0        | pay. 02      |
| 1   | -  | - | -              | -            | -  | -            | -        | - | - | -  | -           | Ι | 0       | -   | -        |              |
| -   | -  | - | -              | -            | -  | -            | -        | - | - | -  | -           | 0 | 0       | 0   | -        | pág. 95      |
| -   | -  | - | -              | -            | -  | -            | -        | - | - | -  | -           | - | -       | -   | -        | pág. 96      |
| -   | -  | - | -              | -            | -  | -            | -        | - | - | -  | -           | 0 | 0       | 0   | -        | pág. 94      |
| 0   | 0  | 0 | 0              | 0            | 0  | 0            | 0        | 0 | 0 | 0  | 0           | 0 | 0       | 0   | 0        |              |
| 0   | 0  | - | 0              | -            | 0  | 0            | 0        | - | 0 | 0  | 0           | 0 | 0       | 0   | 0        | pág. 64      |
| 0   | 0  | - | 0              | -            | 0  | 0            | 0        | - | 0 | 0  | 0           | 0 | 0       | 0   | 0        |              |
| 0   | 0  | 0 | 0              | 0            | 0  | 0            | 0        | - | 0 | 0  | 0           | - | -       | -   | -        | pág. 92      |
| 0   | 0  | 0 | 0              | 0            | 0  | 0            | 0        | - | - | 0  | -           | - | -       | -   | -        |              |
| 0   | 0  | 0 | 0              | 0            | 0  | 0            | 0        | - | 0 | 0  | -           | - | -       | -   | -        | pág. 64      |
| 0   | 0  | 0 | 0              | 0            | 0  | 0            | 0        | 0 | 0 | 0  | 0           | - | -       | -   | -        |              |
| 0   | 0  | 0 | 0              | 0            | 0  | 0            | 0        | 0 | 0 | 0  | 0           | - | -       | -   | -        |              |
| 0   | 0  | 0 | 0              | 0            | 0  | 0            | 0        | 0 | 0 | 0  | 0           | 0 | 0       | 0   | -        | pág. 58      |
| 0   | 0  | 0 | 0              | 0            | 0  | 0            | 0        | 0 | 0 | 0  | 0           | 0 | 0       | 0   | 0        |              |
| -   | -  | - | -              | -            | -  | -            | -        | - | - | -  | -           | - | -       | -   | -        | pág. 84      |

|                                |                               | Ô  |                  |     |       |   |   |  |  |  |  |  |
|--------------------------------|-------------------------------|----|------------------|-----|-------|---|---|--|--|--|--|--|
|                                | Função                        | -1 | Disparo<br>Lento | ø   | 1a 1s | E | ⊡ |  |  |  |  |  |
|                                | Detec. Rosto                  | 0  | 0                | 0   | 0     | - | 0 |  |  |  |  |  |
| Moldura AF                     | AiAF (9 pontos)               | 0  | 0                | 0   | 0     | - | 0 |  |  |  |  |  |
| (pag. 00)                      | Centro                        | 0  | 0                | 0   | 0     | 0 | 0 |  |  |  |  |  |
| Selecção de AF Ta              | am.Mold. (pág. 91)            | 0  | 0                | -   | -     | - | - |  |  |  |  |  |
| Zoom Ponto-AF (p               | ág. 86)                       | 0  | 0                | -   | 0     | - | 0 |  |  |  |  |  |
| Zoom Digital*6                 | Padrão                        | 0  | 0                | O*7 | -     | - | 0 |  |  |  |  |  |
| (pág. 60)                      | Conversor Tele-Digital        | 0  | 0                | -   | -     | - | 0 |  |  |  |  |  |
|                                | Sinc. Lenta                   | 0  | O*7              | -   | -     | 0 | - |  |  |  |  |  |
| (pág. 77)                      | Red.Olhos Verm.               | 0  | 0                | -   | -     | - | 0 |  |  |  |  |  |
| (pag )                         | Lâmp.Olh-Ver                  | 0  | 0                | -   | 0     | 0 | 0 |  |  |  |  |  |
| Definições do Tem<br>(pág. 66) | nporizador (Atraso/Disparos)  | 0  | 0                | 0   | -     | - | 0 |  |  |  |  |  |
| Luz Aux. AF (pág.              | 53)                           | 0  | 0                | 0   | 0     | 0 | 0 |  |  |  |  |  |
| Rever (Rever Grav              | /ação) (pág. 53)              | 0  | 0                | 0   | 0     | 0 | 0 |  |  |  |  |  |
| Info Revisão                   | Off                           | 0  | 0                | 0   | 0     | 0 | 0 |  |  |  |  |  |
| (pág. 53)                      | Detalhada/Ver.Focagem         | 0  | 0                | 0   | 0     | - | 0 |  |  |  |  |  |
| Categoria Auto (pa             | ág. 111)                      | 0  | 0                | 0   | 0     | 0 | 0 |  |  |  |  |  |
| Modos Exibição                 | Grelha                        | 0  | 0                | 0   | 0     | - | 0 |  |  |  |  |  |
| (pág. 110)                     | Guia 3:2/Ambas                | 0  | 0                | 0   | 0     | - | 0 |  |  |  |  |  |
| Registar definiçõe             | s para o botão மி৵ (pág. 112) | 0  | 0                | 0   | 0     | 0 | 0 |  |  |  |  |  |

Funções Disponíveis em Cada Modo de Disparo

O: A definição disponível ou o valor ideal é automaticamente definido pela câmara. No modo Corte & Cola, só está disponível a primeira imagem.

- : Não disponível.

\*1 Definido para o valor ideal consoante cada modo de disparo.

\*2 O valor é fixo em ISO 3200.

\*3 🐼 ou 👿 não podem ser seleccionados. \*4 O tamanho da gravação está definido como 🔣 (1600 x 1200).

\*5 15 fps no Modo de Reprodução.

\*6 Não disponível quando 🔊 ou 👿 estiverem seleccionados.

\*7 Sempre definido como On.

\*8 Só está disponível quando o flash está definido como [On].

| SCN |     |   |              |     |    |              |   |   |     |   |             |   | •       |   | Páginas de              |            |
|-----|-----|---|--------------|-----|----|--------------|---|---|-----|---|-------------|---|---------|---|-------------------------|------------|
| Ð   | ٤Å  | ŝ | . <b>1</b> 8 | ~   | st | ` <b>8</b> ′ | Ś |   | 0   | 1 | 150<br>3200 |   | ,<br>⊠` | 8 | <i>i</i> a: <i>is</i> : | Referência |
| 0   | 0   | 0 | 0            | 0   | 0  | 0            | 0 | - | 0   | 0 | 0           | - | -       | - | -                       |            |
| 0   | 0   | 0 | 0            | 0   | 0  | 0            | 0 | - | 0   | 0 | 0           | 0 | 0       | 0 | 0                       | pág. 89    |
| 0   | 0   | 0 | 0            | 0   | 0  | 0            | 0 | 0 | 0   | 0 | 0           | - | -       | - | -                       |            |
| -   | -   | - | -            | -   | -  | -            | Ι | - | -   | Ι | Ι           | - | -       | - | -                       | pág. 91    |
| 0   | 0   | 0 | 0            | 0   | 0  | 0            | 0 | 0 | 0   | 0 | 0           | - | -       | - | -                       | pág. 86    |
| 0   | 0   | 0 | 0            | 0   | 0  | 0            | 0 | 0 | 0   | 0 | -           | 0 | -       | - | -                       | nág 60     |
| 0   | 0   | 0 | 0            | 0   | 0  | 0            | 0 | 0 | 0   | 0 | -           | - | -       | - | -                       | pag. 00    |
| -   | O*7 | Ι | Ι            | O*7 | Ι  | -            | - | - | -   | - | -           | - | -       | - | -                       |            |
| 0   | 0   | 0 | 0            | 0   | 0  | 0            | 0 | - | 0   | 0 | -           | - | -       | - | -                       | pág. 77    |
| 0   | 0   | 0 | 0            | 0   | 0  | 0            | 0 | - | 0   | 0 | -           | - | -       | - | -                       |            |
| 0   | 0   | 0 | 0            | 0   | 0  | 0            | 0 | 0 | 0   | 0 | 0           | - | -       | - | -                       | pág. 66    |
| 0   | 0   | 0 | 0            | 0   | 0  | 0            | 0 | - | O*8 | 0 | 0           | 0 | 0       | 0 | 0                       | pág. 53    |
| 0   | 0   | 0 | 0            | 0   | 0  | 0            | 0 | 0 | 0   | 0 | 0           | - | -       | - | -                       | pág. 53    |
| 0   | 0   | 0 | 0            | 0   | 0  | 0            | 0 | 0 | 0   | 0 | 0           | - | -       | - | -                       | nág 53     |
| 0   | 0   | 0 | 0            | 0   | 0  | 0            | 0 | 0 | 0   | 0 | 0           | - | -       | - | -                       | pag. 55    |
| 0   | 0   | 0 | 0            | 0   | 0  | 0            | 0 | 0 | 0   | 0 | 0           | 0 | 0       | 0 | 0                       | pág. 111   |
| 0   | 0   | 0 | 0            | 0   | 0  | 0            | 0 | 0 | 0   | 0 | 0           | 0 | 0       | 0 | 0                       | nág 110    |
| 0   | 0   | 0 | 0            | 0   | 0  | 0            | 0 | 0 | 0   | 0 | 0           | - | -       | - | -                       | pag. 110   |
| 0   | 0   | 0 | 0            | 0   | 0  | 0            | 0 | 0 | 0   | 0 | 0           | 0 | 0       | 0 | 0                       | pág. 112   |

# Canon

CEL-SH7NA2B0

© CANON INC. 2008